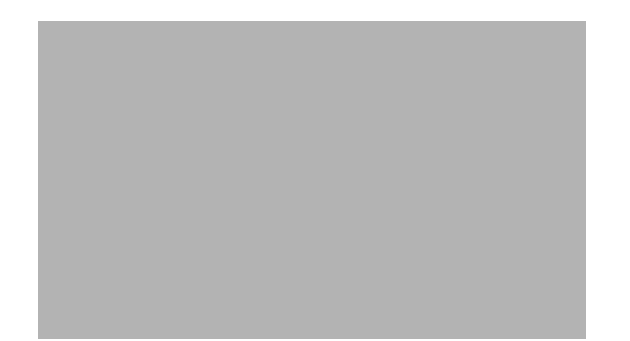

# Configuring 3G Wireless for Modular and Fixed Cisco Integrated Services Routers (HWIC-3G-CDMA, HWIC-3G-CDMA-*x,* and PCEX-3G-CDMA-*x*)

#### First Published: March 14, 2007 Revised: March 25, 2010

The Cisco 880G series integrated services routers (Cisco ISRs) provide Internet, VPN, voice, data, and backup capability to corporate teleworkers and remote and small offices of fewer than 20 users. These fixed routers are capable of bridging and multiprotocol routing between LAN and WAN ports, and provide advanced features such as antivirus protection.

The Third Generation (3G) Wireless High-Speed WAN Interface Card (HWIC) is a multiband, multiservice WAN card for use over CDMA Radio Access Networks (RAN). It is used as the primary WAN connectivity and as a backup for critical applications. The 3G HWIC can also be used as the primary WAN connection.

Both the fixed and the modular 3G routers can be used as the primary WAN connectivity and as a backup for critical applications, and can also be used as the primary WAN connection.

It is supported on the following modular Cisco ISRs:

- Cisco 1841
- Cisco 1861
- Cisco 2800 series
- Cisco 3800 series
- Cisco 1900
- Cisco 2900
- Cisco 3900
- Cisco 880

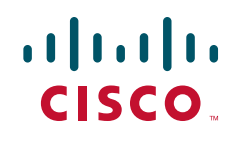

The 3G wireless Modular and Fixed Cisco ISR provides the following functionality:

- Broadband WAN connectivity using high speed cellular data technology
- Support for the following technologies:
  - CDMA2000 Evolution-Data Optimized (EVDO) Revision (Rev) A
  - CDMA2000 EVDO Rev 0
  - CDMA Single channel Radio Transmission Technology (1xRTT)
- Automatic best-network selection
- Always-on capability
- Multiple antenna and cable options:
  - Diversity antenna
  - Indoor and outdoor external antennas
  - Radio Frequency Ultra-Low Loss (RF-ULL) cable length from 10 ft to 75 ft
- IOS-based Mobile IP including network mobility(NEMO)
- Supports over-the-air service provisioning (OTASP), Internet over-the-air (IOTA) data profile provisioning, and Open Mobile Alliance device management (OMA-DM).
- Multiple product SKUs for multiple CDMA carriers
- Multiple external antenna options
- Support for diversity antenna
- Static and dynamic IP addressing
- Modem-based support for mobile IP
- Cellular interface based on the async interface in Cisco IOS
- Mobile IP profile management for CDMA
- Network Address Translation (NAT) and Port Address Translation (PAT) support
- Security features such as firewall, intrusion-detection systems (IDS), and intrusion-prevention systems (IPS)
- Support for enhanced security features, such as GET VPN, EZ VPN, DMVPN, Multi-point GRE (mGRE), and IPSec VPN
- Auto-detecting optimized WAN switchover
- Support for Hot Standby Router Protocol (HSRP) and Virtual Router Redundancy Protocol (VRRP)
- Cellular WAN management information base (MIB)
- Diagnostic and monitoring capability
- Complete Cisco IOS feature capability

The Cisco 3G wireless Modular and Fixed Cisco ISR provides the following software functionality:

- Modem activation—You can activate the modem either by using Cisco IOS commands either manually or by using over-the-air service provisioning (OTASP), Internet over-the-air (IOTA) data profile provisioning or the device management protocol specified by OMA-DM.
- Modem management—You can access modem software and hardware information, radio and network status, and data profile information by using Cisco IOS commands and SNMP MIBs.
- Dial on Demand Routing (DDR)—This allows you to set up a data call when there is data traffic to be sent over the wireless network.

- Fallback connection (DDR backup)—The 3G Modular and Fixed Cisco ISR allows you to configure the cellular modem to initiate a dialup connection when connection to a primary service is lost.
- Teardown after fallback (part of fallback DDR)—After a primary connection has failed and the cellular connection is in fallback mode, the 3G Modular and Fixed Cisco ISR tears down the fallback-mode connection when the primary connection is available.
- Automatic teardown—After a configurable timeout, the 3G Modular and Fixed Cisco ISR automatically tears down a connection if there has been no activity.
- Autodetect—The 3G Modular and Fixed Cisco ISR automatically detects and uses the best available service.
- Firmware upgrade—You can upgrade the firmware on the modem by using Cisco IOS commands.
- 3G HWIC support on Cisco Integrated Services Router (ISR) platforms, namely Cisco 1841, Cisco 1861, Cisco 2801, Cisco 2811, Cisco 2821, Cisco 2851, Cisco 3825, and Cisco 3845.
- Comprehensive Cisco IOS MIB support including Interface (IF) MIBs and Entity MIBs.
- 3G cellular MIB support.

Table 1 shows the SKU and the frequencies supported by the 3G wireless WAN HWICs.

| SKU Number             | Description                                                                                                    | Region        | Frequency Bands |
|------------------------|----------------------------------------------------------------------------------------------------|---------------|-----------------|
| HWIC-3G-CDMA- <i>x</i> | EVDO Rev A/Rev $0/1xRTT$ , where x is an initial for a specific carrier                                              | US            | 800/1900MHz     |
| HWIC-3G-CDMA           | Generic SKU for worldwide CDMA<br>network                                                                            | Worldwide     | 800/1900MHz     |
| PCEX-3G-CDMA-x         | Cisco 880G Series 3G Wireless<br>Integrated Services Router, where <i>x</i> is<br>an initial for a specific carrier. | North America | 800/1900 MHz    |

#### Table 1SKU Description and Supported Frequencies

Figure 1 shows the front panel of the HWIC-3G-CDMA-*x*.

#### Figure 1 Front Panel of HWIC-3G-CDMA-x

| 1 | Mounting Screws        | 4 | LEDs                        |
|---|------------------------|---|-----------------------------|
| 2 | Diagnostic Port        | 5 | Diversity Antenna Connector |
| 3 | Main Antenna Connector |   |                             |

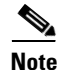

The diagnostic port is not required for normal operation. It is used only for advanced radio diagnostics. Please refer to "Modem Troubleshooting Using the Diagnostic Port" section on page 104 for details on enabling this port and the diagnostic tools that are supported.

Table 2 explains each of the LEDs with their functionality and the different states. The LEDs provide a visual indication of your available services. Please refer to Chapter 13 in the *Cisco Interface Cards Hardware Installation Guide* for details on hardware installation.

| LED                                | ) Description                                                                   |                                                                              |  |
|------------------------------------|---------------------------------------------------------------------------------|------------------------------------------------------------------------------|--|
| RSSI                               |                                                                                 | Off: Low RSSI (under -100 dBm).                                              |  |
|                                    |                                                                                 | Slow Green Blink: Low or medium RSSI (-99 to -90 dBm).                       |  |
|                                    |                                                                                 | Fast Green Blink: Medium RSSI (-89 to -70 dBm).                              |  |
|                                    |                                                                                 | Solid Green: High RSSI (-69 dBm or higher).                                  |  |
|                                    |                                                                                 | Solid Yellow: No service.                                                    |  |
| WWA                                | N                                                                               | Off: HWIC in reset mode or not powered.                                      |  |
|                                    |                                                                                 | Slow blink: Searching for service.                                           |  |
|                                    |                                                                                 | Solid Green: Active service; no traffic detected.                            |  |
|                                    |                                                                                 | Fast Blink: Active service, and traffic detected proportional to blink rate. |  |
| 1xRTT                              | ۲                                                                               | 1xRTT is the active service.                                                 |  |
| EVDO 1xEVDO is the active service. |                                                                                 | 1xEVDO is the active service.                                                |  |
| Note                               | Both 1xRTT and EVDO Off: No service is active.                                  |                                                                              |  |
| Note                               | If the RSSI LED is solid yellow, it means that there is no service.             |                                                                              |  |
| Note                               | Active service means the currently available service. Your 3G WAN wireless HWIC |                                                                              |  |

Table 2 3G Wireless HWIC (CDMA) LED Descriptions

automatically selects the best available connection.

#### **Feature History**

| Release     | Modification                                                           |
|-------------|------------------------------------------------------------------------|
| 12.4(11)XV  | This feature was introduced. (This image is not supported any longer.) |
| 12.4(15)T   | This feature was integrated into Cisco IOS Release 12.4(15)T.          |
| 12.4(22)YB1 | This feature was revised.                                              |
| 15.1(1)T    | This feature was integrated into Cisco IOS Release 15.1(1)T            |

1

### PCEX-3G-CDMA-x

ſ

Figure 2 shows the front panel of the PCEX-3G-CDMA.

| Figure 2 | Front Panel of PCEX-3GCDMA |
|----------|----------------------------|
|          |                            |
|          |                            |
|          |                            |
|          |                            |
|          |                            |
|          |                            |
|          |                            |
|          |                            |
|          |                            |
|          |                            |
|          |                            |

| 1 | LEDs                                                                                       | 3 | USB port |
|---|--------------------------------------------------------------------------------------------|---|----------|
| 2 | 3G express card slot—Supports third-party <sup>1</sup><br>3G card (Cisco 88xG models only) |   |          |

1. See the Cisco 880 Series Integrated Services Routers data sheet for supported vendors.

Table 3 lists the LEDs and describes their functionality and different states. The LEDs provide a visual indication of your available services. Please see the *Cisco 880 Series ISR Hardware Installation Guide* for details on hardware installation.

| LED                               | Color | Description 880 Series                                            |           |
|-----------------------------------|-------|-------------------------------------------------------------------|-----------|
| 3G <sup>1</sup> WWAN <sup>2</sup> | Green | On—Service is established.                                        | 3G models |
|                                   |       | Slow Blinking—Searching for service.                              |           |
|                                   |       | Fast Blinking—Data is either being received or being transmitted. |           |
| 3G RSSI <sup>3</sup>              | Green | Off—Low signal strength (lower than -100 dBm).                    |           |
|                                   |       | On—High RSSI (-69 dBm or higher).                                 |           |
|                                   |       | Slow Blinking—Low or medium RSSI (-99 to -90 dBm).                |           |
|                                   |       | Fast Blinking—Medium RSSI (-89 to -70 dBm).                       |           |
|                                   | Amber | On—No service.                                                    | 3G models |

#### Table 3

#### LED Description for PCEX-3G-HSPA-x

| LED                  | Color | Description                | 880 Series |
|----------------------|-------|----------------------------|------------|
| 3G GSM <sup>4</sup>  | Green | On—Service is established. | 3G models  |
|                      |       | Off—No service.            |            |
| 3G CDMA <sup>5</sup> | Green | On—Service is established. | 3G models  |
|                      |       | Off—No service.            |            |

1. 3G = Third-Generation.

2. WWAN = wireless WAN.

3. RSSI = Received Signal Strength Indicator.

4. GSM = Global System for Mobile Communication.

5. CDMA = code division multiple access.

The PCEX-3G-CDMA supports the AC501 and the AC880E modem. Table 4 shows the LED information for the LEDs located on the modem.

 Table 4
 Modem LED Descriptions

| LED   | Description                                                                                                    |
|-------|----------------------------------------------------------------------------------------------------|
| Power | Indicates one of the following states:                                                                                                    |
|       | • The modem has detected or is connected to a 2G or 3G network.                                                                                                 |
|       | • The modem is not inserted in the PC.                                                                                                    |
|       | • The computer is off or in "suspend and resume mode".                                                                                                    |
|       | • The modem has been turned off using Watcher (Tools > Turn Radio                                                                                               |
|       | Off) or another connection client.                                                                                                    |
|       | Solid Blue: The power is on, the modem is working normally, and the firmware is not being updated.                                                              |
|       | Blinking Blue: The firmware is being updated. Do not remove the modem from the PC.                                                                              |
|       | Blinking Amber: The modem is searching for service (initializing).                                                                                              |
|       | Solid Amber: Error—either the modem is having a problem initializing (searching for service) or is offline because of a failure. Contact your service provider. |
| 2G    | Off: The modem is unable to detect 2G service.                                                                                                    |
|       | Blinking Amber: The modem has detected a 2G network (EDGE, GPRS, GSM) and is ready to connect.                                                                  |
|       | Solid Amber: The modem is connected to a 2G network and is able to send and receive data.                                                                       |
| 3G    | Off: The modem is unable to detect 3G service.                                                                                                    |
|       | Blinking Blue: The modem has detected a 3G network (UMTS, HSDPA) and is ready to connect.                                                                       |
|       | Solid Blue: The modem is connected to a 3G network and can send and receive data.                                                                               |

| Release    | Modification                                                                                                    |  |
|------------|----------------------------------------------------------------------------------------------------|--|
| 12.4(11)XV | This feature was introduced for HWIC-3G-CDMA. (This image is not supported any longer.)                               |  |
| 12.4(15)T  | This feature was integrated into Cisco IOS Release 12.4(15)T.                                                         |  |
| 12.4(15)T1 | This feature was updated.                                                                                             |  |
| 15.0(1)M   | The HSPA feature was introduced.                                                                                      |  |
| 15.1(1)T   | The CDMA feature was integrated into the Cisco 880 Series Integrated Service Routers with Cisco IOS Release 15.1(1)T. |  |

#### **Feature History**

#### Finding Support Information for Platforms and Cisco IOS Software Images

Use Cisco Feature Navigator to find information about platform support and Cisco IOS software image support. Access Cisco Feature Navigator at http://www.cisco.com/go/fn. You must have an account on Cisco.com. If you do not have an account or have forgotten your username or password, click **Cancel** at the login dialog box and follow the instructions that appear.

# Contents

- Prerequisites for Configuring 3G Wireless, page 7
- Restrictions for Configuring 3G Wireless, page 8
- Technology Overview, page 9
- Overview of SNMP MIBs, page 10
- Configuring the 3G Wireless Modular and Fixed Cisco ISRs, page 17
- Configuring Data DedicatedTransmission Mode (DDTM), page 29
- Modem Firmware Upgrade, page 34
- Command Reference, page 35
- Troubleshooting Tips, page 102

# **Prerequisites for Configuring 3G Wireless**

The following are prerequisites to configuring the 3G wireless HWICs:

- You must have service availability from a wireless service provider, and you must have network coverage where your router will be physically located. For a complete list of supported carriers, see the data sheet at the following URL: http://www.cisco.com/go/3g
- You must subscribe to a service plan with a wireless service provider. For manual activation, you will need the following specific information from the provider:
  - Master Subsidy Lock (MSL) number
  - Mobile Directory number (MDN)
  - MSID

The ESN number is on the modem itself, as shown in Figure 3. Make sure that your service is registered with the ESN number. You can also obtain the ESN by using the **show cellular hardware** command.

- You must install the required antennas before you configure the 3G wireless HWIC. See the following URLs for instructions on how to install the antennas:
  - 3G-ANTM1919D—See the Cisco Multiband Swivel Mount Dipole Antenna (3G-ANTM1919D)
  - 3G-ANTM1916-CM—See the Cisco Multiband Omnidirectional Ceiling Mount Antenna (3G-ANTM1916-CM)
  - 3G-AE015-R (Antenna Extension)—See the Cisco Single-Port Antenna Stand for Multiband TNC Male-Terminated Portable Antenna (3G-AE015-R)
  - 3G-ANTMOUT-OM—See the Cisco 3G Omnidirectional Outdoor Antenna (3G-ANTM-OUT-OM)
  - 3G-ANTM-OUT-LP—See the Cisco 3G Low Profile Outdoor Antenna (3G-ANTM-OUT-LP)
  - 3G-ACC-OUT-LA—See the Cisco 3G Lightning Arrestor (3G-ACC-OUT-LA)
- You must make sure to check your LEDs for signal reception as described in Table 2.
- You should be familiar with Cisco IOS.

#### Figure 3 Location of the ESN Number

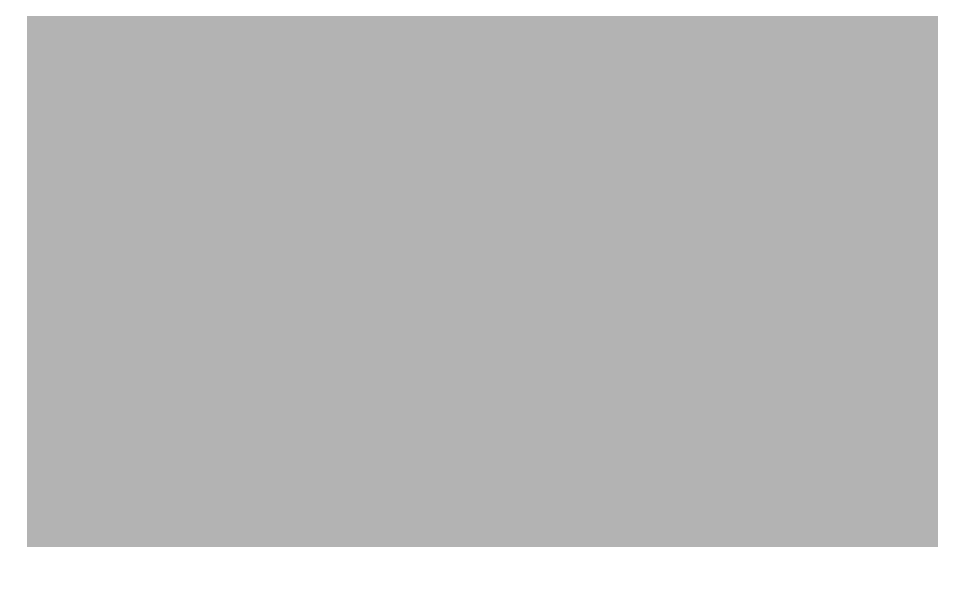

The ESN is located on the modem that is attached to the back of the 3G wireless HWIC. The ESN is just below the barcode.

# **Restrictions for Configuring 3G Wireless**

The following restrictions apply to the Cisco 3G Wireless HWICs:

- Data connection can be originated only by the 3G wireless Modular and Fixed Cisco ISRs. Remote dial-in is not supported.
- Throughput—Because of the shared nature of wireless communications, the amount of throughput that is experienced varies, depending on the number of active users or congestion in a network.

- Cellular networks have higher latency, compared to wired networks. Latency rates depend on the technology and carrier. Latency can increase because of network congestion.
- Any restrictions that are a part of the terms of service from your carrier.

# **Technology Overview**

This section contains the following topics:

- CDMA Network Overview, page 9
- Overview of SNMP MIBs, page 10
- 3G Cellular WAN MIB Architecture, page 10
- Supported Cisco Antennas and Cables, page 13

### **CDMA Network Overview**

CDMA is a standard for mobile communication. A typical CDMA network includes terminal equipment, mobile termination, base transceiver station (BTS), base station controller (BSC), packet data serving node (PDSN), and other data network entities. The PDSN is the interface between a BSC and a internet gateway.

Figure 4 shows the relationship of the components of a typical CDMA network, including a PDSN and a branch office with the 3G wireless Modular and Fixed Cisco ISRs.

As the figure shows, the branch office connects to a radio tower and a BTS. The BTS connects to a BSC, which contains a component called the packet control function (PCF). The PCF communicates with the Cisco PDSN for data communication and with the mobile switching center (MSC) for voice.

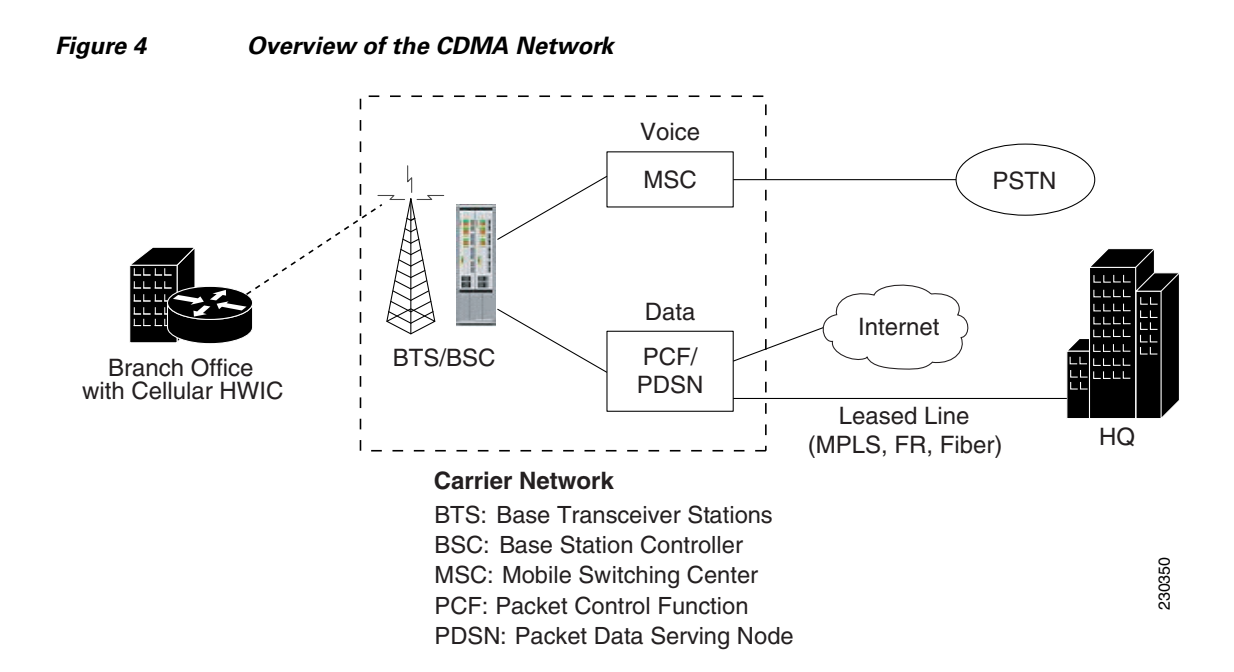

## **Overview of SNMP MIBs**

Simple Management Network Protocol (SNMP) development and use is centered around the Management Information Base (MIB). An SNMP MIB is an abstract data base, i.e., a conceptual specification for information that a management application may read and modify in a certain form. This does not imply that the information is kept in the managed system in that same form. The SNMP agent translates between the internal data structures and formats of the managed system and the external data structures and formats defined for the MIB.

The SNMP MIB is conceptually a tree structure with conceptual tables. Cisco 3G MIB is discussed in more detail in the next section. Relative to this tree structure, the term MIB is used in two senses. In one sense it is actually a MIB branch, usually containing information for a single aspect of technology, such as a transmission medium or a routing protocol. A MIB used in this sense is more accurately called a MIB module, and is usually defined in a single document. In the other sense a MIB is a collection of such branches. Such a collection might comprise, for example, all the MIB modules implemented by a given agent, or the entire collection of MIB modules defined for SNMP.

A MIB is a tree where the leaves are individual items of data called objects. An object may be, for example, a counter or a protocol status. MIB objects are also sometimes called variables.

MIBs for the 3G cellular Modular and Fixed Cisco ISRs can be classified into three categories:

- IF MIBs—describes interface statistics
- Cisco-Entity-Vendortype-OID-MIB.my—ENTITY-MIBs are used to provide general hardware type for both the Modular and Fixed Cisco ISRs and the modem. CISCO-ENTITY-VENDORTYPE-OID-MIB assigns OIDs for Cisco components (including the HWICs & the modems). The OIDs are then used as the values of entPhysicalVendorType in the ENTITY-MIB.
- 3G cellular MIBs—cellular or wireless-specific MIBs

#### **3G Cellular WAN MIB Architecture**

This section describes the MIB definition and implementation support for Cisco's cellular 3G WAN products on the customer premises equipment (CPE) end.

The 3G Cellular WAN MIB supports both CDMA and GSM set of cellular standards and includes the following technologies:

- GSM—GPRS/EDGE/UMTS/HSPA
- CDMA—1xRTT/EVDO RevA/EVDO Rev0

The 3G cellular MIB uses indexes from the cellular interface and from the modem. You can obtain the interface index using IF-MIBs and the modem index using the ENTITY MIBs.

The 3G MIB definition includes the following major sub-trees:

- Common objects
- CDMA objects
- GSM objects
- Notifications

You can use MIB object c3gStandard defined in the c3gWanCommonTable to distinguish between CDMA or GSM and implementing MIB for CDMA or GSM.

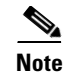

Cisco 3G MIB supports both SNMP V3 and V2.

At a high level, the Cisco 3G WAN MIBs are divided into two groups and have the following structure:

- 1. ciscoWan3gMIBObjects—this group defines all the MIB objects for Cisco 3G WAN MIBs
- 2. ciscoWan3gMIBNotifs—this group defines all the notification events for Cisco 3G WAN MIBs

#### ciscoWan3gMIBObjects

The ciscoWan3gMIBObjects group has three sub-groups:

- c3gWanCommonTable—defines the common MIB objects for both CDMA and GSM
- c3gWanCdma—defines the MIB objects specific for CDMA 2000 standards (3GPP2)
- c3gWanGsm—defines the MIB objects specific for GSM/UMTS standards (3GPP)

#### c3gWanCdma

Under c3gWanCdma, there are seven sub-groups:

- c3gCdmaSessionTable for session related objects
- c3gCdmaConnectionTable for connection related objects
- c3gCdmaIdentityTable for user identity related objects
- c3gCdmaNetworkTable for network related objects
- c3gCdmaProfile for user profile related objects
- c3gCdmaRadio for radio related objects
- c3gCdmaSecurityTable for security related objects

#### c3gWanGsm

Under c3gWANGsm, there are five sub-groups:

- c3gGsmIdentityTable for user identity related objects.
- c3gGsmNetworkTable for network related objects.
- c3gGsmPdpProfile for PDP profile related objects.
- c3gGsmRadio for radio related objects.
- c3gGsmSecurityTable for security related objects.

#### ciscoWan3gMIBNotifs

Cisco Cellular 3G WAN MIB implementation supports SNMP GET (read operation) for all MIB objects, and SNMP SET (write operation) for the following RW (read-write) objects and more:

- c3gRssiOnsetNotifThreshold
- c3gRssiAbateNotifThreshold
- c3gEcIoOnsetNotifThreshold
- c3gEcIoAbateNotifThreshold
- c3gModemTemperOnsetNotifThreshold
- c3gModemTemperAbateNotifThreshold
- c3gModemReset

- c3gModemUpNotifEnabled
- c3gModemDownNotifEnabled
- c3gServiceChangedNotifEnabled
- c3gNetworkChangedNotifEnabled
- c3gConnectionStatusChangedNotifFlag
- c3gRssiOnsetNotifFlag
- c3gRssiAbateNotifFlag
- c3gEcIoOnsetNotifFlag
- c3gEcIoAbateNotifFlag
- c3gModemTemperOnsetNotifEnabled
- c3gModemTemperAbateNotifEnabled

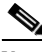

Note

By default, all notifications are disabled. To receive notifications, you must enable these notifications.

Note

The IF MIBs also have traps for the cellular interface objects that are used in conjunction with the notification type. When you get a notification, you must check the associated objects.

| Table 5 shows various notifications and what they mea |
|-------------------------------------------------------|
|-------------------------------------------------------|

| Traps               | Details                                                                                                    |  |
|---------------------|----------------------------------------------------------------------------------------------------|--|
| ModemUpNotification | Modem successfully recognized.                                                                                        |  |
| ModemDown           | Crash or power-cycle.                                                                                                 |  |
| Change Notification | Notifies about changes in service objects related to this notification—previous service type to current service type. |  |
| ConnectionStatus    | Shows the connection status. Service type is included in this notification.                                           |  |

Table 5 Traps and Notifications

#### **Restrictions**

- For the router that runs the SNMP agent, you must configure appropriate access control (e.g. SNMP-server community) using the Cisco IOS CLI for the NMS and agent to work properly.
- It is strongly recommended that you configure SNMP V3 with authentication/privacy when implementing SNMP GET and SET operation.

# **Supported Cisco Antennas and Cables**

Table 6 lists the Cisco antennas that are supported for use on the 3G Modular and Fixed Cisco ISRs.

| Cisco Part Number                     | Antenna Type                                  | Maximum Gain and<br>Frequency Range                            | Description                                                                                                    |
|---------------------------------------|-----------------------------------------------|----------------------------------------------------------------|----------------------------------------------------------------------------------------------------|
| 3G-ANTM1919D                          | Dipole<br>omnidirectional                     | 0 dBi<br>(806–960 MHz)<br>0 dBi<br>(1710–2170 MHz)             | This is the default antenna. Multiband<br>faceplate-mounted dipole antenna. For more<br>information, see the <i>Cisco Multiband Swivel Mount</i><br><i>Dipole Antenna (3G-ANTM1919D)</i> document.                                                                                     |
| 3G-ANTM1916-CM                        | High-gain<br>ceiling-mount<br>omnidirectional | 1.5 dBi<br>(806–960 MHz)<br>2.5 dBi<br>(1710–2170 MHz)         | Multiband ceiling-mounted omnidirectional antenna.<br>For more information, see the <i>Cisco Multiband</i><br><i>Omnidirectional Ceiling Mount Antenna</i><br>(3G-ANTM1916-CM) document.                                                                                               |
| 3G-AE015-R<br>(Antenna Extension)     | Extension base                                | 0.8–6.0 GHz                                                    | This antenna extension is a base with a 15-foot cable<br>included for use with a dipole omnidirectional antenna.<br>For more information, see the <i>Cisco Single-Port</i><br><i>Antenna Stand for Multiband TNC Male-Terminated</i><br><i>Portable Antenna (3G-AE015-R)</i> document. |
| 3G-ANTM-OUT-OM                        | Outdoor<br>Omnidirectional                    | +2 dBi<br>800/900 MHz<br>+4 dBi<br>1800/1900/2100 MHz          | This is an outdoor low profile omindirectional mast<br>antenna. For more information, see <i>Cisco 3G</i><br><i>Omnidirectional Outdoor Antenna</i><br>( <i>3G-ANTM-OUT-OM</i> )                                                                                                    |
| 3G-ANTM-OUT-LP                        | Low Profile Stick<br>Antenna                  | - 1.5 dBi<br>850, 900 MHz<br>- 2.5 dBi<br>1800, 1900, 2100 MHz | This is an omindirectional stick antenna. For more<br>information, see <i>Cisco 3G Low Profile Outdoor</i><br><i>Antenna (3G-ANTM-OUT-LP)</i>                                                                                                    |
| 3G-ACC-OUT-LA<br>(Lightning Arrestor) | Lightning Arrestor                            | 800 MHz to 2200 MHz                                            | This is a quarter-wave lightning protector with<br>integrated high-pass filter. For more information, see<br><i>Cisco 3G Lightning Arrestor (3G-ACC-OUT-LA)</i>                                                                                                    |

 Table 6
 Cisco Antennas Supported on Modular 3G ISRs

Table 7 lists insertion loss information for the ultra-low-loss (ULL) LMR 400 extension cables available from Cisco for use with 3G Modular and Fixed Cisco ISR antennas.

| Table 7         Cisco Extension Cables for Use with | Antennas |
|-----------------------------------------------------|----------|
|-----------------------------------------------------|----------|

| Cisco Product Number | Cable Length  | Insertion Loss | Frequency (MHz) |
|----------------------|---------------|----------------|-----------------|
| 3G-CAB-ULL-20        | 20 ft (6 m)   | 1.50 dB max.   | 2100            |
| 3G-CAB-ULL-50        | 50 ft (15 m)  | 3.50 dB max.   | 2100            |
| 3G-CAB-LMR240-25     | 25 ft (7.5 m) | 3.50 dB max.   | 2200            |
| 3G-CAB-LMR240-50     | 50 ft (15 m)  | 6.90 dB max.   | 2200            |
| 3G-CAB-LMR240-75     | 75 ft (23 m)  | 10.5 dB max.   | 2200            |

ſ

Table 8 lists loss information for the ultra-low-loss (ULL) LMR 400 cables available from Cisco for use with 3G fixed platforms.

| Table 8 | Cisco Adapter Cables for using HWIC cables with 3G Fixed |
|---------|----------------------------------------------------------|
|---------|----------------------------------------------------------|

| Cisco Product Number | Antenna Adapter<br>Length | Insertion Loss | Frequency (MHz) |
|----------------------|---------------------------|----------------|-----------------|
| 3G-ACC-SSMB-TNC      | 14.5 inches               | 0.66 dB        | 2100            |
| 3G-ACC-TS9-TNC       | 13.5 inches               | 0.62 dB        | 2100            |

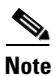

You can use the RG-174/U type cables to adapt the modem external antenna connection to any of the HWIC cables and antennas.

Figure 5 and Figure 6 show some antenna options for the 3G Modular and Fixed Cisco ISRs.

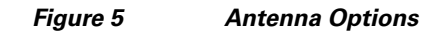

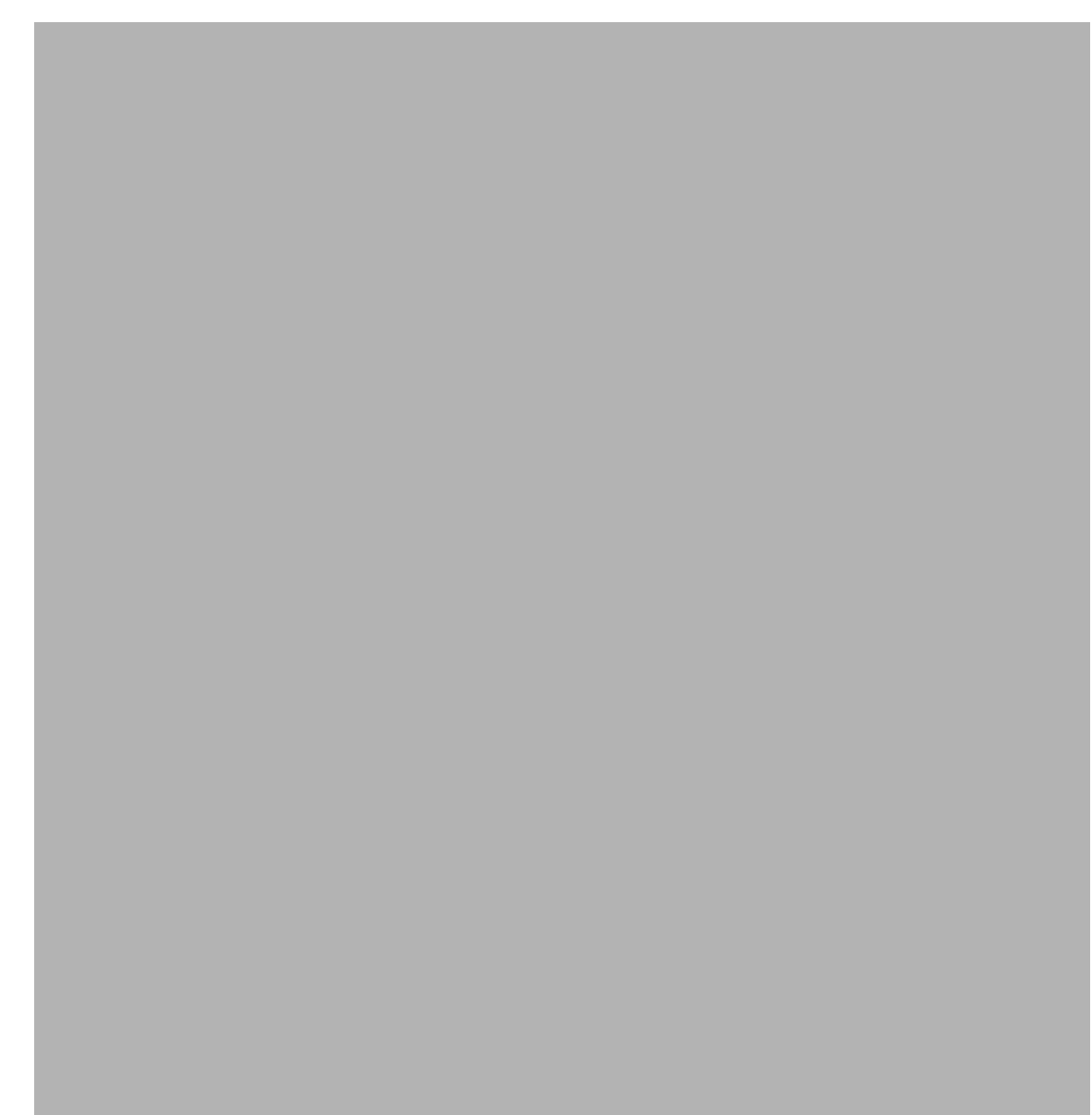

Γ

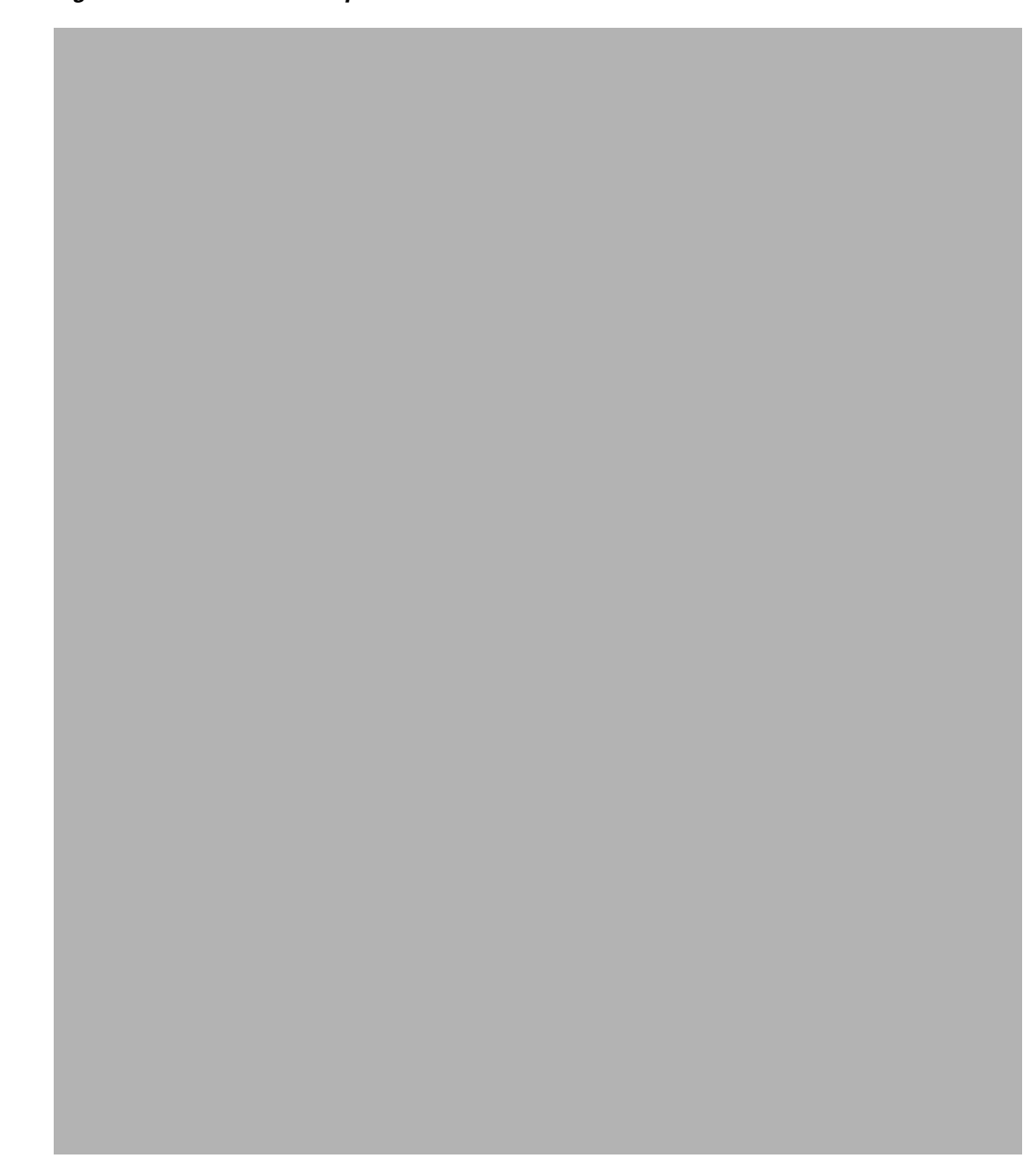

# **Configuring the 3G Wireless Modular and Fixed Cisco ISRs**

To configure the 3G wireless Modular and Fixed Cisco ISRs, follow these procedures:

- Modem Activation and Provisioning, page 17
- Data Call Set up, page 21

Note

The procedure to configure 3G on both modular and fixed Cisco ISRs is the same except for slot numbering.

For example, for 3G HWICs, the numbering for slot 0, wic 0 and port 0 would be 0/0/0 for all commands. For a fixed Cisco ISR, it would be only 0.

Please refer to platform-specific documentation for details on slot numbering.

### **Modem Activation and Provisioning**

To activate and provision your modem, follow these procedures:

- Verifying Signal Strength and Service Availability, page 17
- Activating the Modem, page 19

#### Verifying Signal Strength and Service Availability

#### **SUMMARY STEPS**

To verify the signal strength and service availability on your modem, use the following commands beginning in the EXEC mode.

Note

For modem activation, the modem should be attached to a 1xRTT/EVDO service.

- 1. show cellular network
- 2. show cellular radio
- 3. show cellular hardware
- 4. show cellular all

#### **DETAILED STEPS**

Use the following commands to verify the signal strength and service availability on your modem beginning in the EXEC mode:

|        | Command or Action                                                    | Purpose                                                                                                    |
|--------|----------------------------------------------------------------------|----------------------------------------------------------------------------------------------------|
| Step 1 | Router# show cellular <slot port="" wic=""> network</slot>           | Displays information about the carrier network, cell site, and available service.                                                   |
|        | Example:                                                             |                                                                                                    |
|        | Router# show cellular 0/0/0 network                                  |                                                                                                    |
| Step 2 | Router# <b>show cellular</b> < <i>slot/wic/port&gt;</i> <b>radio</b> | Shows the radio signal strength.                                                                                                    |
|        | <b>Example:</b><br>Router# show cellular <i>0/0/0</i> radio          | Note The RSSI should be better than -90 dBm for steady and reliable connection and better than -80 dBm for optimal data throughput. |
| Step 3 | Router# show cellular <slot port="" wic=""> hardware</slot>          | Shows the hardware details and modem type.                                                                                          |
|        | <b>Example:</b><br>Router# show cellular 0/0/0 hardware              |                                                                                                    |
| Step 4 | Router# <b>show cellular</b> < <i>slot/wic/port&gt;</i> <b>all</b>   | Shows consolidated information about the modem,<br>profiles created, radio signal strength, network                                 |
|        | Example:                                                             | security, and so forth.                                                                                                    |
|        | Router# show cellular 0/0/0 all                                      |                                                                                                    |

#### Activating the Modem

The activation procedures may differ depending upon your carrier. Consult your carrier, and follow one of the following procedures:

- Manual Activation, page 19
- Activating Using OMA-DM, page 20
- Activating Using OTASP, page 21

Note

Use the **show cellular controller** command to obtain information for the modem type for your Modular and Fixed Cisco ISRs.

Table 9 lists activation and provisioning process supported by different wireless carriers depending on the modem MC5725 and MC5727.

|                                         | Sprint (-S) Verizon (-V) Generic |        |        |        |        |        |
|-----------------------------------------|----------------------------------|--------|--------|--------|--------|--------|
| Activation Procedure                    | MC5725                           | MC5727 | MC5725 | MC5727 | MC5725 | MC5727 |
| Manual Activation using<br>MDN/MSID/MSL | Yes                              | Yes    | No     | No     | Yes    | Yes    |
| OTASP Activation                        | No                               | No     | Yes    | Yes    | Yes    | Yes    |
| OMA-DM Activation                       | No                               | Yes    | No     | No     | No     | No     |
| IOTA for Data Profile refresh           | Yes                              | No     | No     | No     | Yes    | Yes    |

#### **Manual Activation**

<u>Note</u>

You must have valid MDN, MSL, and MSID information from your carrier before you start this procedure.

To configure a modem profile manually, use the following command beginning in EXEC mode:

cellular slot/wic\_slot/port cdma activate manual mdn msid sid nid msl

For more infomation about the parameters, see the "cellular cdma activate manual" section on page 41

In addition to activation, the modem data profile provisioning is done using a process called IOTA. IOTA is initiated automatically when you use the **cellular cdma activate manual** command.

Here is a sample output from this command:

```
router#cellular 0/0/0 cdma activate manual 1234567890 1234567890 1234 12 12345
NAM 0 will be configured and will become Active
Modem will be activated with following Parameters
MDN :1234567890; MSID :1234567890; SID :1234; NID 12:
Checking Current Activation Status
Modem activation status: Not Activated
Begin Activation
Account activation - Step 1 of 5
Account activation - Step 2 of 5
```

```
Account activation - Step 3 of 5
Account activation - Step 4 of 5
Account activation - Step 5 of 5
Secure Commit Result: Succeed
Done Configuring - Resetting the modem
The activation of the account is Complete
Waiting for modem to be ready to start IOTA
Beginning IOTA
router#
*Feb 6 23:29:08.459: IOTA Status Message Received. Event: IOTA Start, Result: SUCCESS
*Feb 6 23:29:08.459: Please wait till IOTA END message is received
*Feb 6 23:29:08.459: It can take up to 5 minutes
*Feb 6 23:29:27.951: OTA State = SPL unlock, Result = Success
*Feb 6 23:29:32.319: OTA State = Parameters commited to NVRAM, Result = Success
*Feb 6 23:29:40.999: Over the air provisioning complete; Result:Success
*Feb 6 23:29:41.679: IOTA Status Message Received. Event: IOTA End, Result: SUCCESS
```

```
Note
```

The IOTA start and end must have "success" as the resulting output. If you receive an error message, you can run IOTA independently by using the **cellular cdma activate iota** command.

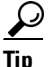

A periodic refresh of the data profile may be needed as required by your carrier. Use the following command to refresh the data profile: **cellular cdma activate iota**.

#### **Activating Using OMA-DM**

When you power up the modem for the first time, the modem automatically initiates Hands Free Activation (HFA) to receive over-the-air programming for the MDN and MSID numbers and refreshes mobile IP profile1 (MIP1). You will see the message "OMA DM Hands Free Activation session is active" on your device.

At the end of the session, you may see one of the following three messages depending on the activation status:

- If activation is successful: "OMA DM Hands Free Activation completed successfully"
- If activation is unsuccessful, you will see the following message (up to 5 times) indicating that modem is retrying HFA: "OMA DM Hands Free Activation, waiting for retry in *<x>* seconds".
- If activation is still unsuccessful, user will see the message "OMA DM Hands Free Activation Failed - Error: <*error\_code*>(<error\_string>). Please try again later. If the problem persists, you may need to contact Customer Service."

To check if the account is provisioned and the modem is activated, use the **show cellular profile** command. If the account is not activated, use the user-initiated mode using the Cisco IOS CLI to activate your modem.

To activate using the Cisco IOS CLI, use the following command beginning in EXEC mode:

cellular slot/wic/port cdma activate oma-dm device-config

```
Router#cellular 0/0/0 cdma activate oma-dm device-config
Modem is activated
MIP profile 1 will be updated and will be active, if command is successful
Beginning OMA-DM.
```

```
Router#

*Feb 5 20:50:18.207: %CELLWAN-2-OMA_DM_ACTIVE: [Cellular0/0/0]: OMA DM Device

Configuration session is active

Enzo-sustaining_1841_Live#

*Feb 5 20:50:34.755: %CELLWAN-2-OMA_DM_SUCCESS: [Cellular0/0/0]: OMA DM Device

Configuration completed successfully
```

#### Activating Using OTASP

To provision and activate your modem using OTASP, use the following command beginning in EXEC mode:

cellular slot/wic\_slot/port cdma activate otasp phone\_number

Note

You need to obtain the phone number for use with this command from your carrier. The standard OTASP calling number is \*22899.

```
router# cellular 0/1/0 cdma activate otasp *22899
Beginning OTASP activation
OTASP number is *22899
router#
*Feb 6 23:18:45.393: OTA State = SPL unlock, Result = Success
*Feb 6 23:19:10.229: OTA State = PRL downloaded, Result = Success
*Feb 6 23:19:11.169: OTA State = Profile downloaded, Result = Success
*Feb 6 23:19:11.173: OTA State = MDN downloaded, Result = Success
*Feb 6 23:19:12.537: OTA State = Parameters commited to NVRAM, Result = Success
*Feb 6 23:19:14.613: Over the air provisioning complete; Result:Success
```

### Data Call Set up

To set up a data call, use the following procedures:

- Configuring the Cellular Interface, page 22
- Configuring DDR, page 23
- Configuring DDR Backup, page 26
- Configuring Multiple Mobile IP Profiles, page 29
- Configuring Data DedicatedTransmission Mode (DDTM), page 29

Figure 7 shows a data call setup using the 3G wireless HWIC.

Figure 7 Data Call Setup with the HWIC-3G-CDMA

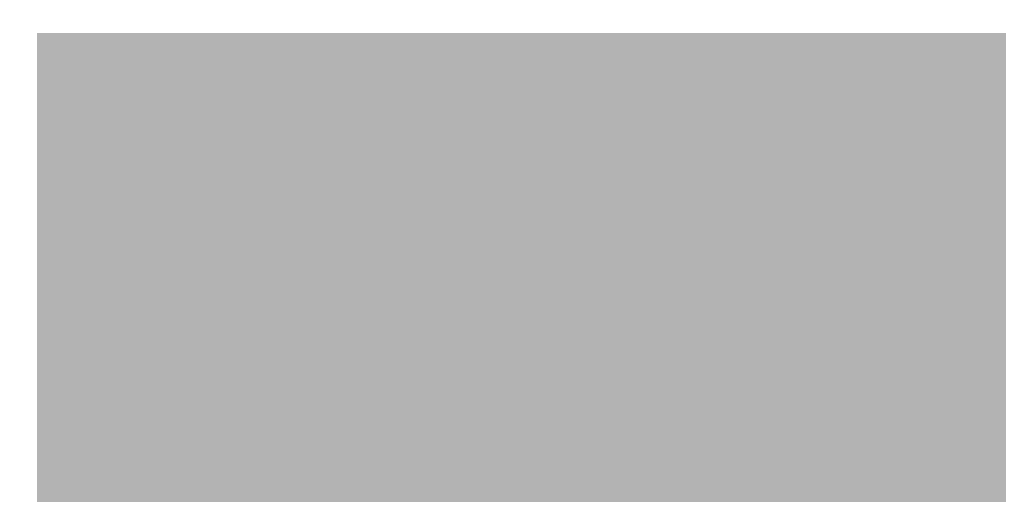

#### **Configuring the Cellular Interface**

To configure the cellular interface, enter the following commands in the cellular interface mode.

#### SUMMARY STEPS

- 1. configure terminal
- 2. interface cellular <slot/wic/port>
- 3. encapsulation ppp
- 4. ppp chap password 0 <password>
- 5. asynchronous mode interactive
- 6. ip address negotiated

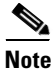

The modem supports both mobile IP (MIP) and simple IP (SIP). In both modes, the modem authenticates with the network. However, when the modem is configured in MIP-preferred mode (ask your carrier which mode is supported), if MIP authentication fails, the modem tries to set up a SIP call. The modem uses SIP authentication parameters derived during modem provisioning and passes the CHAP authentication challenge to the cellular interface. The purpose of the authentication challenge is to keep the cellular interface informed of Link Control Protocol (LCP) negotiations between the modem and the network. The authentication challenge from the modem does not have a username, so under the cellular interface, you should configure a default CHAP password, i.e., configure only the **ppp chap password** and not the **ppp chap hostname**. If your carrier supports only MIP, you do not need to configure either of the two parameters.

#### **DETAILED STEPS**

|        | Command or Action                                                                                    | Purpose                                                                                                    |  |  |
|--------|----------------------------------------------------------------------------------------------------|----------------------------------------------------------------------------------------------------|--|--|
| Step 1 | Router# configure terminal                                                                           | Enters global configuration mode from the terminal.                                                                                                    |  |  |
|        | <b>Example:</b><br>Router# configure terminal                                                        |                                                                                                    |  |  |
| Step 2 | Router(config)# <b>interface cellular</b><br>< <i>slot/wic/port&gt;</i>                              | Specifies the cellular interface.                                                                                                    |  |  |
|        | <b>Example:</b><br>Router (config)# interface cellular 0/0/0                                         |                                                                                                    |  |  |
| Step 3 | Router(config-if)# <b>encapsulation ppp</b>                                                          | Specifies PPP encapsulation for an interface configured for dedicated asynchronous mode or dial-on-demand routing                                                                                                    |  |  |
|        | Example:<br>Router (config-if)# encapsulation ppp                                                    | (DDR).                                                                                                    |  |  |
| Step 4 | Router (config-if)# ppp chap password <password></password>                                          | Defines an interface-specific CHAP password.                                                                                                    |  |  |
|        | <b>Example:</b><br>Router (config-if)# ppp chap password cisco                                       | Note         You can set the password to any value. This password is used only when the modem has failed MIP authentication and fails over to SIP mode. The modem ignores the CHAP authentication response from the cellular interface. |  |  |
| Step 5 | Router(config-if)# <b>async mode interactive</b> Example: Router (config-if)# async mode interactive | Returns a line that has been placed into dedicated<br>asynchronous network mode to interactive mode, thereby<br>enabling the slip and ppp EXEC commands.                                                                                |  |  |
| Step 6 | Router(config-if)# <b>ip address negotiated</b>                                                      | Specifies that the IP address for a particular interface is obtained via PPP/IPCP address negotiation.                                                                                                    |  |  |
|        | Example:                                                                                             |                                                                                                    |  |  |
|        | Router (config-if)# ip address negotiated                                                            |                                                                                                    |  |  |

# <u>Note</u>

When static IP address is required for the cellular interface, the address may be configured as **ip address negotiated**. During IPCP, the network ensures that the correct static IP address is allocated to the device. If a tunnel interface is configured with **ip address unnumbered** *<cellular interface>*, it is necessary to configure the actual static IP address under the cellular interface, in place of **ip address negotiated**. For a sample cellular interface configuration, see "Basic Cellular Interface Configuration: Example" section on page 30.

### **Configuring DDR**

ſ

To configure DDR for the cellular interface, follow these steps:

#### **SUMMARY STEPS**

- 1. configure terminal
- 2. interface cellular <*slot/wic/port>*
- 3. dialer in-band
- 4. dialer idle-timeout <seconds>
- 5. dialer string <string>
- 6. dialer group <number>
- 7. exit
- 8. dialer-list <*dialer-group*> protocol <*protocol-name*> { permit | deny | list <access-list-number> | access-group}>
- 9. ip access-list<access list number>permit <ip source address>
- **10. line** *<slot/wic/port>*
- **11**. script dialer <*regexp*>
- 12. exit
- 13. chat-script <script name> "" "ATDT#777" TIMEOUT <timeout value> CONNECT
- 14. interface cellular <*slot/wic/port>*
- **15. dialer string** <*string*>

|        | Command or Action                                                 | Purpose                                                                                   |
|--------|-------------------------------------------------------------------|-------------------------------------------------------------------------------------------|
| Step 1 | Router# configure terminal                                        | Enters global configuration mode from the terminal.                                       |
|        | Example:                                                          |                                                                                           |
| Step 2 | Router(config)# interface cellular <slot port="" wic=""></slot>   | Specifies the cellular interface.                                                         |
| -      |                                                                   |                                                                                           |
|        | Example:                                                          |                                                                                           |
|        | Router (config)# interface cellular 0/0/0                         |                                                                                           |
| Step 3 | Router(config-if)# <b>dialer in-band</b>                          | Enables DDR and configures the specified serial interface to use in-band dialing.         |
|        | Example:                                                          |                                                                                           |
|        | Router (config-if)# dialer in-band                                |                                                                                           |
| Step 4 | Router(config-if)# <b>dialer idle-timeout</b> <seconds></seconds> | Specifies the duration of idle time, in seconds, after which a line will be disconnected. |
|        | Example:                                                          |                                                                                           |
|        | Router (config-if)# dialer idle-timeout 30                        |                                                                                           |
| Step 5 | Router(config-if)# <b>dialer string</b> < <i>string</i> >         | Specifies the number or string to dial. Use the name of the CHAT script here.             |
|        | Example:                                                          |                                                                                           |
|        | Router (config-if)# dialer string cdma                            |                                                                                           |

|          | Command or Action                                                                                                    | Purpose                                                                                  |
|----------|----------------------------------------------------------------------------------------------------|------------------------------------------------------------------------------------------|
| Step 6   | Router(config-if)# <b>dialer-group</b> <number></number>                                                                                                    | Specifies the number of the dialer access group to which the specific interface belongs. |
|          | Example:                                                                                                    |                                                                                          |
| 0, 7     | Router (config-if)# dialer-group 1                                                                                                    |                                                                                          |
| Step 7   | Router(config-if)# <b>exit</b>                                                                                                    | Enters the global configuration mode.                                                    |
|          |                                                                                                    |                                                                                          |
|          | Example:                                                                                                    |                                                                                          |
| <u> </u> | Router (config-if)# exit                                                                                                    |                                                                                          |
| Step 8   | <pre>Router(config)# dialer-list <dialer-group> protocol <protocol-name> {permit   deny   list <access-list-number>   access-group}&gt;</access-list-number></protocol-name></dialer-group></pre> | Creates a dialer list for traffic of interest and permits access to an entire protocol.  |
|          | Example                                                                                                    |                                                                                          |
|          | Router (config)# dialer-list 1 protocol ip list 1                                                                                                    |                                                                                          |
| Step 9   | Router(config)# ip access-list <access list<="" th=""><th>Defines traffic of interest</th></access>                                                                                               | Defines traffic of interest                                                              |
|          | number> <b>permit</b> <ip address="" source=""></ip>                                                                                                    |                                                                                          |
|          |                                                                                                    |                                                                                          |
|          | Example:                                                                                                    |                                                                                          |
|          | Router (config)# ip access list 1 permit any                                                                                                    |                                                                                          |
| Step 10  | Router(config)# line <slot port="" wic=""></slot>                                                                                                    | Specifies the line configuration mode.                                                   |
|          |                                                                                                    |                                                                                          |
|          | Example:<br>Router (config-line)# line 0/0/0                                                                                                    |                                                                                          |
| Ston 11  | Pouter (config-line) script dialer cregeves                                                                                                    | Specifies a default modem abot script                                                    |
| 010011   |                                                                                                    | specifies a default modelli chat script.                                                 |
|          | Fromular                                                                                                    |                                                                                          |
|          | <b>Example:</b><br>Bouter (config-line)# script-dialer cdma                                                                                                    |                                                                                          |
| Ston 12  | Router (config-line) wit                                                                                                    | Exits line configuration mode                                                            |
| 316h 12  |                                                                                                    | Exits fine configuration mode.                                                           |
|          |                                                                                                    |                                                                                          |
|          | Example:                                                                                                    |                                                                                          |
| Ston 13  | Router (config) # chat-script script names ""                                                                                                    | Defines the ATDT commands when the dialer is                                             |
| 0100 10  | "ATDT#777" TIMEOUT <timeout value=""> CONNECT</timeout>                                                                                                    | initiated                                                                                |
|          |                                                                                                    |                                                                                          |
|          | Fxample:                                                                                                    |                                                                                          |
|          | Router (config)# chat-script cdma "" "ATDT#777"                                                                                                    |                                                                                          |
|          | TIMEOUT 60 "CONNECT"                                                                                                    |                                                                                          |
| Step 14  | <pre>Router(config)# interface cellular <slot port="" wic=""></slot></pre>                                                                                                    | Specifies the cellular interface.                                                        |
|          |                                                                                                    |                                                                                          |
|          | Example:                                                                                                    |                                                                                          |
|          | Router (config)# interface cellular 0/1/0                                                                                                    |                                                                                          |
| Step 15  | Router(config-if)# dialer string <string></string>                                                                                                    | Specifies the dialer script (defined using the chat                                      |
|          |                                                                                                    | script command).                                                                         |
|          | Example:                                                                                                    |                                                                                          |
|          | Router (config)# dialer string cdma                                                                                                    |                                                                                          |

Γ

### **Configuring DDR Backup**

To monitor the primary connection and initiate the backup connection when needed, the router can use one of the following methods:

- Backup Interface—The backup interface that stays in standby mode until the primary interface line protocol is detected as down and then is brought up.
- Floating Static Route—The route through the backup interface has an administrative distance that is greater than the administrative distance of the primary connection route and therefore would not be in the routing table until the primary interface goes down.
- Dialer Watch—Dialer watch is a backup feature that integrates dial backup with routing capabilities.

#### **Configuring Interfaces to Use a Backup Interface**

To configure one or more interfaces to use a backup interface, use the following commands, beginning in global configuration mode.

#### SUMMARY STEPS

- 1. interface type number
- 2. backup interface cellular number
- 3. backup delay enable-delay disable-delay

**DETAILED STEPS** 

|        | Command or Action                                                        | Purpose                                                                                                    |
|--------|--------------------------------------------------------------------------|----------------------------------------------------------------------------------------------------|
| Step 1 | Router(config)# <b>interface</b> type number                             | Specifies the interface to be backed up and begins interface configuration mode.                                                                              |
|        | Example:                                                                 |                                                                                                    |
|        | Router(config)# interface ATM0/0/0                                       |                                                                                                    |
| Step 2 | Router(config-if)# <b>backup interface cellular</b><br><number></number> | Specifies the cellular interface as backup.                                                                                                    |
|        | Example:                                                                 |                                                                                                    |
|        | Router(config-if)# backup interface cellular0/3/0                        |                                                                                                    |
| Step 3 | Router(config-if)# <b>backup delay</b> enable-delay<br>disable-delay     | Specifies delay between the physical interface going<br>down and the backup interface being enabled, and<br>between the physical interface coming back up and |
|        | Example:                                                                 | the backup being disabled.                                                                                                    |
|        | Router(config-if)# backup delay enable delay                             |                                                                                                    |

<sup>&</sup>lt;u>Note</u>

You cannot configure a backup interface for the cellular interface and any other asynchronous serial interface.

#### **Configuring DDR Backup Using Dialer Watch**

To initiate dialer watch, you must configure the interface to perform DDR and backup. Use traditional DDR configuration commands, such as dialer maps, for DDR capabilities. To enable dialer watch on the backup interface and create a dialer list, use the following commands in interface configuration mode.

#### **SUMMARY STEPS**

- 1. configure terminal
- 2. interface type number
- 3. dialer watch group group-number
- 4. dialer watch-list group-number ip ip-address address-mask
- 5. dialer-list <dialer-group> protocol <protocol name> {permit | deny | list <access list number> | access-group}
- 6. ip access-list <access list number> permit <ip source address>
- 7. interface cellular <slot/wic/port>
- 8. dialer-group <dialer group number>

#### **DETAILED STEPS**

|        | Command or Action                                                                                                    | Purpose                                                                               |
|--------|----------------------------------------------------------------------------------------------------|---------------------------------------------------------------------------------------|
| Step 1 | Router# configure terminal                                                                                                    | Enters global configuration mode from the terminal.                                   |
|        | <b>Example:</b><br>Router# configure terminal                                                                                                    |                                                                                       |
| Step 2 | Router(config)# <b>interface</b> type number                                                                                                    | Specifies the interface.                                                              |
|        | <b>Example:</b><br>Router (config)# interface ATM0/0/0                                                                                                    |                                                                                       |
| Step 3 | Router(config-if) <b># dialer watch-group</b><br>group-number                                                                                                    | Enables dialer watch on the backup interface.                                         |
|        | <b>Example:</b><br>Router(config-if)# dialer watch-group 2                                                                                                    |                                                                                       |
| Step 4 | Router(config)# <b>dialer watch-list</b> group-number <b>ip</b> ip-address address-mask                                                                                                    | Defines a list of all IP addresses to be watched.                                     |
|        | Example:<br>Router(config-if)# dialer watch-list 2 ip 10.4.0.254<br>255.255.0.0                                                                                                    |                                                                                       |
| Step 5 | <pre>Router(config)# dialer-list <dialer-group> protocol <protocol-name> {permit   deny   list <access-list-number>   access-group}&gt;</access-list-number></protocol-name></dialer-group></pre> | Creates dialer list for traffic of interest and permits access to an entire protocol. |
|        | <b>Example:</b><br>Router(config)# dialer-list 2 protocol ip permit                                                                                                    |                                                                                       |

|        | Command or Action                                                                                                    | Purpo  | se                                                                                                    |
|--------|----------------------------------------------------------------------------------------------------|--------|----------------------------------------------------------------------------------------------------|
| Step 6 | Router(config)# <b>ip access-list</b> <access list<br="">number&gt;<b>permit</b> <ip address="" source=""></ip></access> | Defin  | es traffic of interest.                                                                                                    |
|        | <b>Example:</b><br>Router(config)# access list 2 permit 10.4.0.0                                                         | Note   | Do not use the <b>access list permit all</b><br>command to avoid sending traffic to the IP<br>network. This may result in call termination. |
| Step 7 | <pre>Router(config)# interface cellular<slot port="" wic_slot=""></slot></pre>                                           | Enters | s the interface configuration mode.                                                                                                    |
|        | <b>Example:</b><br>Router(config)# interface cellular 0/1/0                                                              |        |                                                                                                    |
| Step 8 | Router(config-if)# <b>dialer-group</b> <dialer group="" number=""></dialer>                                              | Maps   | a dialer list to the dialer interface.                                                                                                    |
|        | <b>Example:</b><br>Router(config-if)# dialer-group 2                                                                     |        |                                                                                                    |

#### **Configuring DDR Backup Using Floating Static Route**

To configure a floating static default route on the secondary interface beginning in the global configuration mode, perform the following tasks.

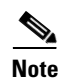

Make sure you have ip classless enabled on your router.

#### **SUMMARY STEPS**

#### 1. configure terminal

2. **ip route** *network-number network-mask* {ip address | interface} [administrative distance] [**name** *name*]

#### **DETAILED STEPS**

|        | Command or Action                                                                                                    | Purpose                                                                                                    |
|--------|----------------------------------------------------------------------------------------------------|----------------------------------------------------------------------------------------------------|
| Step 1 | Router# configure terminal                                                                                                 | Enters global configuration mode from the terminal.                                                                                                    |
|        | <b>Example:</b><br>Router# configure terminal                                                                              |                                                                                                    |
| Step 2 | Router(config)# <b>ip route</b> network-number network-mask {ip-address   interface} [administrative distance] [name name] | Establishes a floating static route with the configured administrative distance through the specified interface.                                                   |
|        | <b>Example:</b><br>Router (config)# ip route 0.0.0.0 Dialer 2 track 234                                                    | Note A higher administrative distance should be configured for the route through the backup interface, so that it is used only when the primary interface is down. |

1

### **Configuring Multiple Mobile IP Profiles**

This procedure is for the HWIC-3G-CDMA-S and HWIC-3G-CDMA SKUs only.

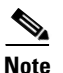

Please verify with your carrier if mobile IP is supported on your HWIC.

#### **SUMMARY STEPS**

- 1. cellular cdma profile configure
- 2. cellular cdma profile select

#### **DETAILED STEPS**

|        | Command or Action                                                                                                    | Purpose                                                                                                    |
|--------|----------------------------------------------------------------------------------------------------|----------------------------------------------------------------------------------------------------|
| Step 1 | <pre>Router# cellular <slot port="" wic=""> cdma profile<br/>configure <profile number=""> <primary agent<br="" home="">address&gt; <secondary address="" agent="" home=""> <mobile home<br="">agent address&gt; <nai> <mn-aaa ss=""> <mn-ha ss=""> <mn-aaa<br>SPI&gt; <mn-ha spi=""> <reverse preference="" tunneling=""><br/>Example:<br/>Router# cellular 0/0/0 cdma profile configure 1<br/>1.1.1.1 2.2.2.2 3.3.3.3 test@xyz.com aaa bbb 1234<br/>1234 1</reverse></mn-ha></mn-aaa<br></mn-ha></mn-aaa></nai></mobile></secondary></primary></profile></slot></pre> | Configures data (MIP) profile.         Note         Parameters for this command may be different for different SKUs. Please refer to the cellular cdma profile configure command for details. |
| Step 2 | Router# cellular <slot port="" wic=""> cdma profile select<br/><profile number=""><br/>Example:<br/>Router# cellular 0/0/0 cdma profile select 1</profile></slot>                                                                                                    | Sets a profile as the current active profile.                                                                                                    |

### **Configuring Data DedicatedTransmission Mode (DDTM)**

On CDMA modems, data transmission is disrupted by incoming voice calls if data dedicated transmission mode (DDTM) is disabled. You can enable DDTM mode so the modem will ignore incoming voice calls.

To enable dedicated data transmission mode (DDTM) on a CDMA modem, use the **cdma ddtm** command in configuration mode

This command is enabled by default. You can disable this feature by using the no cdma ddtm command.

Note

When DDTM is enabled, only voice calls will be blocked for the MC5728v modems, while on the AC597E and MC5725 and MC 5727, incoming SMS messages will also be blocked.

# Configuration Examples for the 3G Wireless Modular and Fixed Cisco ISRs

This section provides the following configuration examples:

Configuring 3G Wireless for Modular and Fixed Cisco Integrated Services Routers (HWIC-3G-CDMA and HWIC-3G-CDMA-x)

- Basic Cellular Interface Configuration: Example
- Tunnel over Cellular Interface Configuration: Example
- 3G Wireless Modem as Backup with NAT and IPSec: Example

### **Basic Cellular Interface Configuration: Example**

The following is an example configuration where the cellular interface is used as a primary and is configured as the default route:

```
chat-script cdma "" "ATDT#777" TIMEOUT 60 "CONNECT"
I.
interface Cellular0/0/0
ip address negotiated
 encapsulation ppp
dialer in-band
dialer string cdma
dialer-group 1
async mode interactive
ppp chap password 0 cisco
ppp ipcp dns request
1
T.
1
access-list 1 permit any
dialer-list 1 protocol ip list 1
line 0/0/0
exec-timeout 0 0
script dialer cdma
login
modem InOut
```

### **Tunnel over Cellular Interface Configuration: Example**

The following sample configuration shows the configuration of the static IP address when a tunnel interface is configured using the **ip address unnumbered** *<cellular interface>* command:

```
interface Tunnel2
ip unnumbered GigabitEthernet0/1
tunnel source Cellular0/3/0
tunnel destination 128.107.248.254
interface Cellular0/3/0
!
ip address negotiated
encapsulation ppp
dialer in-band
dialer idle-timeout 0
dialer string cdma
dialer-group 1
async mode interactive
```

```
ppp chap password 0 cisco
ppp ipcp dns request
! traffic of interest through the tunnel/cellular interface
ip route 10.10.0.0 255.255.0.0 Tunnel2
```

### **3G Wireless Modem as Backup with NAT and IPSec: Example**

The following sample configuration shows the configuration of the 3G wireless modem on the router as backup with NAT and IPSec:

```
ip dhcp excluded-address 10.4.0.254
1
ip dhcp pool cdma-pool
   network 10.4.0.0 255.255.0.0
   default-router 10.4.0.254
I
chat-script cdma "" "atdt#777" TIMEOUT 20 "CONNECT"
track 234 rtr 1 reachability
1
crypto isakmp policy 1
encr 3des
 authentication pre-share
1
crypto isakmp key mykey address 20.20.241.234
crypto ipsec transform-set mytransformset ah-sha-hmac esp-3des
1
crypto map vpn1 10 ipsec-isakmp
set peer 20.20.241.234
set transform-set mytransformset
match address 103
I.
interface GigabitEthernet0/0
 ip address 10.4.0.254 255.255.0.0
 duplex auto
speed auto
!
interface ATM0/0/0
no ip address
ip virtual-reassembly
load-interval 30
no atm ilmi-keepalive
 dsl operating-mode auto
!
interface ATM0/0/0.1 point-to-point
ip nat outside
ip virtual-reassembly
no snmp trap link-status
pvc 0/35
 pppoe-client dial-pool-number 2
 1
interface Cellular0/3/0
 ip address negotiated
 ip nat outside
 encapsulation ppp
```

dialer in-band dialer idle-timeout 0 dialer string cdma dialer-group 1 ppp chap hostname host@apn ppp chap password 0 cisco123 ppp ipcp dns request crypto map vpn1 1 interface Dialer2 ip address negotiated ip nat outside encapsulation ppp dialer pool 2 dialer-group 2 ppp chap hostname cisco@dsl.net ppp chap password 0 cisco123 ppp pap sent-username Cisco@dsl.net password 0 cisco123 ppp ipcp dns request crypto map vpn1 I. ip local policy route-map track-primary-if 1 ip route 0.0.0.0 0.0.0.0 Dialer2 track 234 Т ip route 0.0.0.0 0.0.0.0 Cellular0/3/0 254 Т ip nat inside source route-map nat2cell interface Cellular0/3/0 overload ip nat inside source route-map nat2ds1 interface Dialer2 overload ip sla 1 icmp-echo 209.131.36.158 source-interface Dialer2 timeout 1000 frequency 2 ip sla schedule 1 life forever start-time now access-list 1 permit any access-list 101 deny ip 10.4.0.0 0.0.255.255 20.20.0.0 0.0.255.255 access-list 101 permit ip 10.4.0.0 0.0.255.255 any access-list 102 permit icmp any host 209.131.36.158 access-list 103 permit ip 10.4.0.0 0.0.255.255 20.20.0.0 0.0.255.255 1 dialer-list 1 protocol ip list 1 dialer-list 2 protocol ip permit route-map track-primary-if permit 10 match ip address 102 set interface Dialer2 null0 1 route-map nat2dsl permit 10 match ip address 101 match interface Dialer2 1 route-map nat2cell permit 10 match ip address 101 match interface Cellular0/3/0 I. event manager applet pri\_back event track 234 state any action 2.0 cli command "clear ip nat trans forced" 1 line 0/3/0

script dialer cdma modem InOut

Γ

# **Modem Firmware Upgrade**

The 3G wireless Modular and Fixed Cisco ISR modem firmware can be upgraded by using Cisco IOS commands. The firmware is packaged in a tar distribution file and can be downloaded from the wireless software download page on Cisco.com. Use the following procedure to upgrade the modem firmware:

Caution

Before upgrading the modem to a new firmware version, please check whether the new firmware version has been certified by your wireless service provider. Using an uncertified firmware version on the modem may affect the wireless service provider network adversely.

\$ Note

Perform modem upgrade only if necessary. Downgrade is generally not supported, and may or may not work.

Refer to the following website for the latest certified firmware version for your carrier and IOS compatibility:

http://www.cisco.com/en/US/products/hw/routers/networking\_solutions\_products\_generic\_content090 0aecd80601f7e.html

#### **SUMMARY STEPS**

1. Go to the CDMA/EVDO firmware download website at:

http://software.cisco.com/download/navigator.html?mdfid=279119319&flowid=6999

and in the third column, select Verizon or Sprint, depending on the type of card you have.

- 2. Download the appropriate CDMA firmware release under Wireless Integrated Switches and Routers.
- **3.** Use the archive command to extract the firmware distribution into the router flash memory: **archive tar /xtract** *source-url destination-url*
- **4.** Use the following command to initiate the firmware upgrade process: microcode reload cellular *pa-bay slot* cdma modem-provision

#### **DETAILED STEPS**

|        | Command or Action                                                                                                    | Purpose                                                                                                    |  |
|--------|----------------------------------------------------------------------------------------------------|----------------------------------------------------------------------------------------------------|--|
| Step 1 | Go to the Download Software site at:<br>http://software.cisco.com/download/navigator.html<br>and select Wireless > Wireless Integrated Switches and<br>Routers. In the third column, select Verizon or Sprint,<br>depending on the type of card you have. | <ul> <li>Provides access to Cisco Wireless WAN software downloads. Select firmware for Cisco 3G wireless Modular and Fixed Cisco ISRs.</li> <li>Note This website is only available to registered Cisco.com users.</li> </ul> |  |
| Step 2 | Download the appropriate CDMA firmware release<br>under Wireless Integrated Switches and Routers.                                                                                                    | Downloads the modem firmware package to a<br>TFTP/FTP server that is accessible from the router<br>in which the 3G wireless Modular and Fixed Cisco<br>ISRs is installed.                                                     |  |

|        | Command or Action                                                                                        | Purpose                                                                                                    |  |
|--------|----------------------------------------------------------------------------------------------------|----------------------------------------------------------------------------------------------------|--|
| Step 3 | router# <b>archive tar /xtract</b> source-url destination-url                                            | Uncompresses the files of the modem firmware<br>package and copies them to a location that is<br>accessible by the router in which the 3G wireless<br>Modular and Fixed Cisco ISR is installed.                                             |  |
|        | Example:<br>Router# archive tar /xtract<br>tftp://192.168.1.1/MC5725_00_57_00_vzw_package.t<br>ar flash: | <i>source-url</i> —URL of the source location with the firmware TAR filename. Valid URLs can refer to TFTP or HTTP servers or to router flash memory.                                                                                       |  |
|        |                                                                                                    | <i>destination-url</i> —URL of the destination where the tar file would be extracted. Use router flash.                                                                                                    |  |
| Step 4 | router# microcode reload cellular pa-bay slot<br>cdma modem-provision                                    | Initiates the firmware upgrade process.<br><i>pa-bay</i> —Use 0 for HWIC.<br><i>slot</i> —Slot number where the HWIC is plugged in.                                                                                                    |  |
|        |                                                                                                    | <b>Note</b> This command automatically shuts down the cellular interface. The firmware upgrade process may take up to 15 minutes, during which the modem is inaccessible. After the command is complete, the interface is brought up again. |  |

I

Do not disconnect power or switch the router off during the firmware upgrade process. Either action may result in permanent modem failure.

# **Command Reference**

This section documents new commands only.

- cdma ddtm
- cellular cdma activate iota
- cellular cdma activate manual
- cellular cdma activate oma-dm device config
- cellular cdma activate oma-dm ni-alert
- cellular cdma activate oma-dm prl-update
- cellular cdma activate otasp
- cellular cdma mode
- cellular cdma profile configure
- cellular cdma profile select
- debug cell-hwic driver

- debug cell-hwic firmware
- debug cell-hwic virt-con
- debug cellular messages all
- debug cellular messages async
- debug cellular messages data
- debug cellular messages dm
- debug cellular messages management
- debug cellular messages oma-dm
- show cellular all
- show cellular connection
- show cellular connection
- show cellular hardware
- show cellular network
- show cellular oma-dm
- show cellular profile
- show cellular radio
- show cellular security
- show controllers cellular
- show interfaces cellular
- show run interface cellular

1
#### cdma ddtm

On CDMA modems, data transmission is disrupted by incoming voice calls if data dedicated transmission mode (DDTM) is disabled. You can enable DDTM mode so the modem will ignore incoming voice calls.

To enable DDTM on a CDMA modem, use the cdma ddtm command in configuration mode.

cdma ddtm

To disable DDTM, use the no form of this command.

**Command Default** DDTM is enabled by default.

**Command Modes** Configuration.

 Command History
 Release
 Modification

 15.1(4)M1
 This command was introduced.

**Usage Guidelines** Disable this feature only if you require the voice-initiated data callback feature.

**Examples** The following example shows the configuration to enable the **cdma ddtm** command:

Router(config)#controller cellular 0/0 Router(config-controller)#cdma ddtm

The following example shows how to configure the **no cdma ddtm** command:

Router(config)#controller cellular 0/0 Router(config-controller)#no cdma ddtm Router(config-controller)#end

The following output for the show cellular connection command shows that DDTM is enabled:

```
Router#show cellular 0/0/0 connection
Phone number of outgoing call =
HDR AT State = Inactive, HDR Session State = Close
HDR Session Info:
   UATI (Hex) = 0000:0000:0000:0000:0000:0000:0000
    Color Code = 0, RATI = 0x0
    Session duration = 0 msecs, Session start = 0 msecs
    Session end = 0 msecs, Authentication Status = Not authenticated
HDR DRC Value = 0, DRC Cover = 0, RRI = Pilot only
Current Transmitted = 0 bytes, Received = 0 bytes
Total Transmitted = 0 KB, Received = 0 KB
Current Call Status = None
Current Call Duration = 0 secs
Total Call Duration = 376179855 seconds
Current Call Type =
Last Call Disconnect Reason = Modem offline
Last Connection Error = None
```

HDR DDTM (Data Dedicated Transmission Mode) Preference = On Mobile IP Error Code (RFC-2002) = 0 (Registration accepted)

#### cellular cdma activate iota

I

To periodically refresh the modem data profile using Internet-based over-the-air provisioning (IOTA), use the **cellular cdma activate iota** command in privileged EXEC mode. IOTA is used to activate the modem data profile by certain wireless service providers. Use this command to display the current active connection state and statistics. (Ask your carrier whether IOTA is supported and how often a refresh is needed.)

cellular *slot/wic\_slot/port* cdma activate iota

| Syntax Description | slot/wic_slot/port                                                                                                    | Numeric values that indicate the router slot, WAN interface card (WIC) slot, and port.                                                                                                    |
|--------------------|----------------------------------------------------------------------------------------------------|----------------------------------------------------------------------------------------------------|
| Command Default    | None.                                                                                                    |                                                                                                    |
| Command Modes      | EXEC                                                                                                    |                                                                                                    |
| Command History    | Release                                                                                                    | Modification                                                                                                    |
|                    | 12.4(11)XV                                                                                                    | This command was introduced.                                                                                                    |
|                    | 12.4(15)T                                                                                                    | This command was integrated into Cisco IOS Release 12.4(15)T.                                                                                                    |
| Usage Guidelines   | You can verify the upo<br>command.                                                                                                    | fated modem data profile by using the <b>show cellular</b> <i>slot/wic_slot/port</i> <b>profile</b>                                                                                                    |
| Note               | Use this command on                                                                                                    | y if you are using an HWIC-3G-CDMA-S interface card.                                                                                                    |
| Examples           | The following exampl                                                                                                    | e shows output from the <b>cellular cdma activate iota</b> command:                                                                                                    |
| ·                  | router # <b>cellular</b> 0,<br>Begin IOTA<br>router#                                                                                                    | /0/0 cdma activate iota                                                                                                    |
|                    | *Feb 6 23:32:21.33<br>*Feb 6 23:32:21.33<br>*Feb 6 23:32:21.33<br>*Feb 6 23:32:21.33<br>*Feb 6 23:32:40.86<br>*Feb 6 23:32:45.23<br>*Feb 6 23:32:52.08<br>*Feb 6 23:32:52.61 | <ul> <li>9: IOTA Status Message Received. Event: IOTA Start, Result: SUCCESS</li> <li>9: Please wait till IOTA END message is received</li> <li>9: It can take up to 5 minutes</li> <li>7: OTA State = SPL unlock, Result = Success</li> <li>5: OTA State = Parameters commited to NVRAM, Result = Success</li> <li>7: Over the air provisioning complete; Result:Success</li> <li>5: IOTA Status Message Received. Event: IOTA End, Result: SUCCESS</li> </ul> |

| Related Commands | Command                       | Description                                                                           |
|------------------|-------------------------------|---------------------------------------------------------------------------------------|
|                  | cellular cdma activate manual | Manually activates a cellular account using the over the air service (OTA) procedure. |
|                  | show cellular profile         | Displays the cellular profile information.                                            |

## cellular cdma activate manual

To manually activate the modem, use the **cellular cdma activate manual** command in privileged EXEC mode.

```
<u>Note</u>
```

ſ

The modem activation process is specific to the carrier. Ask your carrier whether manual activation—using MDN, MSID, and MSN—or activation using over-the-air service provisioning (OTASP) is supported.

cellular slot/wic\_slot/port cdma activate manual mdn msid sid nid msl

| Syntax Description | slot/wic_slot/port                                                                                                    | Numeric values that indicate the router slot, WAN interface card (WIC) slot, and port. |  |  |
|--------------------|----------------------------------------------------------------------------------------------------|----------------------------------------------------------------------------------------|--|--|
|                    | mdn                                                                                                    | Ten digit mobile directory number (MDN).                                               |  |  |
|                    | msid                                                                                                    | Ten digit mobile subscriber identification number (MSID).                              |  |  |
|                    | sid                                                                                                    | System ID (SID) number between 0 and 32767.                                            |  |  |
|                    |                                                                                                    | <b>Note</b> Use the <b>show cellular network</b> command to obtain the system ID.      |  |  |
|                    | nid                                                                                                    | Network ID (NID) number between 0 and 65535.                                           |  |  |
|                    |                                                                                                    | <b>Note</b> Use the <b>show cellular network</b> command to obtain the network ID.     |  |  |
|                    | msl                                                                                                    | Mobile subscriber lock, to be obtained from your service provider.                     |  |  |
|                    |                                                                                                    |                                                                                        |  |  |
| Command Default    | None.                                                                                                    |                                                                                        |  |  |
| Command Modes      | EXEC                                                                                                    |                                                                                        |  |  |
| Command History    | Release                                                                                                    | Modification                                                                           |  |  |
|                    | 12.4(11)XV                                                                                                    | This command was introduced.                                                           |  |  |
|                    | 12.4(15)T                                                                                                    | This command was integrated into Cisco IOS Release 12.4(15)T.                          |  |  |
| Usage Guidelines   | Use the <b>show cellular</b>                                                                                                    | <b>network</b> command to obtain the SID and NID.                                      |  |  |
|                    | You can verify whether the modem has been activated using the <b>show cellular</b> <i>slot/wic_slot/port</i> <b>all</b> command. |                                                                                        |  |  |
| <u> </u>           | Use this command only if you have an HWIC-3G-CDMA-S interface card.                                                              |                                                                                        |  |  |
|                    |                                                                                                    |                                                                                        |  |  |
| Examples           | The following is samp                                                                                                    | le output from the <b>cellular cdma activate manual</b> command:                       |  |  |

Configuring 3G Wireless for Modular and Fixed Cisco Integrated Services Routers (HWIC-3G-CDMA and HWIC-3G-CDMA-x)

```
NAM 0 will be configured and will become Active
Modem will be activated with following Parameters
MDN :9135938079; MSID :9135938079; SID :4183; NID 87:
Checking Current Activation Status
Modem activation status: Not Activated
Begin Activation
Account activation - Step 1 of 5
Account activation - Step 2 of 5
Account activation - Step 3 of 5
Account activation - Step 4 of 5
Account activation - Step 5 of 5
Secure Commit Result: Succeed
Done Configuring - Resetting the modem
The activation of the account is Complete
Waiting for modem to be ready to start IOTA
Beginning IOTA
router#
*Feb 6 23:29:08.459: IOTA Status Message Received. Event: IOTA Start, Result: SUCCESS
     6 23:29:08.459: Please wait till IOTA END message is received
*Feb
*Feb 6 23:29:08.459: It can take up to 5 minutes
*Feb 6 23:29:27.951: OTA State = SPL unlock, Result = Success
*Feb 6 23:29:32.319: OTA State = Parameters commited to NVRAM, Result = Success
*Feb 6 23:29:40.999: Over the air provisioning complete; Result:Success
*Feb 6 23:29:41.679: IOTA Status Message Received. Event: IOTA End, Result: SUCCESS
```

The following is sample output from the **show cellular profile** command after the modem has been activated:

router# show cellular 0/3/0 profile

| Relatedommands | Command                     | Description                                                                              |
|----------------|-----------------------------|------------------------------------------------------------------------------------------|
|                | cellular cdma activate iota | Manually activates a cellular account using the Internet over-the-air service procedure. |
|                | show cellular profile       | Displays the cellular profile information.                                               |
|                |                             |                                                                                          |

Γ

## cellular cdma activate oma-dm device config

To start a user-initiated OMA-DM session to provision an account and MIP1 (Mobile IP) profile update, use the **cellular cdma activate oma-dm device config** command in privileged EXEC mode.

cellular slot/wic\_slot/port cdma activate oma-dm device config

This refreshes the MDN and MSID numbers on the account.

| Syntax Description | slot/wic_slot/port                                                                                                    | Numeric values that indicate the router slot, WAN interface card (WIC) slot, and port.           |  |
|--------------------|----------------------------------------------------------------------------------------------------|--------------------------------------------------------------------------------------------------|--|
| Command Default    | None                                                                                                    |                                                                                                  |  |
| Command Modes      | Privileged EXEC                                                                                                    |                                                                                                  |  |
| Command History    | Release                                                                                                    | Modification                                                                                     |  |
|                    | 12.4(22)YB1                                                                                                    | This command was introduced.                                                                     |  |
| Usage Guidelines   | Before you execute this command, terminate any existing active or dormant data connection. The modem is activated automatically when it powers up using Hands Free Activation. Use this command only when activation fails or you need to update your account parameters. |                                                                                                  |  |
|                    | To view profile and M                                                                                                    | IIB information, use the show cellular profile command.                                          |  |
| Examples           | This section contains <b>device-config</b> comma                                                                                                    | sample output for <b>cellular</b> <i>slot/wic_slot/port</i> <b>cdma activate oma-dm</b><br>nd:   |  |
|                    | Sample Output for HWIC                                                                                                    | C-3G-CDMA                                                                                        |  |
|                    | The following example                                                                                                    | e shows output for HWIC-3G-CDMA for slot 0, WIC slot 0, port 0:                                  |  |
|                    | Router#cellular 0/0<br>Modem is activated<br>MIP profile 1 will<br>Beginning OMA-DM.                                                                                                    | /0 cdma activate oma-dm device-config<br>be updated and will be active, if command is successful |  |
|                    | Router#<br>*Feb 5 20:50:18.20<br>Configuration sessi<br>Router_1841_Live#                                                                                                    | 7: %CELLWAN-2-OMA_DM_ACTIVE: [Cellular0/0/0]: OMA DM Device<br>on is active                      |  |
|                    | *Feb 5 20:50:34.75<br>Configuration compl                                                                                                    | 5: %CELLWAN-2-OMA_DM_SUCCESS: [Cellular0/0/0]: OMA DM Device<br>eted successfully                |  |

1

| <b>Related Commands</b> | Command                                     | Description                                                               |
|-------------------------|---------------------------------------------|---------------------------------------------------------------------------|
|                         | show cellular oma-dm                        | Displays an OMA-DM session details.                                       |
|                         | cellular cdma activate oma-dm<br>ni-alert   | Allows or denies a network initiated alert (NIA) queued in the modem.     |
|                         | cellular cdma activate oma-dm<br>prl-update | Starts a user initiated OMA-DM session to get an over-the-air PRL update. |
|                         | debug cellular messages<br>oma-dm           | Starts OMA-DM debugging.                                                  |
|                         | show cellular profile                       | Displays cellular profile information.                                    |

Γ

#### cellular cdma activate oma-dm ni-alert

To allow or deny a network initiated alert (NIA) queued in the modem, use the **cellular cdma activate oma-dm ni-alert [allow | deny]** command in privileged EXEC mode.

cellular *slot/wic\_slot/port* cdma activate oma-dm ni-alert [allow | deny]

| Syntax Description | <pre>slot/wic_slot/port</pre>                                                                                                    | Numeric values that indicate the router slot, WAN interface card (WIC) slot, and port.                                                                                                    |
|--------------------|----------------------------------------------------------------------------------------------------|----------------------------------------------------------------------------------------------------|
|                    | allow                                                                                                    | Allow a network initiated alert.                                                                                                    |
|                    | deny                                                                                                    | Deny a network initiated alert.                                                                                                    |
| Command Default    | None                                                                                                    |                                                                                                    |
| Command Modes      | Privileged EXEC                                                                                                    |                                                                                                    |
| Command History    | Release                                                                                                    | Modification                                                                                                    |
|                    | 12.4(22)YB1                                                                                                    | This command was introduced.                                                                                                    |
| <u>Note</u>        | If you deny the NIA, depending on the SKU of the modem, the NIA may be available for a later attempt<br>or permanently deleted from the system                                                                                                |                                                                                                    |
| Examples           | This section contains                                                                                                    | sample output for <b>cellular</b> <i>slot/wic_slot/port</i> <b>cdma activate oma-dm ni-alert</b>                                                                                                    |
|                    | Sample Output for HWIC-3G-CDMA                                                                                                    |                                                                                                    |
|                    | The following example shows output for HWIC-3G-CDMA for slot 0, WIC slot 0, port 0 with Network Initiated Alert while the modem is in dormant state ( <b>cellular</b> <i>slot/wic_slot/port</i> <b>cdma activate oma-dm ni-alert allow</b> ): |                                                                                                    |
|                    | *Feb 5 20:57:04.82<br>received for Device<br>Please execute 'cel<br>Router#cellular 0/0<br>Modem is activated                                                                                                    | 7: %CELLWAN-2-OMA_DM_NI_ALERT: [Cellular0/0/0]: OMA DM NI Alert is<br>Configuration<br>lular <unit> cdma activate oma-dm ni-alert [allow   deny]'<br/>/0 cdma activate oma-dm ni-alert allow</unit> |

1

[Cellular0/0/0]:The interface will be shutdown to allow the Network-Initiated OMA DM session. This will terminate any active data connection.

OMA DM NI alert: Interactive response accepted

\*Feb 5 20:57:19.611: %LINEPROTO-5-UPDOWN: Line protocol on Interface Cellular0/0/0, changed state to down \*Feb 5 20:57:20.627: %LINK-5-CHANGED: Interface Cellular0/0/0, changed state to administratively down \*Feb 5 20:57:26.063: %CELLWAN-2-OMA\_DM\_ACTIVE: [Cellular0/0/0]: OMA DM Device Configuration session is active

\*Feb 5 20:57:36.847: %CELLWAN-2-OMA\_DM\_SUCCESS: [Cellular0/0/0]: OMA DM Device Configuration completed successfully

The following example shows output for HWIC-3G-CDMA for slot 0, WIC slot 0, port 0 for the cellular *slot/wic\_slot/port* cdma activate oma-dm ni-alert deny command:

\*Feb 5 21:01:08.487: %CELLWAN-2-OMA\_DM\_NI\_ALERT: [Cellular0/0/0]: OMA DM NI Alert is received for Device Configuration Please execute 'cellular <unit> cdma activate oma-dm ni-alert [allow | deny]'

Enzo-sustaining\_1841\_Live#cellular 0/0/0 cdma activate oma-dm ni-alert deny Modem is activated OMA DM NI alert: Interactive response accepted

Table 19 describes the output fields from the command.

| Table | 10 | Field Description |
|-------|----|-------------------|
| iubic | 10 | ricia Description |

| Field                                   | Description                                                                                            |
|-----------------------------------------|----------------------------------------------------------------------------------------------------|
| Interactive response accepted           | The alert response is accepted by the modem. You will see OMA-DM status messages in SYSLOG or console. |
| Fail: Interactive response not expected | No alert queued in the modem.                                                                          |
| Fail: Invalid response                  | Not a valid response.                                                                                  |

#### Related Commands

| Command                                        | Description                                                                        |
|------------------------------------------------|------------------------------------------------------------------------------------|
| show cellular oma-dm                           | Displays an OMA-DM session details.                                                |
| cellular cdma activate oma-dm<br>device config | Starts a user initiated OMA-DM session to provision an account and profile update. |
| cellular cdma activate oma-dm<br>prl-update    | Starts a user initiated OMA-DM session to get an over-the-air PRL update.          |
| debug cellular messages<br>oma-dm              | Starts OMA-DM debugging.                                                           |
| show cellular profile                          | Displays cellular profile information.                                             |

# cellular cdma activate oma-dm prl-update

To start a user initiated OMA-DM session to get an over-the-air PRL update, use the **cellular cdma activate oma-dm prl-update** command in privileged EXEC mode.

cellular slot/wic\_slot/port cdma activate oma-dm prl-update

| Syntax Description | slot/wic_slot/port                                                                                                    | Numeric values that indicate the router slot, WAN interface card (WIC) slot, and port.                                                                                                    |  |
|--------------------|----------------------------------------------------------------------------------------------------|----------------------------------------------------------------------------------------------------|--|
| Command Default    | None                                                                                                    |                                                                                                    |  |
| Command Modes      | Privileged EXEC                                                                                                    |                                                                                                    |  |
| Command History    | Release                                                                                                    | Modification                                                                                                    |  |
|                    | 12.4(22)YB1                                                                                                    | This command was introduced.                                                                                                    |  |
| Usage Guidelines   | PRL upates are availal session error message                                                                                                    | ble periodically by the Service Provider. If no updates are available, an empty is returned.                                                                                               |  |
|                    | <b>Note</b> If the PRL is u                                                                                                    | updated successfully, the modem will be reset.                                                                                                    |  |
| Examples           | This section contains s<br>command:                                                                                                    | sample output for <b>cellular</b> <i>slot/wic_slot/port</i> <b>cdma activate oma-dm prl-update</b>                                                                                         |  |
|                    | Sample Output for HWIC-3G-CDMA                                                                                                    |                                                                                                    |  |
|                    | The following example shows output for HWIC-3G-CDMA for slot 0, WIC slot 0, port 0 when the update is successful:                                 |                                                                                                    |  |
|                    | Router#cellular 0/0,<br>Modem is activated<br>Beginning OMA-DM<br>*Jan 27 18:32:08.087<br>is active<br>*Jan 27 18:32:31.64<br>completed successfu | <pre>/0 cdma activate oma-dm prl-update 7: %CELLWAN-2-OMA_DM_ACTIVE: [Cellular0/0/0]: OMA DM PRL Update session 3: %CELLWAN-2-OMA_DM_SUCCESS: [Cellular0/0/0]: OMA DM PRL Update lly</pre> |  |
|                    | The following example update is unsuccessful                                                                                                    | e shows output for HWIC-3G-CDMA for slot 0, WIC slot 0, port 0 when the :                                                                                                    |  |
|                    | Router#cellular 0/0,<br>Modem is activated<br>Beginning OMA-DM.                                                                                   | /O cdma activate oma-dm prl-update                                                                                                    |  |

1

\*Feb 5 21:33:23.795: %CELLWAN-2-OMA\_DM\_ACTIVE: [Cellular0/0/0]: OMA DM PRL Update session is active \*Feb 5 21:34:03.587: %CELLWAN-2-OMA\_DM\_ERROR: [Cellular0/0/0]: OMA DM PRL Update Failed -Error:0x504(Unrecoverable network error)

#### **Related Commands**

Γ

| Command                                        | Description                                                                        |
|------------------------------------------------|------------------------------------------------------------------------------------|
| show cellular oma-dm                           | Displays an OMA-DM session details.                                                |
| cellular cdma activate oma-dm<br>ni-alert      | Allows or denies a network initiated alert (NIA) queued in the modem.              |
| cellular cdma activate oma-dm<br>device config | Starts a user initiated OMA-DM session to provision an account and profile update. |
| debug cellular messages<br>oma-dm              | Starts OMA-DM debugging.                                                           |
| show cellular profile                          | Displays cellular profile information.                                             |
|                                                |                                                                                    |

## cellular cdma activate otasp

To activate a wireless account using over-the-air service provisioning (OTASP), use the **cellular cdma activate otasp** command in privileged EXEC mode.

۵, Note

The modem activation process is specific to the carrier. Check with your carrier if they support manual activation—using MDN, MSID, and MSN—or activation using OTASP.

cellular slot/wic\_slot/port cdma activate otasp phone\_number

| Syntax Description               | <pre>slot/wic_slot/port</pre>                         | Numeric values that indicate the router slot, WAN interface card (WIC) slot, and port.                                                               |
|----------------------------------|-------------------------------------------------------|----------------------------------------------------------------------------------------------------|
|                                  | phone_number                                          | Phone number that you must dial to begin activation using OTASP. This number is specific to a wireless provider. For Verizon Wireless, it is *22899. |
| Command Default                  | None.                                                 |                                                                                                    |
| Command Modes                    | Privileged EXEC                                       |                                                                                                    |
| Command History                  | Release                                               | Modification                                                                                                    |
| -                                | 12.4(11)XV                                            | This command was introduced.                                                                                                    |
|                                  | 12.4(15)T                                             | This command was integrated into Cisco IOS Release 12.4(15)T.                                                                                        |
| Usage Guidelines<br><u> Note</u> | You can verify the mo                                 | odem activation using the <b>show cellular</b> <i>slot/wic_slot/port</i> <b>all</b> command.                                                         |
|                                  |                                                       |                                                                                                    |
| Examples                         | The following example                                 | e shows output of the <b>cellular cdma activate otasp</b> command:                                                                                   |
|                                  | router# <b>cellular</b> 0/                            | 1/0 cdma activate otasp *22899                                                                                                    |
|                                  | Beginning OTASP act<br>OTASP number is *22<br>router# | ivation<br>899                                                                                                    |
|                                  | *Feb 6 23:18:45.39                                    | 3: OTA State = SPL unlock, Result = Success                                                                                                    |
|                                  | *Feb 6 23:19:10.22                                    | 9: OTA State = PRL downloaded, Result = Success                                                                                                    |
|                                  | *Feb 6 23:19:11.16<br>*Feb 6 23:19:11 17              | 9: OTA State = Protile downloaded, Result = Success<br>3: OTA State = MDN downloaded, Result = Success                                               |
|                                  | *Feb 6 23:19:12.53                                    | 7: OTA State = Parameters commited to NVRAM, Result = Success                                                                                        |
|                                  | *Feb 6 23:19:14.61                                    | 3: Over the air provisioning complete; Result:Success                                                                                                |

1

The following is a sample output from the **show cellular profile** command after the modem has been activated:

```
router#show cellular 0/3/0 profile
```

| Related Commands | Command               | Description                                |
|------------------|-----------------------|--------------------------------------------|
|                  | show cellular profile | Displays the cellular profile information. |

ſ

### cellular cdma mode

To configure the modem mode to connect to 1xRTT, EVDO or hybrid services, use the **cellular cdma mode** command in privileged EXEC mode.

cellular *slot/wic\_slot/port* cdma mode <hybrid | EVDO-only | 1xRTT-only>

| Syntax Description | <pre>slot/wic_slot/port</pre>                                                                                                    | Numeric values that indicate the router slot, WAN interface card (WIC) slot, and port. |  |  |  |
|--------------------|----------------------------------------------------------------------------------------------------|----------------------------------------------------------------------------------------|--|--|--|
|                    | hybrid                                                                                                    | Connect to EVDO/1xRTT services (Default Mode)                                          |  |  |  |
|                    | <b>EVDO-only</b>                                                                                                    | Connect only to EVDO service                                                           |  |  |  |
|                    | 1xRTT-only                                                                                                    | Connect only to 1xRTT service                                                          |  |  |  |
| Command Default    | Hybrid                                                                                                    |                                                                                        |  |  |  |
| Command Modes      | Privileged EXEC                                                                                                    |                                                                                        |  |  |  |
| Command History    | Release                                                                                                    | Modification                                                                           |  |  |  |
| -                  | 12.4(22)YB1                                                                                                    | This command was introduced.                                                           |  |  |  |
| Examples           | This section contains sample output for <b>cellular</b> <i>slot/wic_slot/port</i> <b>cdma mode</b> command:                                                                                                   |                                                                                        |  |  |  |
|                    | Sample Output for HWIC-3G-CDMA                                                                                                    |                                                                                        |  |  |  |
|                    | The following example shows output for HWIC-3G-CDMA for slot 0, WIC slot 1, port 1:                                                                                                    |                                                                                        |  |  |  |
|                    | Router#cellular 0/0/0 cdma mode ?<br>1xRTT Modem will connect to 1xRTT only service<br>evdo Modem will connect to EVDO only service<br>hybrid Modem will connect to EVDO and 1xRTT service (default behavior) |                                                                                        |  |  |  |
|                    | Table 19 describes the output fields from the command.                                                                                                    |                                                                                        |  |  |  |
|                    | Table 11 Field                                                                                                    | Description                                                                            |  |  |  |
|                    | Field                                                                                                    | Description                                                                            |  |  |  |
|                    | 1xRTT                                                                                                    | Modem will connect to 1xRTT only service                                               |  |  |  |
|                    | EVDO                                                                                                    | Modem will connect to EVDO only service                                                |  |  |  |
|                    | Hybrid                                                                                                    | Modem will connect to EVDO and 1xRTT service (default)                                 |  |  |  |

1

| Related Commands | Command                       | Description                                                                                                    |
|------------------|-------------------------------|----------------------------------------------------------------------------------------------------|
|                  | cellular cdma activate manual | Manually activates a cellular account using the over-the-air service (OTA) procedure.                                         |
|                  | cellular cdma activate otasp  | Activates a cellular account using the over the air service provisioning (OTASP).                                             |
|                  | cellular cdma activate iota   | Provisions data profile using Internet-based over-the-air provisioning (IOTA).                                                |
|                  |                               | <b>Note</b> IOTA is supported only with certain wireless service providers. Please check with your wireless service provider. |

Γ

## cellular cdma profile configure

To manipulate CDMA modem data profile information, use the **cellular cdma profile configure** command in privileged EXEC mode.

cellular slot/wic\_slot/port cdma profile configure <profile number> <primary HA address> <secondary HA address><mobile HA><NAI> <MN-AAA SS> <MN-HA SS> <MN-AAA SPI><MN-HA SPI> <rev-tunneling>

| Syntax Description | slot/wic_slot/port                                                                                         | Numeric values that indicate the router slot, WAN interface card (WIC) slot, and port.                                                                                                    |  |  |
|--------------------|----------------------------------------------------------------------------------------------------|----------------------------------------------------------------------------------------------------|--|--|
|                    | profile number                                                                                             | Profile number to be configured<br>Primary Home Agent Address as obtained from Service Provider                                                                                                    |  |  |
|                    | primary HA address                                                                                         |                                                                                                    |  |  |
|                    | secondary HA address                                                                                       | Secondary Home Agent Address as obtained from Service ProviderMobile Home Agent. This parameter is only needed for generic SKUs.Network Access IdentifierMobile Node AAA Shared SecretMobile Node Home Agent shared secret |  |  |
|                    | mobile HA*                                                                                                 |                                                                                                    |  |  |
|                    | NAI                                                                                                    |                                                                                                    |  |  |
|                    | MN-AAA SS                                                                                                  |                                                                                                    |  |  |
|                    | MN-HA SS                                                                                                   |                                                                                                    |  |  |
|                    | MN-AAA SPI*                                                                                                | Mobile Node AAA Security Parameter Index                                                                                                    |  |  |
|                    | MN-HA SPI*                                                                                                 | Mobile Node Home Agent Security Parameter Index                                                                                                    |  |  |
|                    | <i>rev-tunneling</i> * Reverse tunneling preference                                                        |                                                                                                    |  |  |
|                    | * denotes parameters no                                                                                    | ot available in HWIC-3G-CDMA-S                                                                                                    |  |  |
|                    |                                                                                                    |                                                                                                    |  |  |
| Command Default    | None                                                                                                    |                                                                                                    |  |  |
| Command Modes      | Privileged EXEC                                                                                            |                                                                                                    |  |  |
| Command History    | Release                                                                                                    | Modification                                                                                                    |  |  |
|                    | 12.4(22)YB1                                                                                                | This command was introduced.                                                                                                    |  |  |
|                    |                                                                                                    |                                                                                                    |  |  |
| Usage Guidelines   | This command is not sup                                                                                    | oported for the HWIC-3G-CDMA-V SKU.                                                                                                    |  |  |
| Examples           | This section contains sample output for cellular <i>slot/wic_slot/port</i> cdma profile configure command: |                                                                                                    |  |  |
|                    | Sample Output for HWIC-3G-CDMA                                                                             |                                                                                                    |  |  |
|                    | router#cellular 0 cdma profile configure ?                                                                 |                                                                                                    |  |  |
|                    | <1-5> protile number<br>router#cellular 0 cdma profile configure 5 ?                                       |                                                                                                    |  |  |
|                    | A.B.C.D Primary HA Address                                                                                 |                                                                                                    |  |  |
|                    | router#cellular 0 cdma profile configure 5 100.1.1.1 ?<br>A.B.C.D Secondary HA Address                     |                                                                                                    |  |  |

1

```
router#cellular 0 cdma profile configure 5 100.1.1.1 200.1.1.1 ?
 WORD Network Access Identifier (Ex:username@domain)
router#$le configure 5 100.1.1.1 200.1.1.1 testing@sp.com ?
 WORD MN-AAA Shared Secret
router#$le configure 5 100.1.1.1 200.1.1.1 testing@sp.com kkk ?
 WORD MN-HA Shared Secret
router#$le configure 5 100.1.1.1 200.1.1.1 testing@sp.com kkk mmm ?
  <cr>
router#$le configure 5 100.1.1.1 200.1.1.1 testing@sp.com kkk mmm
Profile 5 will be configured with following parameters:
NAI (Network Access Identifier) = testing@sp.com
Home Address = 0.0.0.0
Primary Home Agent Address = 100.1.1.1
Secondary Home Agent Address = 200.1.1.1
MN-AAA SS = Set
MN-HA SS = Set
MN-AAA SPI = 1234
MN-HA SPI = 1234
Reverse Tunneling Preference = Set
!!!!WARNING: Modem will be reset
Are you sure? [confirm]
Done configuring - Please wait while the modem resets
*Feb 25 21:21:37.504: %CISCO800-2-MODEM_REMOVAL_DETECTED: Cellular0 modem is now REMOVED
*Feb 25 21:21:37.504: %CISCO800-2-CELLULAR_INTERFACE_NOT_SHUTDOWN: WARNING: Cellular0
interface should be shutdown before removing modem. Reload Required to reset interface
*Feb 25 21:21:38.508: %LINEPROTO-5-UPDOWN: Line protocol on Interface Cellular0, changed
state to down
*Feb 25 21:21:43.264: %CELLWAN-2-HEART_BEAT_TIMEOUT: No heart beat signal from Cellular0
*Feb 25 21:21:43.540: %CISCO800-2-MODEM_INSERTED_DETECTED: Cellular0 modem is now INSERTED
*Feb 25 21:21:43.544: %CELLWAN-2-MODEM_DOWN: Cellular0 modem is DOWN
*Feb 25 21:21:45.540: %LINK-5-CHANGED: Interface Cellular0, changed state to reset
Profile 5 configured successfully
router#
router#
*Feb 25 21:21:48.648: %CELLWAN-2-MODEM_UP: Cellular0 modem is now UP
router#
router#sh
*Feb 25 21:21:50.540: %LINK-3-UPDOWN: Interface Cellular0, changed state to down
router#show cellu
router#show cellular 0 p
router#show cellular 0 profile 5
Electronic Serial Number (ESN) = 0x605F6982 [09606252930]
Modem activated = YES
Account Information:
_____
Activation Date: Not available
Phone Number (MDN) : 4084205046
Mobile Station Identifier (MSID) : 4084205046
Data Profile Info:
Number of data profiles configurable : 5
Current active data profile : 1
Data Profile 5 Information
_____
NAI (Network Access Identifier) = testing@sp.com
MN-HA SS = Set
MN-HA SPI = 1234
MN-AAA SS = Set
MN-AAA SPI = 1234
Reverse Tunneling Preference = Set
Home Address = 0.0.0.0
Primary Home Agent Address = 100.1.1.1
Secondary Home Agent Address = 200.1.1.1
router#
```

#### Related Commands

| Command                                                                  | Description                                                                           |                                                                                                    |  |  |
|--------------------------------------------------------------------------|---------------------------------------------------------------------------------------|----------------------------------------------------------------------------------------------------|--|--|
| cellular cdma activate manual                                            | Manually activates a cellular account using the over-the-air service (OTA) procedure. |                                                                                                    |  |  |
| cellular cdma activate otasp                                             | Activa<br>provis                                                                      | Activates a cellular account using the over the air service provisioning (OTASP).                                       |  |  |
| cellular cdma activate iota                                              | Provisions data profile using Internet-based over-the-air provisioning (IOTA).        |                                                                                                    |  |  |
|                                                                          | Note                                                                                  | IOTA is supported only with certain wireless service<br>providers. Please check with your wireless service<br>provider. |  |  |
| cellular cdma activate oma-dm Starts a user-initiated OMA-DM session for |                                                                                       | a user-initiated OMA-DM session for modem activation.                                                                   |  |  |
| device config                                                            | Note                                                                                  | IOTA is supported only with certain wireless service<br>providers. Please check with your wireless service<br>provider. |  |  |

# cellular cdma profile select

ſ

To select a CDMA modem data profile, use the **cellular cdma profile select** command in privileged EXEC mode.

cellular slot/wic\_slot/port cdma profile select <profile number> <primary HA address> <secondary HA address><mobile HA><NAI> <MN-AAA SS> <MN-HA SS> <MN-AAA SPI><MN-HA SPI> <rev-tunneling>

| Syntax Description | slot/wic_slot/port                                                                               | Numeric values that indicate the router slot, WAN interface card (WIC) slot, and port.                                                                                                 |  |  |
|--------------------|--------------------------------------------------------------------------------------------------|----------------------------------------------------------------------------------------------------|--|--|
|                    | profile number                                                                                   | Profile number to be configured<br>Primary Home Agent Address as obtained from Service Provider                                                                                        |  |  |
|                    | primary HA address                                                                               |                                                                                                    |  |  |
|                    | secondary HA address                                                                             | Secondary Home Agent Address as obtained from Service ProviderMobile Home Agent. This parameter is only needed for generic SKUs.Network Access IdentifierMobile Node AAA Shared Secret |  |  |
|                    | mobile HA*                                                                                       |                                                                                                    |  |  |
|                    | NAI                                                                                              |                                                                                                    |  |  |
|                    | MN-AAA SS                                                                                        |                                                                                                    |  |  |
|                    | MN-HA SS                                                                                         | Mobile Node Home Agent shared secret                                                                                                    |  |  |
|                    | MN-AAA SPI*                                                                                      | Mobile Node AAA Security Parameter Index                                                                                                    |  |  |
|                    | MN-HA SPI*                                                                                       | Mobile Node Home Agent Security Parameter Index                                                                                                    |  |  |
|                    | <i>rev-tunneling</i> * Reverse tunneling preference                                              |                                                                                                    |  |  |
|                    | * denotes parameters no                                                                          | ot available in HWIC-3G-CDMA-S                                                                                                    |  |  |
| Command Modes      | Privileged EXEC                                                                                  |                                                                                                    |  |  |
| Command History    | Release                                                                                          | Modification                                                                                                    |  |  |
|                    | 12.4(22)YB1                                                                                      | This command was introduced.                                                                                                    |  |  |
| Usage Guidelines   | This command is not sup                                                                          | pported for the HWIC-3G-CDMA-V SKU.                                                                                                    |  |  |
| Examples           | This section contains sample output for cellular slot/wic_slot/port cdma profile select command: |                                                                                                    |  |  |
|                    | Sample Output for HWIC-3G-CDMA                                                                   |                                                                                                    |  |  |
|                    | router#cellular 0 cdma profile select 5 ?<br><cr></cr>                                           |                                                                                                    |  |  |
|                    | router#cellular 0 cdma profile select 5<br>Profile 5 will become active                          |                                                                                                    |  |  |

```
!!!!WARNING: Modem will be reset
Are you sure? [confirm]
Done configuring - Please wait while the modem resets
*Feb 25 21:23:58.224: %CISCO800-2-MODEM_REMOVAL_DETECTED: Cellular0 modem is now REMOVED
*Feb 25 21:23:58.224: %CISCO800-2-CELLULAR_INTERFACE_NOT_SHUTDOWN: WARNING: Cellular0
interface should be shutdown before removing modem. Reload Required to reset interface
*Feb 25 21:23:58.232: %CELLWAN-2-MODEM_DOWN: Cellular0 modem is DOWN
*Feb 25 21:23:59.784: %CISCO800-2-MODEM_INSERTED_DETECTED: Cellular0 modem is now INSERTED
*Feb 25 21:24:04.900: %CELLWAN-2-MODEM_UP: Cellular0 modem is now UP
Profile 5 selected successfully
router#
router#
router#
router#
router#show cellular 0 profile 5
Electronic Serial Number (ESN) = 0x605F6982 [09606252930]
Modem activated = YES
Account Information:
Activation Date: Not available
Phone Number (MDN) : 4084205046
Mobile Station Identifier (MSID) : 4084205046
Data Profile Info:
Number of data profiles configurable : 5
Current active data profile : 5
Data Profile 5 Information (Active)
_____
NAI (Network Access Identifier) = testing@sp.com
MN-HA SS = Set
MN-HA SPI = 1234
MN-AAA SS = Set
MN-AAA SPI = 1234
Reverse Tunneling Preference = Set
Home Address = 0.0.0.0
Primary Home Agent Address = 100.1.1.1
Secondary Home Agent Address = 200.1.1.1
router#
```

| Related Commands | Command                                        | Description                                                                                                    |
|------------------|------------------------------------------------|----------------------------------------------------------------------------------------------------|
|                  | cellular cdma activate iota                    | Provisions data profile using Internet-based over-the-air provisioning (IOTA).                                                |
|                  |                                                | <b>Note</b> IOTA is supported only with certain wireless service providers. Please check with your wireless service provider. |
|                  | cellular cdma activate manual                  | Manually activates a cellular account using the over-the-air service (OTA) procedure.                                         |
|                  | cellular cdma activate oma-dm<br>device config | Starts a user-initiated OMA-DM session for modem activation.                                                                  |
|                  |                                                | <b>Note</b> IOTA is supported only with certain wireless service providers. Please check with your wireless service provider. |
|                  | cellular cdma activate otasp                   | Activates a cellular account using the over the air service provisioning (OTASP).                                             |

## debug cell-hwic driver

ſ

To debug the Cisco IOS driver for the cellular interface, use the **debug cell-hwic driver** command in EXEC mode.

**debug cell-hwic** *slot/wic\_slot/port* **driver** {**crcdump** | **errdump** | **errors**}

| Syntax Description                   |                                                                                                    |                                                                                                    |                                                                                                    |  |
|--------------------------------------|----------------------------------------------------------------------------------------------------|----------------------------------------------------------------------------------------------------|----------------------------------------------------------------------------------------------------|--|
|                                      | slot/wic_slot/port                                                                                                    | Numeric<br>and port                                                                                                    | c values that indicate the router slot, WAN interface card (WIC) slot,                                                                                                    |  |
|                                      | crcdump                                                                                                    | CRC err                                                                                                    | ror details.                                                                                                    |  |
|                                      | errdump                                                                                                    | Other en                                                                                                    | ror details.                                                                                                    |  |
|                                      | errors                                                                                                    | Errors d                                                                                                    | ebugging.                                                                                                    |  |
| Command Default                      | None                                                                                                    |                                                                                                    |                                                                                                    |  |
| Command Modes                        | EXEC (#)                                                                                                    |                                                                                                    |                                                                                                    |  |
| Command History                      | Release                                                                                                    | Modific                                                                                                    | ation                                                                                                    |  |
|                                      | 12.4(11)XV                                                                                                    | This co                                                                                                    | nmand was introduced.                                                                                                    |  |
|                                      | 12.4(15)T                                                                                                    | This command was integrated into Cisco IOS Release 12.4(15)T.                                                                                                    |                                                                                                    |  |
|                                      | 12 28V                                                                                                    | This command is supported in the Cisco IOS Release 12.2SX train. Support<br>in a specific 12.2SX release of this train depends on your feature set,<br>platform, and platform hardware. |                                                                                                    |  |
|                                      |                                                                                                    | in a spec<br>platform                                                                                                    | nmand is supported in the Cisco IOS Release 12.25X train. Support cific 12.25X release of this train depends on your feature set, n, and platform hardware.                                                                                                    |  |
| Usage Guidelines                     | Use this command for                                                                                                    | in a spe<br>platforn<br>debugging j                                                                                                    | nmand is supported in the Cisco IOS Release 12.25X train. Support<br>cific 12.25X release of this train depends on your feature set,<br>n, and platform hardware.                                                                                                    |  |
| Usage Guidelines<br>Related Commands | Use this command for                                                                                                    | debugging                                                                                                    | nmand is supported in the Cisco IOS Release 12.25X train. Support<br>cific 12.25X release of this train depends on your feature set,<br>n, and platform hardware.<br>purposes only.<br><b>Description</b>                                                                                                    |  |
| Usage Guidelines<br>Related Commands | Use this command for<br>Command<br>debug cellular messa                                                                                                    | debugging j<br>ges async                                                                                                    | nmand is supported in the Cisco IOS Release 12.25X train. Support<br>cific 12.25X release of this train depends on your feature set,<br>n, and platform hardware.<br>purposes only.<br>Description<br>Debugs cellular async.                                                                                                    |  |
| Usage Guidelines<br>Related Commands | Use this command for<br>Command<br>debug cellular messa<br>debug cellular messa                                                                                       | debugging p<br>ges async<br>ges data                                                                                                    | nmand is supported in the Cisco IOS Release 12.25X train. Support         cific 12.2SX release of this train depends on your feature set,         n, and platform hardware.         purposes only.         Description         Debugs cellular async.         Prints Cisco IOS data path debug messages.                                                                                                    |  |
| Usage Guidelines<br>Related Commands | Use this command for<br>Command<br>debug cellular messa<br>debug cellular messa<br>debug cellular firmw                                                               | debugging p<br>ges async<br>ges data<br>are                                                                                                    | nmand is supported in the Cisco IOS Release 12.25X train. Support         cific 12.2SX release of this train depends on your feature set,         n, and platform hardware.         purposes only.         Description         Debugs cellular async.         Prints Cisco IOS data path debug messages.         Displays Cisco IOS firmware information.                                                                                                    |  |
| Usage Guidelines<br>Related Commands | Use this command for<br>Command<br>debug cellular messa<br>debug cellular messa<br>debug cellular firmw<br>debug cellular messa<br>management                         | debugging p<br>ges async<br>ges data<br>are<br>ges                                                                                                    | nmand is supported in the Cisco IOS Release 12.25X train. Support cific 12.25X release of this train depends on your feature set, n, and platform hardware.           Description           Debugs cellular async.           Prints Cisco IOS data path debug messages.           Displays Cisco IOS firmware information.           Prints management path messages, such as CnS.                                                                                                    |  |
| Usage Guidelines<br>Related Commands | Use this command for<br>Command<br>debug cellular messa<br>debug cellular messa<br>debug cellular firmw<br>debug cellular messa<br>management<br>debug cellular messa | debugging j<br>ges async<br>ges data<br>are<br>ges dm                                                                                                    | nmand is supported in the Cisco IOS Release 12.2SX train. Support         cific 12.2SX release of this train depends on your feature set,         n, and platform hardware.         purposes only.         Description         Debugs cellular async.         Prints Cisco IOS data path debug messages.         Displays Cisco IOS firmware information.         Prints management path messages, such as CnS.         Prints diagnostics monitor (DM) messages from the Qualcomm CDMA chipset. |  |

## debug cell-hwic firmware

To see the Cisco IOS firmware information, use the **debug cell-hwic firmware** command in EXEC mode.

debug cellular slot/wic\_slot/port firmware

| Syntax Description                   | on slot/wic_slot/port Numeri<br>and por |            | c values that indicate the router slot, WAN interface card (WIC) slot,<br>t.                               |
|--------------------------------------|-----------------------------------------|------------|----------------------------------------------------------------------------------------------------|
| Command Default                      | None                                    |            |                                                                                                    |
| Command Modes                        | EXEC                                    |            |                                                                                                    |
| Command History                      | Release                                 | Modific    | ation                                                                                                    |
|                                      | 12.4(11)XV                              | This co    | mmand was introduced.                                                                                      |
|                                      | 12.4(15)T                               | This co    | mmand was integrated into Cisco IOS Release 12.4(15)T.                                                     |
|                                      | 12.4(22)YB1                             | This co    | mmand was integrated into Cisco IOS Release 12.4(22)YB1.                                                   |
| Usage Guidelines<br>Belated Commands | Use this command for                    | debugging  | purposes only.                                                                                             |
|                                      | debug cellular messa                    | iges asvnc | Debugs cellular async.                                                                                     |
|                                      | debug cellular messa                    | iges data  | Prints Cisco IOS data path debug messages.                                                                 |
|                                      | debug cell-hwic driv                    | er         | Debugs the Cisco IOS driver.                                                                               |
|                                      | debug cellular messages<br>management   |            | Prints management path messages, such as CnS.                                                              |
|                                      | debug cellular messages dm              |            | Prints diagnostics monitor (DM) messages from the Qualcomm CDMA chipset.                                   |
|                                      | debug cell-hwic virt-                   | con        | Redirects the Nios II console driver messages to display them in the Cisco IOS router console environment. |

1

## debug cell-hwic virt-con

I

To redirect the Nios II console driver messages to display them in the Cisco IOS router console environment, use the **debug cell-hwic virt-con** command in EXEC mode.

## debug cell-hwic slot/wic\_slot/port virt-con {clear | disable | dump-data-structs | log | monitor | wrapper-on | wrapper-off}

| Syntax Description | <pre>slot/wic_slot/port</pre> | Numeri                                                                                                    | c values that indicate the router slot, WAN interface card (WIC) slot, |
|--------------------|-------------------------------|----------------------------------------------------------------------------------------------------|------------------------------------------------------------------------|
|                    | clear                         | (Option                                                                                                    | al) Clears all virtual console debug log messages.                     |
|                    | disable (Option               |                                                                                                    | al) Disables virtual console real-time debug monitoring.               |
|                    | dump-data-structurs           | (Option                                                                                                    | al) Dumps virtual console data structures.                             |
|                    | log                           | (Option                                                                                                    | al) Displays virtual console messages from the debug log.              |
|                    | monitor                       | (Option                                                                                                    | al) Enables monitoring of real-time virtual console debug messages.    |
|                    | wrapper-on                    | (Option                                                                                                    | al) Disables wraparound for virtual console log messages.              |
|                    | wrapper-off                   | (Option                                                                                                    | al) Enables wraparound for virtual console log messages.               |
| Command Default    | There is no default for the   | nis comm                                                                                                    | and.                                                                   |
| Command Modes      | EXEC (#)                      |                                                                                                    |                                                                        |
| Command History    | Release                       | Modific                                                                                                    | ation                                                                  |
|                    | 12.4(11)XV This co            |                                                                                                    | mmand was introduced.                                                  |
|                    | 12.4(15)T                     | This command was integrated into Cisco IOS Release 12.4(15)T.                                                                                                    |                                                                        |
|                    | 12.28X                        | This command is supported in the Cisco IOS Release 12.2SX train. Su in a specific 12.2SX release of this train depends on your feature set, platform, and platform hardware. |                                                                        |
|                    | 12.4(22)YB1                   | This command was integrated into Cisco IOS Release 12.4(22)YB1.                                                                                                    |                                                                        |
| Usage Guidelines   | Use this command for de       | ebugging                                                                                                    | purposes only.                                                         |
| Related Commands   | Command                       |                                                                                                    | Description                                                            |
|                    | debug cellular message        | es all                                                                                                    | Prints all Cisco IOS driver debug messages.                            |
|                    | debug cellular message        | es async                                                                                                    | Debugs cellular async.                                                 |
|                    | debug cellular message        | es data                                                                                                    | Prints Cisco IOS data path debug messages.                             |
|                    | debug cell-hwic driver        |                                                                                                    | Debugs the Cisco IOS driver.                                           |
|                    | debug cell-hwic firmware      |                                                                                                    | Displays Cisco IOS firmware information.                               |
|                    |                               |                                                                                                    |                                                                        |

| Command                               | Description                                                              |
|---------------------------------------|--------------------------------------------------------------------------|
| debug cellular messages<br>management | Prints management path messages, such as CnS.                            |
| debug cellular messages dm            | Prints diagnostics monitor (DM) messages from the Qualcomm CDMA chipset. |

## debug cellular messages all

ſ

To print all Cisco IOS driver debug messages, use the **debug cellular messages all** command in EXEC mode.

debug cellular slot/wic\_slot/port messages all

| Syntax Description | slot/wic_slot/port                    | Numeri<br>and por            | c values that indicate the router slot, WAN interface card (WIC) slot,<br>t.                               |
|--------------------|---------------------------------------|------------------------------|----------------------------------------------------------------------------------------------------|
| Command Default    | None                                  |                              |                                                                                                    |
| Command Modes      | EXEC                                  |                              |                                                                                                    |
| Command History    | Release                               | Modific                      | ation                                                                                                    |
|                    | 12.4(11)XV                            | This command was introduced. |                                                                                                    |
|                    | 12.4(15)T                             | This co                      | mmand was integrated into Cisco IOS Release 12.4(15)T.                                                     |
| Related Commands   | Command                               |                              | Description                                                                                                |
|                    | debug cellular messa                  | ges async                    | Debugs cellular async.                                                                                     |
|                    | debug cellular messa                  | iges data                    | Prints Cisco IOS data path debug messages.                                                                 |
|                    | debug cellular drive                  | r                            | Debugs the Cisco IOS driver.                                                                               |
|                    | debug cellular firmw                  | are                          | Displays Cisco IOS firmware information.                                                                   |
|                    | debug cellular messages<br>management |                              | Prints management path messages, such as CnS.                                                              |
|                    | debug cellular messa                  | iges dm                      | Prints diagnostics monitor (DM) messages from the Qualcomm CDMA chipset.                                   |
|                    | debug cellular messa<br>virt-con      | iges                         | Redirects the Nios II console driver messages to display them in the Cisco IOS router console environment. |

## debug cellular messages async

To debug cellular async, use the **debug cellular messages async** command in EXEC mode.

debug cellular *slot/wic\_slot/port* messages async

| Syntax Description      | slot/wic_slot/port                 | Numer<br>and por | ic values that indicate the router slot, WAN interface card (WIC) slot, rt.                                |
|-------------------------|------------------------------------|------------------|----------------------------------------------------------------------------------------------------|
| Command Default         | None                               |                  |                                                                                                    |
| Command Modes           | EXEC                               |                  |                                                                                                    |
| Command History         | Release                            | Modifi           | cation                                                                                                    |
|                         | 12.4(11)XV                         | This co          | ommand was introduced.                                                                                     |
|                         | 12.4(15)T                          | This co          | ommand was integrated into Cisco IOS Release 12.4(15)T.                                                    |
|                         |                                    | debugging        | purposes only.                                                                                             |
| <b>Related Commands</b> | Command                            |                  | Description                                                                                                |
|                         | debug cellular messa               | ages all         | Prints all Cisco IOS driver debug messages.                                                                |
|                         | debug cellular messa               | iges data        | Prints Cisco IOS data path debug messages.                                                                 |
|                         | debug cellular drive               | r                | Debugs the Cisco IOS driver.                                                                               |
|                         | debug cellular firmv               | vare             | Displays Cisco IOS firmware information.                                                                   |
|                         | debug cellular messa<br>management | iges             | Prints management path messages, such as CnS.                                                              |
|                         | debug cellular messages dm         |                  | Prints diagnostics monitor (DM) messages from the Qualcomm CDMA chipset.                                   |
|                         | debug cellular messa<br>virt-con   | nges             | Redirects the Nios II console driver messages to display them in the Cisco IOS router console environment. |

1

## debug cellular messages data

ſ

To print Cisco IOS data path debug messages, use the **debug cellular messages data** command in EXEC mode.

show cellular slot/wic\_slot/port messages data

| Syntax Description | slot/wic_slot/port                 | Numeria<br>and por | c values that indicate the router slot, WAN interface card (WIC) slot,<br>t.                               |
|--------------------|------------------------------------|--------------------|----------------------------------------------------------------------------------------------------|
| Command Default    | None                               |                    |                                                                                                    |
| Command Modes      | EXEC                               |                    |                                                                                                    |
| Command History    | Release                            | Modific            | ation                                                                                                    |
|                    | 12.4(11)XV                         | This co            | mmand was introduced.                                                                                      |
|                    | 12.4(15)T                          | This co            | mmand was integrated into Cisco IOS Release 12.4(15)T.                                                     |
| Related Commands   | Command                            |                    | Description                                                                                                |
|                    | debug cellular messa               | ges all            | Prints all Cisco IOS driver debug messages.                                                                |
|                    | debug cellular messa               | ges async          | Debugs cellular async.                                                                                     |
|                    | debug cellular drive               | r                  | Debugs the Cisco IOS driver.                                                                               |
|                    | debug cellular firmw               | are                | Displays Cisco IOS firmware information.                                                                   |
|                    | debug cellular messa<br>management | iges               | Prints management path messages, such as CnS.                                                              |
|                    | debug cellular messa               | iges dm            | Prints diagnostics monitor (DM) messages from the Qualcomm CDMA chipset.                                   |
|                    | debug cellular messa<br>virt-con   | iges               | Redirects the Nios II console driver messages to display them in the Cisco IOS router console environment. |

## debug cellular messages dm

To print Diagnostics Monitor (DM) messages from the Qualcomm CDMA chipset, use the **debug cellular messages dm** command in EXEC mode.

debug cellular slot/wic\_slot/port messages dm

| Syntax Description | slot/wic_slot/port                 | Numeri<br>and por                                             | c values that indicate the router slot, WAN interface card (WIC) slot,<br>t.                               |
|--------------------|------------------------------------|---------------------------------------------------------------|----------------------------------------------------------------------------------------------------|
| Command Default    | There is no default for            | this comm                                                     | and.                                                                                                    |
| Command Modes      | EXEC                               |                                                               |                                                                                                    |
| Command History    | Release                            | Modific                                                       | ation                                                                                                    |
|                    | 12.4(11)XV                         | This command was introduced.                                  |                                                                                                    |
|                    | 12.4(15)T                          | This command was integrated into Cisco IOS Release 12.4(15)T. |                                                                                                    |
| Usage Guidelines   | Use this command for o             | debugging                                                     | purposes only. Description                                                                                 |
|                    | debug cellular messag              | ges all                                                       | Prints all Cisco IOS driver debug messages.                                                                |
|                    | debug cellular messag              | ges async                                                     | Debugs cellular async.                                                                                     |
|                    | debug cellular messag              | ges data                                                      | Prints Cisco IOS data path debug messages.                                                                 |
|                    | debug cellular driver              | _                                                             | Debugs the Cisco IOS driver.                                                                               |
|                    | debug cellular firmwa              | are                                                           | Displays Cisco IOS firmware information.                                                                   |
|                    | debug cellular messa<br>management | ges                                                           | Prints management path messages, such as CnS.                                                              |
|                    | debug cellular messag<br>virt-con  | ges                                                           | Redirects the Nios II console driver messages to display them in the Cisco IOS router console environment. |

1

## debug cellular messages management

To print management path messages, such as CnS, use the **debug cellular messages management** command in EXEC mode.

debug cellular *slot/wic\_slot/port* messages management

| Syntax Description | slot/wic_slot/port                                                               | Numeria<br>and por | c values that indicate the router slot, WAN interface card (WIC) slot,<br>t.                               |
|--------------------|----------------------------------------------------------------------------------|--------------------|----------------------------------------------------------------------------------------------------|
| Command Default    | None                                                                             |                    |                                                                                                    |
| Command Modes      | EXEC                                                                             |                    |                                                                                                    |
| Command History    | Release                                                                          | Modific            | ation                                                                                                    |
|                    | 12.4(11)XV This co                                                               |                    | nmand was introduced.                                                                                      |
|                    | 12.4(15)T                                                                        | This co            | mmand was integrated into Cisco IOS Release 12.4(15)T.                                                     |
| Usage Guidelines   | Use this command for                                                             | debugging          | purposes only.                                                                                             |
| Related Commands   | Command                                                                          |                    | Description                                                                                                |
|                    | debug cellular messages all                                                      |                    | Prints all Cisco IOS driver debug messages.                                                                |
|                    | debug cellular messages async                                                    |                    | Debugs cellular async.                                                                                     |
|                    | debug cellular messages data<br>debug cellular driver<br>debug cellular firmware |                    | Prints Cisco IOS data path debug messages.                                                                 |
|                    |                                                                                  |                    | Debugs the Cisco IOS driver.                                                                               |
|                    |                                                                                  |                    | Displays Cisco IOS firmware information.                                                                   |
|                    | debug cellular messages<br>virt-con                                              |                    | Redirects the Nios II console driver messages to display them in the Cisco IOS router console environment. |

ſ

## debug cellular messages oma-dm

To start OMA-DM debugging, use the **debug cellular messages oma-dm** command in privileged EXEC mode. This captures all the OMA DM control and status (CnS) packets.

debug cellular slot/wic\_slot/port messages oma-dm

| Syntax Description | slot/wic_slot/port                      | Numeric<br>and port | c values that indicate the router slot, WAN interface card (WIC) slot,<br>t.       |
|--------------------|-----------------------------------------|---------------------|------------------------------------------------------------------------------------|
| Command Default    | None                                    |                     |                                                                                    |
| Command Modes      | Privileged EXEC                         |                     |                                                                                    |
| Command History    | Release                                 | Modific             | ation                                                                              |
|                    | 12.4(22)YB1This command was introduced. |                     |                                                                                    |
| Usage Guidelines   | None                                    |                     |                                                                                    |
| Related Commands   | Command                                 |                     | Description                                                                        |
|                    | show cellular oma-d                     | m                   | Displays an OMA-DM session details.                                                |
|                    | cellular cdma activa<br>device config   | te oma-dm           | Starts a user initiated OMA-DM session to provision an account and profile update. |
|                    | cellular cdma activa<br>ni-alert        | te oma-dm           | Allows or denies a network initiated alert (NIA) queued in the modem.              |
|                    | cellular cdma activa<br>prl-update      | te oma-dm           | Starts a user initiated OMA-DM session to get an over-the-air PRL update.          |

1

## show cellular all

Γ

To display all the modem information in one listing, use the **show cellular all** command in privileged EXEC mode.

show cellular slot/wic\_slot/port all

| Syntax Description | slot/wic_slot/port                                                                                                    | Numeric values that indicate the router slot, WAN interface card (WIC) slot, and port.                                     |  |  |  |
|--------------------|----------------------------------------------------------------------------------------------------|----------------------------------------------------------------------------------------------------|--|--|--|
| Command Default    | None                                                                                                    |                                                                                                    |  |  |  |
| Command Modes      | Privileged EXEC                                                                                                    |                                                                                                    |  |  |  |
| Command History    | Release                                                                                                    | Modification                                                                                                    |  |  |  |
|                    | 12.4(11)XV                                                                                                    | This command was introduced.                                                                                               |  |  |  |
|                    | 12.4(15)T                                                                                                    | This command was integrated into Cisco IOS Release 12.4(15)T.                                                              |  |  |  |
| Usage Guidelines   | The command usage is division multiple access                                                                                                    | s the same for Global System for Mobile Communications (GSM) and code s (CDMA), although the output is different for each. |  |  |  |
| Examples           | This section contains:                                                                                                    |                                                                                                    |  |  |  |
|                    | • Sample Output for 3G-HWIC-GSM                                                                                                    |                                                                                                    |  |  |  |
|                    | • Sample Output for 3G-HWIC-CDMA                                                                                                    |                                                                                                    |  |  |  |
|                    | Sample Output for 3G-HWIC-GSM                                                                                                    |                                                                                                    |  |  |  |
|                    | The following example shows output from the <b>show cellular all</b> command for slot 0, WIC slot 0, port 0:                                                                                                    |                                                                                                    |  |  |  |
|                    | router# show cellular 0/0/0 all                                                                                                    |                                                                                                    |  |  |  |
|                    | Hardware Information                                                                                                    |                                                                                                    |  |  |  |
|                    | Modem Firmware Version = U1_2_22MCAP G:/WORK<br>Modem Firmware built = 04/17/06<br>Hardware Version = E2<br>International Mobile Subscriber Identity (IMSI) = 001012345678901<br>International Mobile Equipment Identity (IMEI) = 352678010002779<br>Factory Serial Number (FSN) = S2128751274E20K<br>Modem Status = Online<br>Current Modem Temperature = 28 deg C, State = Normal |                                                                                                    |  |  |  |
|                    | Profile Information                                                                                                    |                                                                                                    |  |  |  |
|                    | ======================================                                                                                                    |                                                                                                    |  |  |  |

```
PDP Type = IPv4, Header Compression = OFF
Data Compression = OFF
Access Point Name (APN) = vpn.com
Authentication = CHAP
Username: wapuser1, Password: wap
 * - Default profile
Data Connection Information
Data Transmitted = 0 bytes, Received = 0 bytes
Profile 1, Packet Session Status = INACTIVE
       Inactivity Reason = Normal inactivate state
Profile 2, Packet Session Status = INACTIVE
       Inactivity Reason = Normal inactivate state
Profile 3, Packet Session Status = INACTIVE
       Inactivity Reason = Normal inactivate state
Profile 4, Packet Session Status = INACTIVE
       Inactivity Reason = Normal inactivate state
Profile 5, Packet Session Status = INACTIVE
       Inactivity Reason = Normal inactivate state
Profile 6, Packet Session Status = INACTIVE
       Inactivity Reason = Normal inactivate state
Profile 7, Packet Session Status = INACTIVE
       Inactivity Reason = Normal inactivate state
Profile 8, Packet Session Status = INACTIVE
       Inactivity Reason = Normal inactivate state
Profile 9, Packet Session Status = INACTIVE
       Inactivity Reason = Normal inactivate state
Profile 10, Packet Session Status = INACTIVE
       Inactivity Reason = Normal inactivate state
router#
Network Information
_____
Current Service Status = No service, Service Error = None
Current Service = Invalid
Packet Service = None
Packet Session Status = Inactive
Current Roaming Status = Home
Network Selection Mode = Automatic
Country = 0, Network =
Mobile Country Code (MCC) = 0
Mobile Network Code (MNC) = 0
Location Area Code (LAC) = 0
Routing Area Code (RAC) = 255
Cell ID = 0
Primary Scrambling Code = 0
PLMN Selection = Automatic
Radio Information
_____
Current Band = None, Channel Number = 0
Current RSSI = -110 dBm
Modem Security Information
Card Holder Verification (CHV1) = Disabled
SIM Status = OK
SIM User Operation Required = None
Number of Retries remaining = 3
router#
```

#### Sample Output for 3G-HWIC-CDMA

The following example shows the output from the **show cellular all** command for slot 0, WIC slot 3, port 0:

router# show cellular 0/0/0 all

```
Hardware Information
Modem Firmware Version = p2005600
Modem Firmware built = 11-14-06
Hardware Version = 1.0
Electronic Serial Number (ESN) = 0x6032688F
Preferred Roaming List (PRL) Version = 20224
Current Modem Temperature = 32 degrees Celsius
Profile Information
Electronic Serial Number (ESN) = 0x6032688F
Modem activated = YES
Account Information:
Activation Date: Not available
Phone Number (MDN) : 9135938079
Mobile Station Identifier (MSID) : 9135938079
Data Profile Info:
Number of data profiles configured : 2
Current active data profile : 1
Data Profile 0 Information
_____
NAI (Network Access Identifier) = 6032688F@hcm.sprintpcs.com
MN-HA SS = Set
MN-HA SPI = 1234
MN-AAA SS = Set
MN-AAA SPI = 1234
Reverse Tunneling Preference = Set
Home Address = 0.0.0.0
Primary Home Agent Address = 68.28.15.12
Secondary Home Agent Address = 68.28.31.12
Data Profile 1 Information (Active)
_____
NAI (Network Access Identifier) = productmarketing432@sprintpcs.com
MN-HA SS = Set
MN-HA SPI = 1234
MN-AAA SS = Set
MN-AAA SPI = 1234
Reverse Tunneling Preference = Set
Home Address = 0.0.0.0
Primary Home Agent Address = 68.28.81.76
Secondary Home Agent Address = 68.28.89.76
```

I

```
Session duration = 0 msecs, Session start = 0 msecs
    Session end = 0 msecs, Authentication Status = Not authenticated
HDR DRC Value = 11, DRC Cover = 0, RRI = Pilot only
Current Transmitted = 0 bytes, Received = 0 bytes
Total Transmitted = 0 KB, Received = 0 KB
Current Call Status = DISCONNECTED
Current Call Duration = 30 secs
Total Call Duration = 4482879 seconds
Current Call State =
Last Call Disconnect Reason = Base station release (No reason)
Last Connection Error = None
HDR DDTM (Data Dedicated Transmission Mode) Preference = Off
Mobile IP Error Code (RFC-2002) = 0 (Registration accepted)
Network Information
_____
Current Service = 1xEV-DO (Rev A) and 1xRTT
Current Roaming Status(1xRTT) = HOME, (HDR) = HOME
Current Idle Digital Mode = HDR
Current System Identifier (SID) = 4183
Current Network Identifier (NID) = 87
Current Call Setup Mode = Mobile IP only
Serving Base Station Longitude = 0 deg 0 min 0 sec
Serving Base Station Latitude = 0 deg 0 min 0 sec
Current System Time = Tue Feb 6 15:12:18 2007
Radio Information
------
1xRTT related info
_____
Current RSSI = -94 dBm, ECIO = -8 dBm
Current Channel Number = 50
Current Channel State = Acquired
Current Band Class = Band Class 1
HDR (1xEVDO) related info
_____
Current RSSI = -83 dBm, ECIO = -0 dBm
Current Channel Number = 25
Current Band Class = Band Class 1
Sector ID (Hex) = 0084:0AC0:0000:0000:000A:05DC:A801:1202
Subnet Mask = 104, Color Code = 32, PN Offset = 240
Rx gain control(Main) = 0 dBm, Diversity = Unavailable
Tx total power = -2 dBm, Tx gain adjust = 1536 dBm
Carrier to interference (C/I) ratio = 7
```

| Related Commands | Command                      | Description                                                                       |
|------------------|------------------------------|-----------------------------------------------------------------------------------|
|                  | cellular cdma activate otasp | Activates a cellular account using the over the air service provisioning (OTASP). |
|                  | show cellular hardware       | Displays the cellular modem hardware information.                                 |
|                  | show cellular network        | Displays the cellular network (base station) information.                         |
|                  | show cellular profile        | Displays the cellular profile information.                                        |
| Command                   | Description                                               |
|---------------------------|-----------------------------------------------------------|
| show cellular radio       | Displays the cellular modem radio statistics.             |
| show cellular security    | Displays the modem lock state.                            |
| show controllers cellular | Displays the SMS messages received by the cellular modem. |

# show cellular connection

To display the current active connection state and data statistics, use the **show cellular connection** command in privileged EXEC mode.

show cellular slot/wic\_slot/port connection

| Syntax Description | slot/wic_slot/port                                                                                                    | Numeric values that indicate the router slot, WAN interface card (WIC) slot, and port.                                                                                       |  |
|--------------------|----------------------------------------------------------------------------------------------------|----------------------------------------------------------------------------------------------------|--|
| Command Default    | None                                                                                                    |                                                                                                    |  |
| Command Modes      | Privileged EXEC                                                                                                    |                                                                                                    |  |
| Command History    | Release                                                                                                    | Modification                                                                                                    |  |
|                    | 12.4(11)XV                                                                                                    | This command was introduced.                                                                                                    |  |
|                    | 12.4(15)T                                                                                                    | This command was integrated into Cisco IOS Release 12.4(15)T.                                                                                                    |  |
|                    | 15.1(1)T                                                                                                    | This command was integrated into Cisco IOS Release 15.1(1)T.                                                                                                    |  |
| Fyamples           | division multiple acce                                                                                                    | s (CDMA), although the output is different for each.                                                                                                    |  |
| Examples           | <ul> <li>Sample Output for 3G-HWIC-GSM</li> <li>Sample Output for 3G-HWIC-CDMA</li> </ul> Sample Output for 3G-HWIC-GSM    |                                                                                                    |  |
|                    |                                                                                                    |                                                                                                    |  |
|                    |                                                                                                    |                                                                                                    |  |
|                    | The following is sample output for slot 1, wic 0, port 1.                                                                  |                                                                                                    |  |
|                    | router# <b>show cellul</b><br>Data Transmitted =<br>Profile 1, Packet S<br>IP address<br>Profile 2, Packet S<br>Inactivity | ar 1/0/1 connection<br>1066807500 bytes, Received = 1066807500 bytes<br>ession Status = ACTIVE<br>= 1.5.97.2<br>ession Status = INACTIVE<br>Reason = Normal inactivate state |  |
|                    | Table 12 describes each output field.                                                                                      |                                                                                                    |  |

1

#### Table 12 Output Description

| Field                                 | Description                                                                                                    |
|---------------------------------------|----------------------------------------------------------------------------------------------------|
| Data Transmitted                      | Total data transmitted by the modem. Can be cleared by the clear counters command.                                                     |
| Data Received                         | Total data received by the modem. Can be cleared by the clear counters command.                                                        |
| Profile <profile number=""></profile> | Indicates the profiles configured in the modem. A total of 16 profiles can be configured.                                              |
| Packet Session Status                 | Packet Data Protocol (PDP) session status of the profile. Active when the call is made and PDP context has become active in the modem. |
| IP Address                            | IP address of the cellular interface received during IPCP negotiation.                                                                 |
| Inactivity Reason                     | Reason why the profile is inactive.                                                                                                    |

### Sample Output for 3G-HWIC-CDMA

The following example is sample output for slot 0, WIC slot 0, port 0 from the **show cellular connection** command:

```
router# show cellular 0/0/0 connection
```

```
Phone number of outgoing call =
HDR AT State = Idle, HDR Session State = Open
HDR Session Info:
   UATI (Hex) = 0084:0AC0:0000:0000:000A:05DC:A821:DCFC
   Color Code = 32, RATI = 0xFFFFFFFF
   Session duration = 0 msecs, Session start = 0 msecs
   Session end = 0 msecs, Authentication Status = Not authenticated
HDR DRC Value = 11, DRC Cover = 0, RRI = Pilot only
Current Transmitted = 0 bytes, Received = 0 bytes
Total Transmitted = 0 KB, Received = 0 KB
Current Call Status = DISCONNECTED
Current Call Duration = 30 secs
Total Call Duration = 4482879 seconds
Current Call State =
Last Call Disconnect Reason = Base station release (No reason)
Last Connection Error = None
HDR DDTM (Data Dedicated Transmission Mode) Preference = Off
Mobile IP Error Code (RFC-2002) = 0 (Registration accepted)
router#
```

Table 13 describes each output field.

I

| Table 13 | Description of | of Sample ( | Output for | CDMA |
|----------|----------------|-------------|------------|------|
|----------|----------------|-------------|------------|------|

| Field                         | Description                                                                                                    |
|-------------------------------|----------------------------------------------------------------------------------------------------|
| Phone number of outgoing call | Shows the phone number of the data call dialed.                                                                                                    |
| HDR AT State                  | Indicates the AT state. Will show as<br>CONNECTED when the CONNECT is received<br>from the modem while dialing out. This is valid<br>only for 1xEVDO. |

| Field                 | Description                                                                                                    |
|-----------------------|----------------------------------------------------------------------------------------------------|
| HDR Session State     | Will indicate as OPEN once the HDR session is established. This is valid only for 1xEVDO                                                             |
| UATI                  | Unicast Access Terminal Identifier (UATI)<br>obtained by the modem or access terminal (AT)<br>from the base station during session<br>establishment. |
| Color Code            | HDR session color code for the sector.                                                                                                    |
| RATI                  | HDR Random Access Terminal Identifier used for opening a session.                                                                                    |
| Session Duration      | HDR session duration in milliseconds.                                                                                                    |
| Session Start         | Phone uptime in units of milliseconds at session start.                                                                                              |
| Session End           | Phone uptime in units of milliseconds at session end.                                                                                                |
| Authentication Status | Modem or access terminal authentication status with the base station.                                                                                |
| HDR DRC Value         | The data rate channel value specified by the access terminal. The access terminal uses DRC value to specify the requested transmission rate          |
| DRC Cover             | DRC cover value used by the access terminal to specify the transmitting sector.                                                                      |
| RRI                   | Indicates the rate of the reverse traffic data channel.                                                                                              |
| Current Transmitted   | Number of bytes transmitted by the modem to the base station. This will be cleared when the call is disconnected.                                    |
| Current Received      | Number of bytes received by the modem from the base station. This will be cleared when the call is disconnected.                                     |
| Current call status   | Current call status of the modem, such as<br>CONNECTED, DISCONNECTED, DORMANT,<br>CONNECTING, or ERROR.                                              |
| Privacy Mode          | Current privacy status of the call in progress.                                                                                                    |
| Service Option        | Service option for the call in progress.                                                                                                    |
| Current Call Duration | Duration of the call in progress. A call status of DISCONNECTED displays the call duration of the last call.                                         |
| Total Transmitted     | Total number of kilobytes transmitted from the modem. This will be cleared by the <b>clear counters</b> command.                                     |
| Total Received        | Total number of kilobytes received by the modem.<br>This will be cleared by the <b>clear counters</b><br>command.                                    |

 Table 13
 Description of Sample Output for CDMA (continued)

| Field                       | Description                                                                                                    |
|-----------------------------|----------------------------------------------------------------------------------------------------|
| Total Call Duration         | Total duration of calls made from the modem.<br>This will be updated when the current call in<br>progress is disconnected.                                                                                                    |
| Current Call State          | Indicates the type of call made.                                                                                                    |
| Last Call Disconnect Reason | Indicates why the last call was disconnected.                                                                                                    |
| Last Connection Error       | Indicates the error code if the call status indicates an error.                                                                                                    |
| Mobile IP Error Code        | Indicates the error code in accordance with RFC-2002 if the call is a mobile IP call.                                                                                                    |
|                             | NoteThe current call setup mode is in Simple<br>IP only. In this case show cellular<br>connection will not display Mobile IP<br>Error Code. Mobile IP error code is<br>displayed when call setup mode is either<br>"Mobile IP only" mode or "Mobile IP<br>Preferred with SIP fallback" mode. |

### Table 13 Description of Sample Output for CDMA (continued)

| <b>Related Commands</b> | Command                       | Description                                                                           |
|-------------------------|-------------------------------|---------------------------------------------------------------------------------------|
|                         | cellular cdma activate manual | Manually activates a cellular account using the over-the-air service (OTA) procedure. |
|                         | show cellular hardware        | Displays the cellular modem hardware information.                                     |
|                         | show cellular network         | Displays the cellular network (base station) information.                             |
|                         | show cellular profile         | Displays the cellular profile information.                                            |
|                         | show cellular radio           | Displays the cellular modem radio statistics.                                         |
|                         | show cellular security        | Displays the modem lock state.                                                        |
|                         | show controllers cellular     | Displays HWIC hardware- and driver-specific information.                              |

# show cellular connection personality

To display the negotiated personalities when the 1xEVDO-Rev A service is acquired by the modem, use the **show cellular connection personality** command in EXEC mode.

show cellular slot/wic\_slot/port connection personality

| Syntax Description | slot/wic_slot/port N<br>a                                             | Numeric values that indicate the router slot, WAN interface card (WIC) slot, nd port.                                               |
|--------------------|-----------------------------------------------------------------------|----------------------------------------------------------------------------------------------------|
| Command Default    | There is no default for this                                          | command.                                                                                                    |
| Command Modes      | EXEC                                                                  |                                                                                                    |
| Command History    | Release N                                                             | Aodification                                                                                                    |
|                    | Т                                                                     | This command was introduced.                                                                                                    |
| Usage Guidelines   | None                                                                  |                                                                                                    |
| Examples           | The following example sho port 0:                                     | ws output for code division multiple access (CDMA) for slot 0, WIC slot 0,                                                          |
|                    | c2800# <b>show cellular 0/0/</b><br>No Active Personalities<br>c2800# | 0 connection personality<br>Negotiated                                                                                              |
| Related Commands   | Command                                                               | Description                                                                                                    |
|                    | cellular cdma activate iot                                            | a Activates a cellular account unsing the internet over the air service (OTA) procedure.                                            |
|                    | cellular cdma activate ma                                             | Manually activates a cellular account unsing the over the air service (OTA) procedure or over the air service provisioning (OTASP). |
|                    | cellular cdma activate ota                                            | Activates a cellular account unsing the over the air service (OTA) procedure or over the air service provisioning (OTASP).          |
|                    | debug cellular messages a                                             | Displays the cellular modem hardware information.                                                                                   |
|                    | debug cellular messages d                                             | lata Displays the cellular network (base station) information.                                                                      |
|                    | debug cellular messages<br>management                                 | Displays the cellular profile information.                                                                                          |
|                    | show cellular radio                                                   | Displays the cellular modem radio statistics.                                                                                       |
|                    | show cellular security                                                | Displays the modem lock state.                                                                                                    |
|                    | show controllers cellular                                             | Displays the SMS messages received by the cellular modem.                                                                           |
|                    |                                                                       |                                                                                                    |

1

# show cellular hardware

To display the cellular modem hardware information, use the **show cellular hardware** command in privileged EXEC mode.

show cellular slot/wic\_slot/port hardware

| Syntax Description | slot/wic_slot/port                                                                                                    | Numeric values that indicate the router slot, WAN interface card (WIC) slot, and port. |  |
|--------------------|----------------------------------------------------------------------------------------------------|----------------------------------------------------------------------------------------|--|
| Command Default    | None                                                                                                    |                                                                                        |  |
| Command Modes      | Privileged EXEC                                                                                                    |                                                                                        |  |
| Command History    | Release                                                                                                    | Modification                                                                           |  |
|                    | 12.4(11)XV                                                                                                    | This command was introduced.                                                           |  |
|                    | 12.4(15)T                                                                                                    | This command was integrated into Cisco IOS Release 12.4(15)T.                          |  |
| Examples           | This section contains:<br>• Sample Output fo                                                                                                    | r HWIC-3G-GSM                                                                          |  |
|                    | • Sample Output fo                                                                                                    | r HWIC-3G-CDMA                                                                         |  |
|                    | Sample Output for HWIC                                                                                                    | -3G-GSM                                                                                |  |
|                    | The following example shows output for slot 0, WIC slot 0, port 0:                                                                                                    |                                                                                        |  |
|                    | router# show cellular 0/0/0 hardware                                                                                                    |                                                                                        |  |
|                    | Modem Firmware Version = H1_0_0_1MCAP C:/WS/<br>Modem Firmware built = 09/08/06<br>Hardware Version = 1.0<br>International Mobile Subscriber Identity (IMSI) = <number><br/>International Mobile Equipment Identity (IMEI) = <number><br/>Factory Serial Number (FSN) = X2819460254100D<br/>Modem Status = Online<br/>Current Modem Temperature = 33 deg C, State = Normal</number></number> |                                                                                        |  |

1

| Field                                           | Description                                                                                                    |
|-------------------------------------------------|----------------------------------------------------------------------------------------------------|
| Modem Firmware Version                          | Firmware version of the modem.                                                                                                    |
| Modem Firmware Built                            | Date firmware was built in <i>mm-dd-yy</i> format.                                                                                                    |
| Hardware Version                                | Modem hardware version.                                                                                                    |
| International Mobile Subscriber Identity (IMSI) | IMSI is stored in the SIM. IMSI consists of MCC<br>(mobile country code, 3 digits), MNC (mobile<br>network code, 3 digits for N. America and 2 digits<br>for rest of the world) and MSIN (mobile station<br>identification number). The MCC and MNC in the<br>IMSI identify the subscribers in the PLMN<br>(Public Land Mobile Network). |
| International Mobile Equipment Identity (IMEI)  | Number that uniquely identifies the modem in a GSM/UMTS network.                                                                                                    |
| Factory Serial Number (FSN)                     | Unique serial number of the modem.                                                                                                    |
| Modem Status                                    | Will be online if the modem has booted up<br>correctly; otherwise will be offline and the<br>modem will not be usable.                                                                                                    |
| Current Modem Temperature                       | Radio temperature of the modem in degrees<br>Celsius. State is normal when temperature is<br>between 5 to 185°F (-15° to 85°C). If state reaches<br>critical 226.4°F (108°C), the modem will be<br>shutdown.                                                                                                    |

### Table 14 Output Description for show cellular hardware command

#### Sample Output for HWIC-3G-CDMA

The following example shows output for slot 0, WIC slot 0, port 0:

```
router# show cellular 0/0/0 hardware
```

```
Modem Firmware Version = p2005600
Modem Firmware built = 11-14-06
Hardware Version = 1.0
Electronic Serial Number (ESN) = 0x6032688F
Preferred Roaming List (PRL) Version = 20224
Current Modem Temperature = 32 degrees Celsiuss
```

Table 15 describes each output field.

ſ

#### Table 15 Output Description for show cellular hardware command

| Field                    | Description                                        |
|--------------------------|----------------------------------------------------|
| Modem Firmware Version   | Firmware version of the modem.                     |
| Modem Firmware Built     | Date firmware was built in <i>mm-dd-yy</i> format. |
| Hardware Version         | Modem hardware version.                            |
| Electronic Serial Number | Unique serial number of the modem.                 |

show cellular radio

show cellular security

show controllers cellular

Displays the cellular modem radio statistics.

Displays HWIC hardware- and driver-specific information.

1

Displays the modem lock state.

|                  | Field                                | Description                                                                                                    |
|------------------|--------------------------------------|----------------------------------------------------------------------------------------------------|
|                  | Preferred Roaming List (PRL) Version | PRL version is unique to a service provider. This indicates to the modem which channels the modem should scan. |
|                  | Current Modem Temperature            | Radio temperature of the modem in degrees Celsius.                                                             |
| Related Commands | Command Description                  | DN                                                                                                    |

### Table 15 Output Description for show cellular hardware command (continued)

### Configuring 3G Wireless for Modular and Fixed Cisco Integrated Services Routers (HWIC-3G-CDMA and HWIC-3G-CDMA-x)

# show cellular network

ſ

To display information about the carrier network and service, use the **show cellular network** command in privileged EXEC mode.

show cellular slot/wic\_slot/port network

| Syntax Description | slot/wic_slot/port                                                                                                    | Numeric values that indicate the router slot, WAN interface card (WIC) slot, and port.                           |  |  |
|--------------------|----------------------------------------------------------------------------------------------------|----------------------------------------------------------------------------------------------------|--|--|
| Command Default    | None                                                                                                    |                                                                                                    |  |  |
| Command Modes      | Privileged EXEC                                                                                                    |                                                                                                    |  |  |
| Command History    | Release                                                                                                    | Modification                                                                                                    |  |  |
|                    | 12.4(11)XV                                                                                                    | This command was introduced.                                                                                     |  |  |
|                    | 12.4(15)T                                                                                                    | This command was integrated into Cisco IOS Release 12.4(15)T.                                                    |  |  |
| Usage Guidelines   | The command usage i division multiple acce                                                                                                    | s the same for Global System for Mobile Communications (GSM) and code<br>rs (CDMA), although the outputs differ. |  |  |
| Examples           | This section contains:                                                                                                    |                                                                                                    |  |  |
|                    | • Sample Output for HWIC-3G-GSM                                                                                                    |                                                                                                    |  |  |
|                    | • Sample Output fo                                                                                                    | r HWIC-3G-CDMA                                                                                                   |  |  |
|                    | Sample Output for HWIC-3G-GSM                                                                                                    |                                                                                                    |  |  |
|                    | The following example shows output for HWIC-3G-GSM in slot 0, WIC slot 0, port 0:                                                                                                    |                                                                                                    |  |  |
|                    | router# <b>show cellular</b> 0/0/0 <b>network</b><br>Current Service Status = Normal, Service Error = None<br>Current Service = Combined<br>Packet Service = UMTS/WCDMA (Attached)<br>Packet Service = UMTS/WCDMA (Attached) |                                                                                                    |  |  |
|                    | Packet Session Status = Inactive<br>Current Roaming Status = Roaming<br>Network Selection Mode = Automatic                                                                                                    |                                                                                                    |  |  |
|                    | Mobile Country Code (MCC) = 310<br>Mobile Network Code (MNC) = 380                                                                                                    |                                                                                                    |  |  |
|                    | Routing Area Code (RAC) = 253<br>Cell ID = 4503                                                                                                    |                                                                                                    |  |  |
|                    | Primary Scrambling Code = 169<br>PLMN Selection = Automatic                                                                                                    |                                                                                                    |  |  |
|                    | Registered PLMN = C                                                                                                    | ingular , Abbreviated =                                                                                          |  |  |
|                    | Service Provider =                                                                                                    |                                                                                                    |  |  |

Table 16 describes each output field.

 Table 16
 Output Description for show cellular hardware command for GSM

| Field                     | Description                                                                                                    |
|---------------------------|----------------------------------------------------------------------------------------------------|
| Current Service Status    | Indicates whether service is available.                                                                                                    |
| Current Service Error     | Shows the error in case there is no service                                                                                                    |
| Current Idle Digital Mode | Idle mode of the modem.                                                                                                    |
| Packet Service            | Indicates the type of service available. For normal operation, the modem should be attached.                                                                                                    |
| Packet Session Status     | Status of PDP session. When data transfer is taking place, packet session will be active.                                                                                                    |
| Current Roaming Status    | Indicates whether the modem is in the home network or is roaming.                                                                                                    |
| Network Selection Mode    | Can be manual selection mode or automatic selection mode. Set to automatic by default.                                                                                                    |
| Country                   | Country string given by the base station.                                                                                                    |
| Network                   | Network string given by the base station.                                                                                                    |
| Mobile Country Code       | Country code given by the base station. The<br>modem will be in the home network only if the<br>country code given by the base station matches<br>the MCC of the IMSI and the network code given<br>by the base station matches the MNC of the IMSI. |
| Mobile Network Code       | Network code given by the base station. The<br>modem will be in the home network only if the<br>country code given by the base station matches<br>the MCC of the IMSI and the network code given<br>by the base station matches the MNC of the IMSI. |
| Location Area Code        | LAC given by the base station.                                                                                                    |
| Routing Area Code         | RAC given by the base station.                                                                                                    |
| Cell ID                   | Cell ID given by the base station.                                                                                                    |
| PLMN Selection            | Default is automatic.                                                                                                    |

#### Sample Output for HWIC-3G-CDMA

The following example shows output for slot 0, WIC slot 0, port 0:

```
router# show cellular 0/0/0 network
```

```
Current Service = 1xEV-DO (Rev A) and 1xRTT
Current Roaming Status(1xRTT) = HOME, (HDR) = HOME
Current Idle Digital Mode = HDR
Current System Identifier (SID) = 4183
Current Network Identifier (NID) = 87
Current Call Setup Mode = Mobile IP only
Serving Base Station Longitude = 0 deg 0 min 0 sec
Serving Base Station Latitude = 0 deg 0 min 0 sec
Current System Time = Tue Feb 6 15:16:9 2007
```

| Field                          | Description                                                                    |  |
|--------------------------------|--------------------------------------------------------------------------------|--|
| Current Service                | Service attached by the modem.                                                 |  |
| Current Roaming Status         | Indicates whether the modem is in the home network or roaming.                 |  |
| Current Idle Digital Mode      | Idle mode of the modem.                                                        |  |
| Current System Identifier      | SID received by the modem (applicable only for 1xRTT).                         |  |
| Current Network Identifier     | NID received by the modem (applicable only for 1xRTT).                         |  |
| Current BSS Longitude/Latitude | Geographic location of the BSS (if this information is received from the BSS). |  |
| Current System Time            | System time received from the base station.                                    |  |

### Table 17 Output Description for show cellular hardware command for CDMA

### **Related Commands**

| Command                   | Description                                             |
|---------------------------|---------------------------------------------------------|
| show cellular radio       | Displays the cellular modem radio statistics.           |
| show cellular security    | Displays the modem lock state.                          |
| show controllers cellular | Displays HWIC hardware and driver-specific information. |

# show cellular oma-dm

To display an OMA-DM session details, use the **show cellular oma-dm** command in privileged EXEC mode.

show cellular slot/wic\_slot/port oma-dm

| Syntax Description | slot/wic_slot/port                                                                                                    | Numeric values that indicate the router slot, WAN interface card (WIC) slot, and port.                                                                                                    |  |  |
|--------------------|----------------------------------------------------------------------------------------------------|----------------------------------------------------------------------------------------------------|--|--|
| Command Default    | None                                                                                                    |                                                                                                    |  |  |
| Command Modes      | Privileged EXEC                                                                                                    |                                                                                                    |  |  |
| Command History    | Release                                                                                                    | Modification                                                                                                    |  |  |
|                    | 12.4(22)YB1                                                                                                    | This command was introduced.                                                                                                    |  |  |
| Usage Guidelines   | None                                                                                                    |                                                                                                    |  |  |
| Examples           | This section contains sample output for <b>show cellular</b> <i>slot/wic_slot/port</i> <b>oma-dm</b> command:                                                                                                    |                                                                                                    |  |  |
|                    | The following example shows output for HWIC-3G-CDMA for slot 0, WIC slot 3, port 0:                                                                                                    |                                                                                                    |  |  |
|                    | Router#sh cellular 0/3/0 oma-dm<br>Configuration info                                                                                                    |                                                                                                    |  |  |
|                    | DM Support = Enable<br>Max DM account = 1,<br>DM account changed<br>Device Configuratio<br>Client-Init<br>Network-Ini<br>PRL Update:<br>Client-Init<br>Network-Ini<br>Firmware Update:<br>Client-Init<br>Network-Ini<br>Hands Free Activati<br>Device-Init<br>Hands Free | d<br>DM account in use = 1<br>= No<br>n:<br>iated = Supported, Enabled<br>tiated = Supported, Enabled<br>iated = Supported, Enabled<br>iated = Not supported, Disabled<br>tiated = Not supported, Disabled<br>on:<br>iated = Supported, Enabled<br>Activation attempted = Yes |  |  |
|                    | DM session state info                                                                                                    |                                                                                                    |  |  |
|                    | DM session state =<br>Last session type =                                                                                                    | Session not active<br>Unspecified                                                                                                    |  |  |

1

| Related Commands | Command                                        | Description                                                                        |
|------------------|------------------------------------------------|------------------------------------------------------------------------------------|
|                  | cellular cdma activate oma-dm<br>device config | Starts a user initiated OMA-DM session to provision an account and profile update. |
|                  | cellular cdma activate oma-dm<br>ni-alert      | Allows or denies a network initiated alert (NIA) queued in the modem.              |
|                  | cellular cdma activate oma-dm<br>prl-update    | Starts a user initiated OMA-DM session to get an over-the-air PRL update.          |
|                  | debug cellular messages<br>oma-dm              | Starts OMA-DM debugging.                                                           |
|                  |                                                |                                                                                    |

ſ

# show cellular profile

To display the cellular profile information, use the **show cellular profile** command in privileged EXEC mode.

show cellular slot/wic\_slot/port profile <profile number> | all

| Syntax Description | slot/wic_slot/port                                                                                  | Nume<br>and po         | ric values that indicate the router slot, WAN interface card (WIC) slot, ort.                               |  |
|--------------------|----------------------------------------------------------------------------------------------------|------------------------|----------------------------------------------------------------------------------------------------|--|
|                    | profile number                                                                                      | Profile                | e number for the profile to be displayed.                                                                   |  |
|                    | all Displays information of all profiles in the modem. The maximum r<br>of supported profiles is 6. |                        | ays information of all profiles in the modem. The maximum number ported profiles is 6.                      |  |
|                    |                                                                                                    |                        |                                                                                                    |  |
|                    |                                                                                                    | Note                   | In case of HWIC-3G-CDMA-V, only one profile is supported, so only one profile is displayed.                 |  |
| Command Default    | None                                                                                                |                        |                                                                                                    |  |
|                    |                                                                                                    |                        |                                                                                                    |  |
| Command Modes      | Privileged EXEC                                                                                     |                        |                                                                                                    |  |
| Command History    | Release                                                                                             | Modif                  | ication                                                                                                    |  |
|                    | 12.4(11)XV                                                                                          | This c                 | ommand was introduced.                                                                                      |  |
|                    | 12.4(15)T                                                                                           | This c                 | ommand was integrated into Cisco IOS Release 12.4(15)T.                                                     |  |
|                    | 12.4(22)YB1                                                                                         | This c                 | ommand was modified to display all profiles in the modem.                                                   |  |
| Usage Guidelines   | The command usage i<br>division multiple acce                                                       | s the same<br>s (CDMA) | for Global System for Mobile Communications (GSM) and code<br>), although the output is different for each. |  |
| Examples           | This section contains:                                                                              |                        |                                                                                                    |  |
|                    | Sample Output for HWIC-3G-GSM                                                                       |                        |                                                                                                    |  |
|                    | • Sample Output for HWIC-3G-CDMA                                                                    |                        |                                                                                                    |  |
|                    | Sample Output for HWIC-3G-GSM                                                                       |                        |                                                                                                    |  |
|                    | The following example shows output for HWIC-3G-GSM for slot 0, WIC slot 1, port 1:                  |                        |                                                                                                    |  |
|                    | router# show cellular 0/1/1 profile                                                                 |                        |                                                                                                    |  |
|                    | Profile 1 = ACTIVE                                                                                  |                        |                                                                                                    |  |
|                    | PDP Type = IPv4, He<br>Data Compression = 0                                                         | ader Comp:<br>ON       | ression = ON                                                                                                |  |

1

```
PDP address = 0x7F000201
Access Point Name (APN) = enzo.cisco.com
Authentication = CHAP
Username: cisco, Password: lab
Primary DNS address = 127.0.2.1
Source Address = 127.0.2.1 255.255.255.0
```

```
Profile 2 = INACTIVE
-----
PDP Type = IPv4, Header Compression = ON
Data Compression = ON
PDP address = 0x7F000202
Access Point Name (APN) = enzo.cingular.com
Authentication = CHAP
Username: cisco, Password: lab
Primary DNS address = 127.0.2.1
Source Address = 127.0.2.2 255.255.0
```

#### Table 18Field Descriptions for show cellular profile command

| Field                     | Description                                                                                                    |
|---------------------------|----------------------------------------------------------------------------------------------------|
| Profile <number></number> | Shows whether a particular profile is ACTIVE or<br>INACTIVE. The profile is ACTIVE when the<br>PDP context is active. This happens when a data<br>call is successfully established. |
| PDP Type                  | Indicates the packet data protocol (PDP) type.<br>Supported type is IPv4.                                                                                                    |
| PDP Address               | Shows the IP address assigned for the PDP context during PPP negotiation.                                                                                                    |
| Access Point Name         | Access Point Name for the profile. This information is provided by the service provider.                                                                                            |
| Authentication            | PPP authentication supported. CHAP and PAP are<br>supported. The type of authentication to be used is<br>provided by the service provider.                                          |
| Username                  | Username to be used for PPP authentication. This information is provided by the service provider.                                                                                   |
| Password                  | Password to be used for PPP authentication. This information is provided by the service provider.                                                                                   |

### Sample Output for HWIC-3G-CDMA

ſ

The following example shows output for HWIC-3G-CDMA for slot 0, WIC slot 1, port 1:

```
router# show cellular 0/0/0 profile
```

```
Current active data profile : 1
Data Profile 0 Information
-----
NAI (Network Access Identifier) = 6032688F@hcm.sprintpcs.com
MN-HA SS = Set
MN-HA SPI = 1234
MN-AAA SS = Set
MN-AAA SPI = 1234
Reverse Tunneling Preference = Set
Home Address = 0.0.0.0
Primary Home Agent Address = 68.28.15.12
Secondary Home Agent Address = 68.28.31.12
Data Profile 1 Information (Active)
_____
NAI (Network Access Identifier) = productmarketing432@sprintpcs.com
MN-HA SS = Set
MN-HA SPI = 1234
MN-AAA SS = Set
MN-AAA SPI = 1234
Reverse Tunneling Preference = Set
Home Address = 0.0.0.0
Primary Home Agent Address = 68.28.81.76
Secondary Home Agent Address = 68.28.89.76
```

"\*" Indicates the default profile.

Table 19 describes the output fields from the command.

Table 19 Field Description

| Field                    | Description                                                                                                    |
|--------------------------|----------------------------------------------------------------------------------------------------|
| Electronic Serial Number | A unique serial number for the CDMA modem displayed in decimal and hexadecimal formats.                                                                              |
| Modem Activated          | Indicates the activation status of the modem. Yes indicates that the modem is activated on the carrier network.                                                      |
| Data Profile             | A data profile consists of the mobile IP (MIP)<br>settings for the data connection. These settings are<br>populated on the modem by the network using<br>OTASP/IOTA. |
| ProvDate                 | Date the modem was provisioned, in <i>yyyy/mm/dd</i> format.                                                                                                    |
| MDN                      | Mobile Directory Number assigned to the modem by the carrier during provisioning.                                                                                    |
| MIN                      | Mobile Identity Number assigned to the modem by the carrier during provisioning                                                                                      |

#### **Related Commands**

| Command                       | Description                                                                           |  |
|-------------------------------|---------------------------------------------------------------------------------------|--|
| cellular cdma activate manual | Manually activates a cellular account using the over-the-air service (OTA) procedure. |  |
| cellular cdma activate otasp  | Activates a cellular account using the over the air service provisioning (OTASP).     |  |

1

| Command                                        | Description                                                                  |                                                                                                    |
|------------------------------------------------|------------------------------------------------------------------------------|----------------------------------------------------------------------------------------------------|
| cellular cdma activate iota                    | Provisions data profile using Internet-based over-the-a provisioning (IOTA). |                                                                                                    |
|                                                | Note                                                                         | IOTA is supported only with certain wireless service<br>providers. Please check with your wireless service<br>provider. |
| cellular cdma activate oma-dm<br>device config | Starts a user-initiated OMA-DM session to provision an account.              |                                                                                                    |

# show cellular radio

To display the cellular modem radio statistics, use the **show cellular radio** command in user privileged EXEC mode.

show cellular slot/wic\_slot/port radio [history <all | per-hour | per-min | per-sec>]

| Syntax Description | slot/wic_slot/port                                                                                                    | Numeric values that indicate the router slot, WAN interface card (WIC) slot, and port. |  |
|--------------------|----------------------------------------------------------------------------------------------------|----------------------------------------------------------------------------------------|--|
|                    | history                                                                                                    | Displays the RSSI history.                                                             |  |
|                    | all                                                                                                    | Complete RSSI history.                                                                 |  |
|                    | per-hour                                                                                                    | Per-hour RSSI history.                                                                 |  |
|                    | per-min                                                                                                    | Per-minute RSSI history.                                                               |  |
|                    | per-sec                                                                                                    | Per-second RSSI history.                                                               |  |
| Command Default    | None                                                                                                    |                                                                                        |  |
| Command Modes      | Privileged EXEC                                                                                                    |                                                                                        |  |
| Command History    | Release                                                                                                    | Modification                                                                           |  |
|                    | 12.4(11)XV                                                                                                    | This command was introduced.                                                           |  |
|                    | 12.4(15)T                                                                                                    | This command was integrated into Cisco IOS Release 12.4(15)T.                          |  |
| Usage Guidelines   | The command usage is the same for Global System for Mobile Communications (GSM) and code division multiple acces (CDMA), although the output is different for each. |                                                                                        |  |
| Examples           | This section contains:                                                                                                    |                                                                                        |  |
|                    | Sample Output for HWIC-3G-GSM                                                                                                    |                                                                                        |  |
|                    | • Sample Output for HWIC-3G-CDMA                                                                                                    |                                                                                        |  |
|                    | Sample Output for HWIC-3G-GSM                                                                                                    |                                                                                        |  |
|                    | The following example shows output for HWIC-3G-GSM in slot 0, WIC slot 0, port 0:                                                                                   |                                                                                        |  |
|                    | router# <b>show cellula</b>                                                                                                    | ar 0/0/0 radio                                                                         |  |
|                    | Current Band = WCDMA 1900, Channel Number = 9721<br>Current RSSI(RSCP) = -91 dBm                                                                                    |                                                                                        |  |

1

| Field          | Description                                                                    |
|----------------|--------------------------------------------------------------------------------|
| Current Band   | GPRS/UMTS band to which the modem is attached.                                 |
| Channel Number | Channel number to which the modem is attached.                                 |
| Current RSSI   | Current radio signal strength on the modem. (-125<br>dbm indicates no signal.) |

#### Table 20 Output Description for show cellular radio command for GSM

#### Sample Output for HWIC-3G-CDMA

The following example shows output for HWIC-3G-CDMA in slot 0, WIC slot 0, port 0:

```
Sector ID (Hex) = 0084:0AC0:0000:0000:000A:05DC:A801:1202
Subnet Mask = 104, Color Code = 32, PN Offset = 240
Rx gain control(Main) = 0 dBm, Diversity = Unavailable
Tx total power = -2 dBm, Tx gain adjust = 1536 dBm
Carrier to interference (C/I) ratio = 2
```

| Table 21 | Output Description for show cellular radio command for HWIC-3G-CDMA |
|----------|---------------------------------------------------------------------|
|          |                                                                     |

| Field                  | Description                                                                |
|------------------------|----------------------------------------------------------------------------|
| Current RSSI           | Current radio signal strength in dbm (-125 dbm indicates no signal).       |
| Current ECIO           | Current energy per chip (ECIO) in dbm.                                     |
| Current Channel Number | Current channel number to which the modem is attached to the base station. |
| Current Channel State  | Indicates whether the modem is scanning or has acquired the channel.       |
| Current Band Class     | Current band class that the modem is attached to.                          |
| Sector ID              | Sector ID of the base station to which the modem is attached.              |
| Subnet Mask            | Subnet mask of the sector.                                                 |
| Color Code             | Color code of the sector.                                                  |
| PN Offset              | PN offset for the sector.                                                  |
| Rx Gain Control        | Received gain control for the modem.                                       |
| Tx Total Power         | Transmitted power.                                                         |

ſ

| Related Commands | Command                   | Description                                             |
|------------------|---------------------------|---------------------------------------------------------|
|                  | show cellular all         | Displays the consolidated information about the modem.  |
|                  | show controllers cellular | Displays HWIC-hardware and driver-specific information. |

# show cellular security

ſ

To display the SIM status (only for HWIC-3G-GSM) and modem lock state, use the **show cellular security** command in privileged EXEC mode.

show cellular slot/wic\_slot/port security

| Syntax Description | slot/wic_slot/port                                                                                                    | Numeric values that ind and port. | icate the router slot, WAN interface card (WIC) slot, |
|--------------------|----------------------------------------------------------------------------------------------------|-----------------------------------|-------------------------------------------------------|
| Command Default    | None                                                                                                    |                                   |                                                       |
| Command Modes      | Privileged EXEC                                                                                                    |                                   |                                                       |
| Command History    | Release                                                                                                    | Modification                      |                                                       |
|                    | 12.4(11)XV                                                                                                    | This command was intr             | oduced.                                               |
|                    | 12.4(15)T                                                                                                    | This command was inte             | grated into Cisco IOS Release 12.4(15)T.              |
| Examples           | This section contains:<br>• Sample Output fo                                                                                                    | r HWIC-3G-GSM                     |                                                       |
|                    | Sample Output for HWIC-3G-CDMA                                                                                                    |                                   |                                                       |
|                    | Sample Output for HWIC-3G-GSM                                                                                                    |                                   |                                                       |
|                    | The following example shows output for an HWIC-3G-GSM in slot 0, WIC slot 0, port 0:<br>router# show cellular 0/0/0 security<br>Card Holder Verification (CHV1) ENABLED<br>SIM Status = OK<br>SIM User Operation Required = CHV1<br>Number of Retries remaining = 3 |                                   |                                                       |
|                    | Table 22 describes the output from this command:                                                                                                    |                                   |                                                       |
|                    | Table 22     Output Description                                                                                                    |                                   |                                                       |
|                    | Filed                                                                                                    |                                   | Description                                           |
|                    | Card Holder Verificat                                                                                                    | ion                               | If enabled, access to the SIM is restricted.          |
|                    | SIM Status                                                                                                    |                                   | Indicates whether the SIM is present or removed       |

from the SIM socket.

### Table 22 Output Description (continued)

| Filed                       | Description                                                                                                    |
|-----------------------------|----------------------------------------------------------------------------------------------------|
| SIM User Operation Required | If the SIM is protected (for example, because of CHV1 enabled), it will indicate the type of user operation required.                                          |
| Number of Retries Remaining | Indicates the number of attempts remaining in<br>case the SIM is locked. If the number of retries<br>becomes zero, the SIM is blocked and becomes<br>unusable. |

### Sample Output for HWIC-3G-CDMA

The following example shows output for an HWIC-3G-CDMA in slot 0, WIC slot 0, port 0:

router# **show cellular** 0/0/0 **security** Modem PIN Security UNLOCKED Power-up lock DISABLED

Table 23 describes the output for this command.

### Table 23 Output Description

| Field              | Description                                                      |
|--------------------|------------------------------------------------------------------|
| Modem PIN Security | If the modem is locked, you cannot make calls without unlocking. |
| Power-up Lock      | Shows whether the modem will be locked on power-up.              |

Related Commands

| Command           | Description                                            |
|-------------------|--------------------------------------------------------|
| show cellular all | Displays the consolidated information about the modem. |

1

# show controllers cellular

ſ

To display high-speed WAN interface card (HWIC) hardware and driver-specific information, use the **show controllers cellular** command in privilege EXEC mode.

show controllers cellular slot/wic\_slot/port

| slot/wic_slot/port      | Numeric values that indicate the router slot, WAN interface card (WIC) slot, and port.                                                                              |  |
|-------------------------|----------------------------------------------------------------------------------------------------|--|
| There is no default for | this command.                                                                                                    |  |
| Privilege EXEC          |                                                                                                    |  |
| Release Modification    |                                                                                                    |  |
| 12.4(11)XV              | (11)XV This command was introduced.                                                                                                    |  |
| 12.4(15)T               | This command was integrated into Cisco IOS Release 12.4(15)T.                                                                                                    |  |
| Use this command to c   | apture the output for debugging or troubleshooting purposes only.                                                                                                   |  |
| Command                 | Description                                                                                                    |  |
| show interfaces cellu   | ar Displays statistics for the cellular interfaces.                                                                                                    |  |
|                         |                                                                                                    |  |
|                         | slot/wic_slot/port<br>There is no default for<br>Privilege EXEC<br>Release<br>12.4(11)XV<br>12.4(15)T<br>Use this command to c<br>Command<br>show interfaces cellul |  |

# show interfaces cellular

To display statistics for the cellular interface, use the show interfaces cellular command in EXEC mode.

show interfaces cellular slot/wic\_slot/port

| Syntax Description | slot/wic_slot/port                                                                                                    | Numeric values that indicate the router slot, WAN interface card (WIC) slot, and port.                                                                                                    |  |
|--------------------|----------------------------------------------------------------------------------------------------|----------------------------------------------------------------------------------------------------|--|
| Command Default    | There is no default for                                                                                                    | this command.                                                                                                    |  |
| Command Modes      | EXEC                                                                                                    |                                                                                                    |  |
| Command History    | Release                                                                                                    | Modification                                                                                                    |  |
|                    | 12.4(11)XV                                                                                                    | This command was introduced.                                                                                                    |  |
|                    | 12.4(15)T                                                                                                    | This command was integrated into Cisco IOS Release 12.4(15)T.                                                                                                    |  |
| Usage Guidelines   | When you enter this co<br>RTS, and CTS, should                                                                                                    | ommand, encapsulation should be PPP and all signals, such as DCD, DSR, DTR, be up during normal operation.                                                                                                    |  |
| Examples           | This section contains:                                                                                                    |                                                                                                    |  |
|                    | • Sample Output for 3G-HWIC-GSM                                                                                                    |                                                                                                    |  |
|                    | • Sample Output for 3G-HWIC-CDMA                                                                                                    |                                                                                                    |  |
|                    | Sample Output for HWIC-3G-GSM                                                                                                    |                                                                                                    |  |
|                    | The following example shows the cellular interface statistics for HWIC-3G-GSM in slot 0, WIC slot 0, port 0 for GSM:                                                                                                    |                                                                                                    |  |
|                    | router#                                                                                                    |                                                                                                    |  |
|                    | <pre>router# show interfa<br/>Cellular0/0/0 is up<br/>Hardware is HSDPA.<br/>Internet address :<br/>MTU 1500 bytes, BU<br/>reliability 25<br/>Encapsulation PPP<br/>Open: IPCP, loopba<br/>Keepalive not set<br/>Time to interface<br/>Last input 00:20:2<br/>Last clearing of<br/>Input queue: 1/75.<br/>Queueing strategy</pre> | Aces cellular 0/0/0<br>, line protocol is up<br>/UMTS/EDGE/GPRS-850/900/1800/1900/2100MHz<br>is 1.5.97.2/32<br>W 384 Kbit, RxBW 2400000 Kbit, DLY 100000 usec,<br>5/255, txload 1/255, rxload 1/255<br>, LCP Open<br>ack not set<br>disconnect: idle 3w3d<br>21, output 00:20:21, output hang never<br>"show interface" counters 00:00:01<br>/0/0 (size/max/drops/flushes); Total output drops: 0<br>: weighted fair |  |

1

```
Conversations 0/16/16 (active/max active/max total)
Reserved Conversations 0/0 (allocated/max allocated)
Available Bandwidth 288 kilobits/sec
30 second input rate 0 bits/sec, 0 packets/sec
30 second output rate 0 bits/sec, 0 packets/sec
0 packets input, 0 bytes, 0 no buffer
Received 0 b
*Feb 7 22:55:33.985: %CLEAR-5-COUNTERS: Clear counter on all interfaces by
consoleroadcasts, 0 runts, 0 giants, 0 throttles
0 input errors, 0 CRC, 0 frame, 0 overrun, 0 ignored, 0 abort
0 packets output, 0 bytes, 0 underruns
0 output errors, 0 collisions, 0 interface resets
0 output buffer failures, 0 output buffers swapped out
0 carrier transitions
DCD=up DSR=up DTR=up RTS=up CTS=up
```

#### Sample Output for HWIC-3G-CDMA

The following example shows the output for an HWIC-3G-CDMA in slot 0, WIC slot 0, port 0 for the **show interfaces cellular** command.

```
router#
          show int cellular 0/0/0
Cellular0/0/0 is up (spoofing), line protocol is up (spoofing)
  Hardware is EVDO Rev A/Rel 0/1xRTT-800/1900MHz / SP
  Internet address will be negotiated using IPCP
  MTU 1500 bytes, BW 9 Kbit, DLY 100000 usec,
     reliability 255/255, txload 1/255, rxload 1/255
  Encapsulation PPP, LCP Closed, loopback not set
  Keepalive not set
  Last input never, output never, output hang never
  Last clearing of "show interface" counters never
  Input queue: 0/75/0/0 (size/max/drops/flushes); Total output drops: 0
  Queueing strategy: weighted fair
  Output queue: 0/1000/64/0 (size/max total/threshold/drops)
    Conversations 0/0/16 (active/max active/max total)
     Reserved Conversations 0/0 (allocated/max allocated)
     Available Bandwidth 6 kilobits/sec
  30 second input rate 0 bits/sec, 0 packets/sec
  30 second output rate 0 bits/sec, 0 packets/sec
     0 packets input, 0 bytes, 0 no buffer
     Received 0 broadcasts, 0 runts, 0 giants, 0 throttles
     0 input errors, 0 CRC, 0 frame, 0 overrun, 0 ignored, 0 abort
     0 packets output, 0 bytes, 0 underruns
     0 output errors, 0 collisions, 0 interface resets
     0 output buffer failures, 0 output buffers swapped out
     0 carrier transitions
     DCD=up DSR=up DTR=up RTS=up CTS=up
```

| Related Commands | Command                     | Description                                                            |
|------------------|-----------------------------|------------------------------------------------------------------------|
|                  | show cellular radio         | Displays the cellular modem radio statistics.                          |
|                  | show controllers cellular   | Displays HWIC hardware and driver-specific information.                |
|                  | show run interface cellular | Displays the current running configuration for the cellular interface. |

# show run interface cellular

To see the current running configuration for the cellular interface, use the **show run interface cellular** command in privileged EXEC mode.

show run interface cellular slot/wic\_slot/port

| Syntax Description | slot/wic_slot/port                                                                                                    | Numeric values that indicate the router slot, WAN interface card (WIC) slot, and port. |  |  |
|--------------------|----------------------------------------------------------------------------------------------------|----------------------------------------------------------------------------------------|--|--|
| Command Default    | There is no default for this command.                                                                                                    |                                                                                        |  |  |
| Command Modes      | Privileged EXEC                                                                                                    |                                                                                        |  |  |
| Command History    | Release                                                                                                    | Modification                                                                           |  |  |
|                    | 12.4(11)XV                                                                                                    | This command was introduced.                                                           |  |  |
|                    | 12.4(15)T                                                                                                    | This command was integrated into Cisco IOS Release 12.4(15)T.                          |  |  |
|                    | router#show running-config interface cellular 0/0/0<br>interface Cellular0/0/0<br>ip address negotiated<br>ip access-group 10 out<br>ip nat outside<br>ip virtual-reassembly<br>encapsulation ppp<br>no ip mroute-cache<br>load-interval 30<br>dialer in-band<br>dialer idle-timeout 2147483<br>dialer string cdma<br>dialer-group 2<br>async mode interactive<br>no peer default ip address<br>fair-queue<br>ppp ipcp dhs request<br>routing dynamic<br>end router# |                                                                                        |  |  |

| Related Commands | Command                   | Description                                             |
|------------------|---------------------------|---------------------------------------------------------|
|                  | show controllers cellular | Displays HWIC hardware and driver-specific information. |
|                  | show interfaces cellular  | Displays statistics for the cellular interfaces.        |

1

## **Troubleshooting Tips**

If you are encountering issues with the working of the 3G wireless Modular and Fixed Cisco ISRs, this section will help you troubleshoot and pinpoint the cause of failure.

## **Verifying Configuration**

To verify your configuration and to make sure that your connection is up and running, follow these step:

- **Step 1** After creating a profile with the **create cellular profile** command, send a ping from a router or attached host.
- **Step 2** If you do not get any response, to find where failure is occurring, run the following debug commands:
  - debug chat script
  - debug PPP negotiation
  - show cellular all
  - show interface cellular
  - show running-config
  - show controllers cellular
- **Step 3** Save the output from all these commands and contact your system administrator.

## **Checking Signal Strength**

If the RSSI level is very low, for example, less than -110 dBm, it means one of the following:

- Your antenna is not connected
- The antenna is not working properly
- There is no service in your area

If all the above are connected and working as they should, contact your system administrator.

### Call Setup Using CHAT Script

The following is a sample output for a call that is set up using CHAT script. It shows a received IP address from the network and indicates that the call setup is successful and the data path is open:

```
Debugs enabled:
debug modem
debup chat
debug ppp negotiation
debug ppp event
debup ppp error
```

```
router# ping www.yahoo.com
```

Troubleshooting Tips

| Trans   | slating "www.yaho | o.com"domain server (255.255.255.255)                                                                                                    |
|---------|-------------------|----------------------------------------------------------------------------------------------------|
| *Mar    | 1 23:42:57.398:   | CHAT0/1/0: Attempting async line dialer script                                                                                                    |
| *Mar    | 1 23:42:57.398:   | CHAT0/1/0: Dialing using Modem script: sprint & System script: none                                                                                                    |
| *Mar    | 1 23:42:57.402:   | CHAT0/1/0: process started                                                                                                    |
| *Mar    | 1 23:42:57.402:   | CHAT0/1/0: Asserting DTR                                                                                                    |
| *Mar    | 1 23:42:57.402:   | CHAT0/1/0: Chat script sprint started                                                                                                    |
| *Mar    | 1 23:42:57.402:   | CHAT0/1/0: Sending string: atdt#777                                                                                                    |
| *Mar    | 1 23:42:57.402:   | CHAT0/1/0: Expecting string: CONNECT                                                                                                    |
| *Mar    | 1 23:42:58.710:   | CHAT0/1/0: Completed match for expect: CONNECT                                                                                                    |
| *Mar    | 1 23:42:58.710:   | CHAT0/1/0: Chat script sprint finished, status = Success                                                                                                    |
| *Mar    | 1 23:42:58 878:   | TTY0/1/0: no timer type 1 to destroy                                                                                                    |
| *Mar    | 1 23:42:58.878:   | TTY0/1/0: no timer type 0 to destroy                                                                                                    |
| *Mar    | 1 23.12.50.070.   | TTYO/1/0: no timer type 2 to destroy                                                                                                    |
| *Mar    | 1 23.42.00 070.   | $\frac{1110}{1}$ , $\frac{1}{10}$ , $\frac{1}{10}$ , $$ |
| *Max    | 1 22:42:00.070:   | Col/1/0 DDD. Haing dialor coll direction                                                                                                    |
| *Mar    | 1 23:43:00.070:   | CeO/1/0 PPP: Using dialer call direction                                                                                                    |
| ^Mar    | 1 23:43:00.878:   | CeO/1/0 PPP: Treating connection as a carlout                                                                                                    |
| *Mar    | 1 23:43:00.878:   | CeU/1/U PPP: Session handle[CDUUUUUE] Session id[5]                                                                                                    |
| *Mar    | 1 23:43:00.878:   | Ce0/1/0 PPP: Phase is ESTABLISHING, Active Open                                                                                                    |
| *Mar    | 1 23:43:00.878:   | Ce0/1/0 PPP: No remote authentication for call-out                                                                                                    |
| *Mar    | 1 23:43:00.878:   | Ce0/1/0 LCP: O CONFREQ [Closed] id 5 len 20                                                                                                    |
| *Mar    | 1 23:43:00.878:   | Ce0/1/0 LCP: ACCM 0x000A0000 (0x0206000A0000)                                                                                                    |
| *Mar    | 1 23:43:00.878:   | Ce0/1/0 LCP: MagicNumber 0x4597FB75 (0x05064597FB75)                                                                                                    |
| *Mar    | 1 23:43:00.878:   | Ce0/1/0 LCP: PFC (0x0702)                                                                                                    |
| *Mar    | 1 23:43:00.878:   | Ce0/1/0 LCP: ACFC (0x0802)                                                                                                    |
| *Mar    | 1 23:43:00.878:   | Ce0/1/0 LCP: I CONFREQ [REQsent] id 12 len 20                                                                                                    |
| *Mar    | 1 23:43:00.882:   | Ce0/1/0 LCP: ACCM 0x0000000 (0x02060000000)                                                                                                    |
| *Mar    | 1 23:43:00.882:   | Ce0/1/0 LCP: MagicNumber 0x7F576333 (0x05067F576333)                                                                                                    |
| *Mar    | 1 23:43:00.882:   | Ce0/1/0 LCP: PFC (0x0702)                                                                                                    |
| *Mar    | 1 23:43:00.882:   | Ce0/1/0 LCP: ACFC (0x0802)                                                                                                    |
| *Mar    | 1 23:43:00.882:   | Ce0/1/0 LCP: O CONFACK [REQsent] id 12 len 20                                                                                                    |
| *Mar    | 1 23:43:00.882:   | Ce0/1/0 LCP: ACCM 0x0000000 (0x02060000000)                                                                                                    |
| *Mar    | 1 23:43:00.882:   | Ce0/1/0 LCP: MagicNumber 0x7F576333 (0x05067F576333)                                                                                                    |
| *Mar    | 1 23:43:00.882:   | CeO/1/O LCP: PFC (0x0702)                                                                                                    |
| *Mar    | 1 23:43:00.882:   | CeO/1/O LCP: ACFC (0x0802)                                                                                                    |
| *Mar    | 1 23:43:00.882:   | CeO/1/O LCP: I CONFACK [ACKsent] id 5 len 20                                                                                                    |
| *Mar    | 1 23.43.00 882.   | $C_{PO}/1/0$ LCP: ACCM 0x000A0000 (0x0206000A0000)                                                                                                    |
| *Mar    | 1 23.43.00 882.   | CeO/1/O LCP, MagicNumber 0x/597EB75 (0x0506/597EB75)                                                                                                    |
| *Mar    | 1 23.43.00 882.   | $C_{0}(1/0 \text{ LCP})$ DEC $(0_{2}(0_{2}(0)$                                                                                                    |
| *Mar    | 1 23.43.00.002.   | $C_{0}(1/0 \ LCP)$ , $ACEC (0x0702)$                                                                                                    |
| *Mar    | 1 23:43:00.002:   | CeO/1/O LCP: ACFC (0x0802)                                                                                                    |
| *Mar    | 1 23:43:00.882:   | Ce0/1/0 LCP: State is DOPUNDENC. Attempting Removed                                                                                                    |
| ^Mar    | 1 23:43:00.882:   | CeU/1/U PPP: Phase is FORWARDING, Attempting Forward                                                                                                    |
| ^Mar    | 1 23:43:00.882:   | CeU/I/U PPP: Phase is ESTABLISHING, Finish LCP                                                                                                    |
| *Mar    | 1 23:43:00.882:   | CeO/1/0 PPP: Phase is UP                                                                                                    |
| *Mar    | 1 23:43:00.882:   | Ce0/1/0 IPCP: O CONFREQ [Closed] id 1 len 22                                                                                                    |
| *Mar    | 1 23:43:00.882:   | Ce0/1/0 IPCP: Address 0.0.0.0 (0x03060000000)                                                                                                    |
| *Mar    | 1 23:43:00.882:   | Ce0/1/0 IPCP: PrimaryDNS 0.0.0.0 (0x81060000000)                                                                                                    |
| *Mar    | 1 23:43:00.882:   | Ce0/1/0 IPCP: SecondaryDNS 0.0.0.0 (0x83060000000)                                                                                                    |
| *Mar    | 1 23:43:00.882:   | Ce0/1/0 PPP: Process pending ncp packets                                                                                                    |
| *Mar    | 1 23:43:00.882:   | Ce0/1/0 IPCP: I CONFREQ [REQsent] id 4 len 10                                                                                                    |
| *Mar    | 1 23:43:00.886:   | Ce0/1/0 IPCP: Address 68.28.57.69 (0x0306441C3945)                                                                                                    |
| *Mar    | 1 23:43:00.886:   | Ce0/1/0 IPCP: O CONFACK [REQsent] id 4 len 10                                                                                                    |
| *Mar    | 1 23:43:00.886:   | Ce0/1/0 IPCP: Address 68.28.57.69 (0x0306441C3945)                                                                                                    |
| *Mar    | 1 23:43:00.886:   | Ce0/1/0 IPCP: I CONFNAK [ACKsent] id 1 len 22                                                                                                    |
| *Mar    | 1 23:43:00.886:   | Ce0/1/0 IPCP: Address 70.12.159.189 (0x0306460C9FBD)                                                                                                    |
| *Mar    | 1 23:43:00.886:   | Ce0/1/0 IPCP: PrimarvDNS 68.28.58.11 (0x8106441C3A0B)                                                                                                    |
| *Mar    | 1 23:43:00.886:   | Ce0/1/0 IPCP: SecondaryDNS 68.28.50.11 (0x8306441C320B)                                                                                                    |
| *Mar    | 1 23:43:00.886    | Ce0/1/0 IPCP: O CONFREO [ACKsent] id 2 len 22                                                                                                    |
| *Mar    | 1 23:43:00 886.   | Ce0/1/0 TPCP: Address $70.12.159.189$ (0x0306460C9FBD)                                                                                                    |
| *Mar    | 1 23:43:00 886    | Ce0/1/0 TPCP: PrimaryDNS 68.28.58.11 (0x8106441C3A0B)                                                                                                    |
| *Mar    | 1 23:43:00 886.   | Ce0/1/0 TPCP: SecondaryDNS $68.28.50.11$ (0x8306441C320B)                                                                                                    |
| *Mar    | 1 23:43.00 886.   | CeO/1/O TPCP: T CONFACK [ACKsent] id 2 len 22                                                                                                    |
| *Mar    | 1 23:43.00 886.   | $Ce_0/1/0$ TPCP: Address 70.12.159 189 (0x0306460C9FRD)                                                                                                    |
| *Mar    | 1 23:43.00 886.   | $Ce_0/1/0$ TPCP: PrimaryDNS 68 28 58 11 (0x8106/410320B)                                                                                                    |
| T 101 T |                   | 222/1/2 TISL' ITTWAT PIND 00.20.20.1T (AVAILABIND)                                                                                                    |

Configuring 3G Wireless for Modular and Fixed Cisco Integrated Services Routers (HWIC-3G-CDMA and HWIC-3G-CDMA-x)

\*Mar 1 23:43:00.886: Ce0/1/0 IPCP: SecondaryDNS 68.28.50.11 (0x8306441C320B)
\*Mar 1 23:43:00.886: Ce0/1/0 IPCP: State is Open
\*Mar 1 23:43:00.886: Ce0/1/0 IPCP: Install negotiated IP interface address 70.12.159.189
\*Mar 1 23:43:00.890: Ce0/1/0 IPCP: Install route to 68.28.57.69
\*Mar 1 23:43:00.890: Ce0/1/0 IPCP: Add link info for cef entry 68.28.57.69
\*Mar 1 23:43:01.878: %LINEPROTO-5-UPDOWN: Line protocol on Interface Cellular0/1/0,
changed state to up
\*Mar 1 23:43:01.890: %LINEPROTO-5-UPDOWN: Line protocol on Interface Tunnel1, changed
state to up (68.28.50.11) [OK]
Type escape sequence to abort.
Sending 5, 100-byte ICMP Echos to 209.131.36.158, timeout is 2 seconds:
!!!!!
Success rate is 100 percent (5/5), round-trip min/avg/max = 188/196/204 ms

## Modem Troubleshooting Using the Diagnostic Port

The RJ-45 port on the faceplate of the 3G wireless HWIC provides access to the debug port on the Sierra Wireless modem. By connecting an industry-standard diagnostic tool, such as Qualcomm CAIT/QXDM or Spirent UDM to this port, you can perform radio-level diagnostics and traffic monitoring on the modem. Use the following test command to turn diagnostics on:

router# test cell-hwic slot/port/wic dm-port on

The cable used to connect the PC/Laptop running the diagnostic tool is the standard Cisco router console cable (RJ-45 to DB-9).

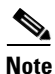

To enable test commands, you must enter the **service internal** command in the global configuration mode.

Any Internet Protocol (IP) addresses used in this document are not intended to be actual addresses. Any examples, command display output, and figures included in the document are shown for illustrative purposes only. Any use of actual IP addresses in illustrative content is unintentional and coincidental

CCDE, CCENT, Cisco Eos, Cisco HealthPresence, the Cisco logo, Cisco Lumin, Cisco Nexus, Cisco StadiumVision, Cisco TelePresence, Cisco WebEx, DCE, and Welcome to the Human Network are trademarks; Changing the Way We Work, Live, Play, and Learn and Cisco Store are service marks; and Access Registrar, Aironet, AsyncOS, Bringing the Meeting To You, Catalyst, CCDA, CCDP, CCIE, CCIP, CCNA, CCNP, CCSP, CCVP, Cisco, the Cisco Certified Internetwork Expert logo, Cisco IOS, Cisco Press, Cisco Systems, Cisco Systems Capital, the Cisco Systems logo, Cisco Unity, Collaboration Without Limitation, EtherFast, EtherSwitch, Event Center, Fast Step, Follow Me Browsing, FormShare, GigaDrive, HomeLink, Internet Quotient, IOS, iPhone, iQuick Study, IronPort, the IronPort logo, LightStream, Linksys, MediaTone, MeetingPlace, MeetingPlace Chime Sound, MGX, Networkers, Networking Academy, Network Registrar, PCNow, PIX, PowerPanels, ProConnect, ScriptShare, SenderBase, SMARTnet, Spectrum Expert, StackWise, The Fastest Way to Increase Your Internet Quotient, TransPath, WebEx, and the WebEx logo are registered trademarks of Cisco Systems, Inc. and/or its affiliates in the United States and certain other countries.

All other trademarks mentioned in this document or website are the property of their respective owners. The use of the word partner does not imply a partnership relationship between Cisco and any other company. (0812R)

© 2010 Cisco Systems, Inc. All rights reserved.

Troubleshooting Tips

Configuring 3G Wireless for Modular and Fixed Cisco Integrated Services Routers (HWIC-3G-CDMA and HWIC-3G-CDMA-x)